## Vejledning og dele

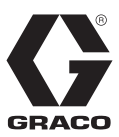

DA

# ProBell<sup>®</sup> System Logic Controller

3A4910D

Til kontrol af et ProBell-rotationsapplikatorsystem.

Kun til erhvervsmæssig brug.

#### Model 24Z223

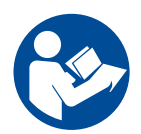

## Vigtige sikkerhedsforskrifter

Læs alle advarsler og vejledninger i håndbogen og i alle ProBell-systemhåndbøger. Gem disse vejledninger.

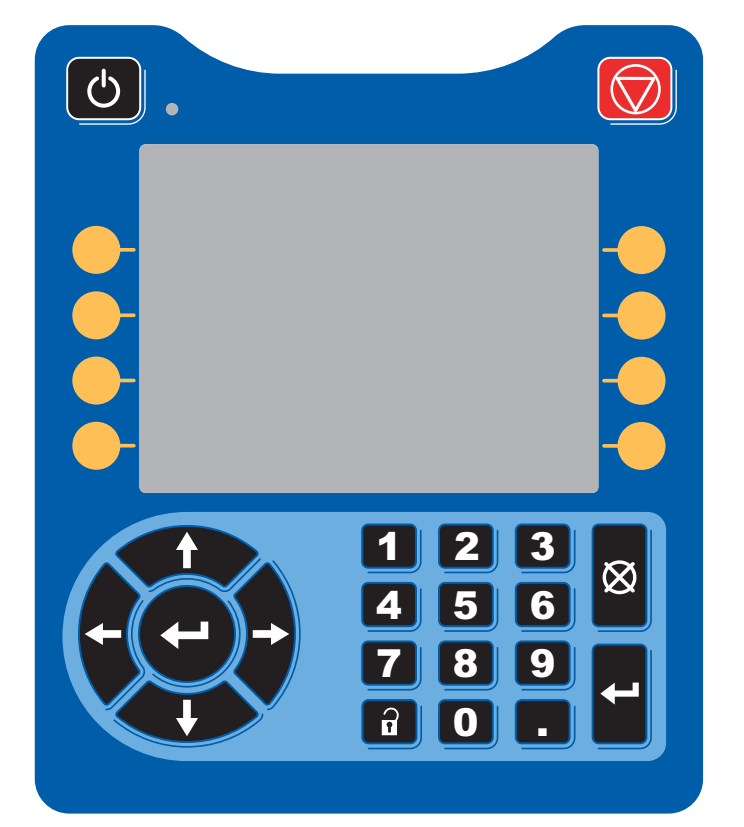

PROVEN QUALITY. LEADING TECHNOLOGY.

# Indholdsfortegnelse

| Tilhørende håndbøger                 | 4  |
|--------------------------------------|----|
| Komponentoversigt                    | 6  |
| Montér regulatoren                   | 7  |
| Moduloversigt                        | 8  |
| Strømforsyning                       | 8  |
| Miljømæssige forhold                 | 8  |
| Display                              | 8  |
| Menulinje                            | 8  |
| Nøgler og indikatorer                | 9  |
| Brugerdefinerede ikoner              | 10 |
| Navigation gennem skærmene           | 12 |
| Skærmikoner                          | 12 |
| Første opstilling                    | 13 |
| Start af flere pistoler              | 13 |
| Slukning af flere pistoler           | 13 |
| Opstillingsskærmbilleder             | 13 |
| Systemskærmbillede                   | 13 |
| Pistolskærm 1                        | 14 |
| Pistolskærm 2                        | 15 |
| Pistolskærm 3                        | 15 |
| Pistolskærm 4                        | 16 |
| Pistolskærm 5                        | 16 |
| Forvalg-skærme                       | 17 |
| Vedligeholdelsesskærm 1              | 17 |
| Vedligeholdelsesskærm 2*             | 17 |
| Vedligeholdelsesskærm 3*             | 18 |
| Vedligeholdelsesskærm 4*             | 18 |
| Vedligeholdelsesskærm 5*             | 18 |
| Kalibreringsskærm                    | 19 |
| Gateway-skærme                       | 19 |
| PLC-diagnoseskærme                   | 22 |
| Avanceret skærm 1                    | 23 |
| Avanceret skærm 2                    | 23 |
| Avanceret skærm 3                    | 23 |
| Avanceret skærm 4                    | 23 |
| Betjening                            | 24 |
| Kørselstilstandsskærme               | 24 |
| Statusskærm                          | 24 |
| Sprøjteskærm                         | 25 |
| Fejllogskærm                         | 27 |
| Hændelseslogs                        | 27 |
| Netværkskommunikation og separat I/O | 28 |
| Kommunikationsgatewaymodul           | 28 |
| Separat I/O                          | 28 |
| Digitale indgange                    | 28 |
| Digitale output                      | 29 |
| Analoge indgange                     | 30 |
| Analoge output                       | 30 |

| Netværkskommunikation I/O datakort                      | 31       |
|---------------------------------------------------------|----------|
| Applikatornetværksoutput                                | 31       |
| Applikator 1                                            | 31       |
| Outputregister 00: Nuværende<br>applikatortilstand      | 31       |
| Outputregister 01: Aktiv forvalgt                       | 31       |
| Outputregister 02: Status for<br>luftregulatorsolenoide | 32       |
| Outputregister 03: Målformluft et                       | 32       |
| Outputregister 04: Målformluft to                       | 32       |
| Outputregister 05: Målturbinehastighed                  | 32       |
| Outputregister 06: Elektrostatisk<br>målspænding        | 33       |
| Outputregister 07: Elektrostatisk målstrøm .            | 33       |
| Outputregister 08: Faktisk formluft 1                   | 33       |
| Outputregister 09: Faktisk formluft 2                   | 33       |
| Outputregister 10: Faktisk turbinehastighed             | 33       |
| Outputregister 11: Faktisk elektrostatisk spænding      | 33       |
| Outputregister 12: Faktisk elektrostatisk strøm         | 33       |
| Outputregister 13: Status for malingstrigger            | 33       |
| Outputregister 14: Status for elektrostatisk trigger    | 33       |
| Outputregister 15: Systemstatus                         | 33       |
| Applikator 2                                            | 35       |
| Outputregister 16: Nuværende<br>applikatortilstand      | 35       |
| Outputregister 17: Aktiv forvalgt                       | 36       |
| Outputregister 18: Status for Iuftregulatorsolenoide    | 36       |
| Outputregister 19: Målformluft et                       |          |
| (indvendig)                                             | 36       |
| Outputregister 20: Målformluft to                       | 27       |
| (uuvenuig)                                              | 37<br>27 |
| Outputregister 22: Elektrostotiek                       | 37       |
| målspænding                                             | 37       |
| Outputregister 23: Elektrostatisk målstrøm              | 37       |
| Outputregister 24: Faktisk formluft 1                   | 37       |
| Outputregister 25: Faktisk formluft 2                   | 37       |
| Outputregister 26: Faktisk turbinehastighed             | 37       |
| Outputregister 27: Faktisk elektrostatisk               | •        |
| spænding                                                | 37       |
| Outputregister 28: Faktisk elektrostatisk strøm         | 37       |
| Outputregister 29: Status for malingstrigger            | 37       |
| Outputregister 30: Status for elektrostatisk            | 37       |
| Outputregister 32: Systemstatus                         | 38       |

| Applikatornetværksinput                                                     | 43 |
|-----------------------------------------------------------------------------|----|
| Applikator 1                                                                | 43 |
| Inputregister 00: Kommandoen<br>Systemtilstand                              | 43 |
| Inputregister 01: Gåtil forvalgt                                            | 43 |
| Inputregister 02: Luftreguleringssolenoider.                                | 43 |
| Inputregister 03: Dynamisk formluft 1<br>indstillingsværdi (indvendig)      | 44 |
| Inputregister 04: Dynamisk formluft 2<br>indstillingsværdi (udvendig)       | 44 |
| Inputregister 05: Indstillingsværdi for<br>dynamisk turbinehastighed        | 44 |
| Inputregister 06: Indstillingsværdi for<br>dynamisk elektrostatisk spænding | 44 |
| Inputregister 07: Indstillingsværdi for<br>dynamisk elektrostatisk strøm    | 44 |
| Inputregister 08: Ryd aktiv alarm                                           | 44 |
| Inputregister 09: Malingtrigger                                             | 44 |
| Inputregister 10: Elektrostatisk trigger                                    | 45 |
| Applikator 2                                                                | 45 |
| Inputregister 11: Kommandoen                                                |    |
| Systemtilstand                                                              | 45 |
| Inputregister 12: Gåtil forvalgt                                            | 45 |
| Inputregister 13: Luftreguleringssolenoider.                                | 45 |
| Inputregister 14: Dynamisk formluft 1<br>indstillingsværdi (indvendig)      | 46 |
| Inputregister 15: Dynamisk formluft 2<br>indstillingsværdi (udvendig)       | 46 |
| Inputregister 16: Indstillingsværdi for<br>dynamisk turbinehastighed        | 46 |
| Inputregister 17: Indstillingsværdi for<br>dynamisk elektrostatisk spænding | 46 |
| Inputregister 18: Indstillingsværdi for<br>dynamisk elektrostatisk strøm    | 46 |
| Inputregister 19: Ryd aktiv alarm                                           | 46 |
| Inputregister 20: Malingtrigger                                             | 46 |
| Inputregister 21: Elektrostatisk trigger                                    | 46 |
| INTPUTREGISTRE 22 – 25:                                                     |    |
| DCS-kommandostruktur                                                        | 47 |
| Netværkskommunikation - dynamisk<br>kommandostruktur (DCS)                  | 49 |
| USB-data                                                                    | 56 |
| USB-logs                                                                    | 56 |
| Hændelseslog                                                                | 56 |
| Systemlog                                                                   | 56 |
| Indstillingsfil til systemkonfiguration                                     | 56 |
| Brugerdefineret sprogfil                                                    | 56 |
| Opret brugerdefinerede sprogstrenge                                         | 57 |
| Download-procedure                                                          | 57 |
| Upload-procedure                                                            | 57 |

| Vedligeholdelse59                              |
|------------------------------------------------|
| Udskift batteriet59                            |
| Opgrader software59                            |
| Rengøring60                                    |
| Fejlfinding61                                  |
| LED-indikatorlys til diagnostisk information61 |
| Fejlfinding61                                  |
| Fejlkoder                                      |
| Sådan ryddes fejl og genstartes62              |
| Kommunikationsfejl62                           |
| Elektrostatisk regulator – Fejl63              |
| Elektrostatisk regulator fejl 65               |
| Elektrostatisk regulator – Fejl ved            |
| registrering af buedannelse 66                 |
| Elektrostatisk regulator – Fejl ved CAN-bus 67 |
| Blokeringsfejl67                               |
| Fejl på hastighedsregulator67                  |
| Fejl på elektronisk formluft 68                |
| Solenoidfejl69                                 |
| Fejl på lufttryk til lejehus                   |
| Fejl på System Logic Controller71              |
| Registreringer og varsler71                    |
| Varsel om vedligeholdelse73                    |
| Tillæg A: Integration med Allen Bradley PLC74  |
| Gracos standardgaranti76                       |
| Oplysninger om Graco76                         |

# Tilhørende håndbøger

| Håndbog | Beskrivelse                                                 |
|---------|-------------------------------------------------------------|
| 334452  | ProBell <sup>®</sup> -rotationsapplikator                   |
| 334626  | ProBell <sup>®</sup> -rotationsapplikator, hult håndled     |
| 3A3657  | ProBell <sup>®</sup> elektrostatisk regulator               |
| 3A3953  | ProBell <sup>®</sup> -hastighedsregulator                   |
| 3A3954  | ProBell <sup>®</sup> -luftregulator                         |
| 3A4384  | ProBell <sup>®</sup> System CGM-installation                |
| 3A4232  | ProBell <sup>®</sup> -vognsystemer                          |
| 3A4346  | ProBell <sup>®</sup> -sæt med slangebundt                   |
| 3A4738  | ProBell <sup>®</sup> Sæt med reflekterende hastighedssensor |
| 3A4799  | ProBell <sup>®</sup> -luftfiltersæt                         |
| 3A1244  | GCA-softwaretokensæt                                        |

## Advarsler

Følgende advarsler gælder for opsætning, brug, jordforbindelse, vedligeholdelse og reparation af dette udstyr. Udråbstegnet varskor dig om en generel advarsel, og faresymbolerne henviser til procedurespecifikke risici. Når disse symboler fremgår i denne håndbogs hovedtekst eller på advarselsmærkater, henvises der til disse advarsler. Der kan blive vist produktspecifikke faresymboler og advarsler, der ikke er gennemgået i dette afsnit, overalt i denne brugerhåndbogs hovedtekst, hvor det er relevant.

|             | FARE FOR ELEKTRISK STØD                                                                                                    |
|-------------|----------------------------------------------------------------------------------------------------|
|             | Dette udstyr skal jordes. Forkert jordforbindelse, opsætning eller brug af systemet kan forårsage                                                  |
| 14          | elektrisk stød.                                                                                                    |
|             | • Sluk for strømmen, og tag stikket ud af kontakten, før der frakobles kabler og foretages montering eller                                         |
|             | eftersyn af udstyr.                                                                                                    |
|             | Må kun tilsluttes en jordforbundet strømkilde.                                                                                                    |
|             | Alle elektriske tilslutninger skal foretages af en uddannet elektriker og opfylde alle lokale love                                                 |
|             | og forskrifter.                                                                                                    |
|             | FARE VED FORKERT ANVENDELSE AF UDSTYR                                                                                                    |
|             | Forkert anvendelse kan forårsage død eller alvorlig personskade.                                                                                   |
|             | • Betjen aldrig enheden, hvis du er træt eller har indtaget medicin eller alkohol.                                                                 |
|             | Overskrid aldrig det maksimale arbejdstryk eller den maksimalt tilladte temperatur for den svageste                                                |
|             | komponent i systemet. Se Tekniske data i alle udstyrshåndbøgerne.                                                                                  |
|             | Anvend væsker og opløsningsmidler, der er kemisk forenelige med dette udstyrs våddele.                                                             |
| MPa/bar/PSI | Se lekniske data i alle udstyrshandbøgerne. Læs advarsierne fra producenterne af væske-                                                            |
|             | og opiøsningsmidler. Ydenigere oplysninger om matenalet las ved at bede distributøren eller forhandleren om det relevante sikkerhededetabled (SDS) |
|             | <ul> <li>Sluk for alt udstyret, og følg Trykaflastningsproceduren, pår udstyret ikke er i brug.</li> </ul>                                         |
|             | <ul> <li>Kontrollér udstyret dagligt. Reparer, eller udskift slidte eller beskadigede dele øjeblikkeligt, og benyt</li> </ul>                      |
|             | kun originale dele fra fabrikanten.                                                                                                    |
|             | • Foretag aldrig ændringer eller modifikationer på udstyret. Ændringer eller modifikationer kan                                                    |
|             | annullere styrelsens godkendelser og medføre sikkerhedsrisici.                                                                                     |
|             | <ul> <li>Sørg for, at alt udstyr er klassificeret og godkendt til det miljø, du benytter det i.</li> </ul>                                         |
|             | Anvend kun udstyret til det formål, det er beregnet til. Yderligere oplysninger fås ved henvendelse                                                |
|             | til forhandleren.                                                                                                    |
|             | • Slanger og kabler skal alliu iøres i sikker alstand fra trafikerede områder, skarpe kanter,                                                      |
|             | <ul> <li>Slangerne må ikke knækkes eller bøjes for meget og slangerne må ikke anvendes til</li> </ul>                                              |
|             | at trække udstvret.                                                                                                    |
|             | Der må ikke opholde sig børn eller dyr i arbejdsområdet.                                                                                           |
|             | Overhold alle gældende bestemmelser vedrørende sikkerhed.                                                                                          |
|             | PERSONBESKYTTELSESUDSTYR                                                                                                    |
|             | Brug passende beskyttelsesudstyr, når du opholder dig i arbeidsområdet for at hiælpe med at forhindre                                              |
|             | alvorlige kvæstelser, herunder øjenskader, høretab, indånding af giftige dampe samt forbrændinger.                                                 |
|             | Beskyttelsesudstyr inkluderer, men er ikke begrænset til:                                                                                          |
|             | Øjenbeskyttelse og høreværn.                                                                                                    |
|             | • Åndedrætsværn, beskyttelsesbeklædning og handsker som anbefalet af producenten af væske- og                                                      |
|             | opløsningsmiddel.                                                                                                    |

# Komponentoversigt

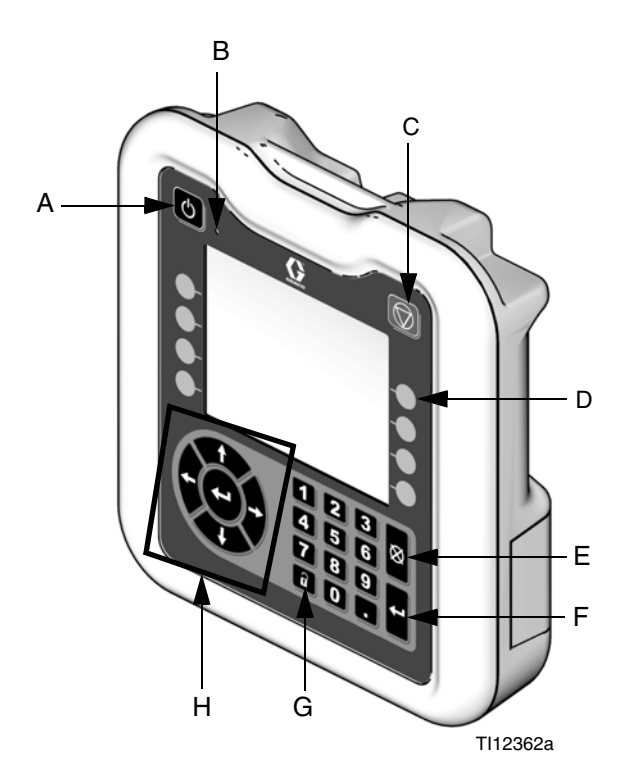

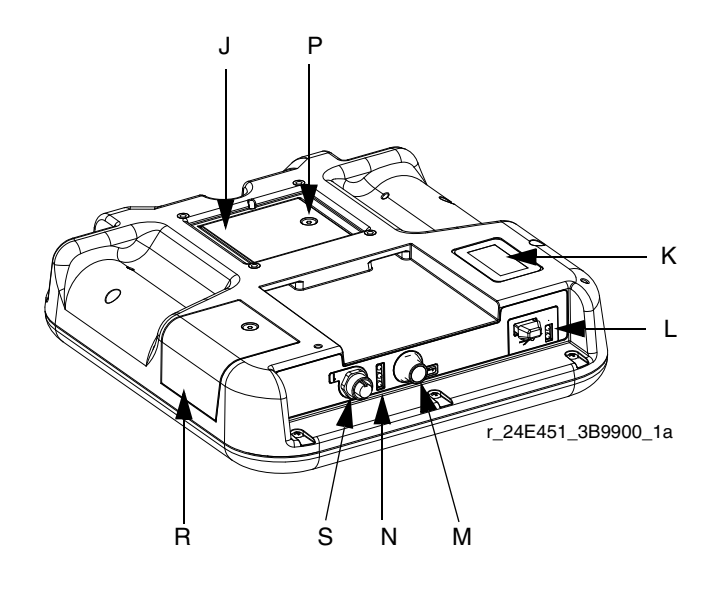

#### FIG. 1: Komponentidentifikation - front

#### Signaturforklaring:

| Ref. | Funktion                                                                                                    |
|------|----------------------------------------------------------------------------------------------------|
| A    | Start-/slukknap<br>Tænder og slukker for systemet.                                                                                                    |
| В    | System-statusindikator-LED<br>Viser systemstatus.                                                                                                    |
| С    | Stopknap<br>Stopper alle systemprocesser. Det er ikke et<br>sikkerheds- eller nødstop.                                                                                                    |
| D    | Funktionstaster<br>Tryk for at vælge den specifikke skærm eller opgave,<br>der vises på skærmen lige ved siden af hver enkelt<br>tast. Se <b>Brugerdefinerede ikoner</b> , side 10.                               |
| E    | Knappen Annuller<br>Annullerer et valg eller indtastning af tal inden for det<br>aktive felt.                                                                                                    |
| F    | Knappen Enter<br>Godkender ændring af en værdi eller foretagelse af et<br>valg.                                                                                                    |
| G    | Lås/opsætning<br>Skifter mellem kørsels- og opsætningsskærmene.<br>Hvis opstillingsskærmene er beskyttet med<br>adgangskode, skifter tasten mellem kørselsskærmene<br>og skærmene til indtastning af adgangskode. |

| Ref. | Funktion                                                         |
|------|------------------------------------------------------------------|
| Н    | Navigationsknapper<br>Naviger på skærmen eller videre til et nyt |
|      | skærmbillede.                                                    |
| К    | Etiket med modelnummer                                           |
| L    | USB-modulgrænseflade                                             |
|      | USB-port og LED-lamper for USB-indikator                         |
| М    | CAN-konnektor                                                    |
|      | Strømtilslutning                                                 |
| Ν    | Modulstatus-LED-lamper                                           |
|      | Se LED-indikatorlys til diagnostisk information,                 |
|      | side 61, for signaldefinitioner.                                 |
| Р    | Batteridæksel                                                    |
| R    | Adgangsdæksel for token                                          |
| S    | Digital I/O-port for lystårn                                     |

## Montér regulatoren

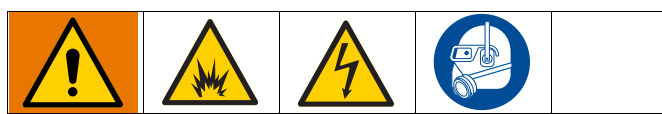

Montering og eftersyn af udstyret kræver adgang til dele, som kan forårsage elektrisk stød eller andre alvorlige personskader, hvis arbejdet ikke udføres korrekt.

- Undlad at montere eller efterse udstyret, medmindre du er uddannet og kvalificeret.
- Montér ikke udstyr, som kun er godkendt til brug ikke-farlige steder, på farlige steder.
- Alle gældende lokale og nationale brand- og elektricitetsforskrifter samt øvrige relevante sikkerhedsbestemmelser skal overholdes.

Vægmontering: Hvis systemet ikke har en hastighedsregulator, kan Logic Controller monteres på en væg med beslag-sæt 15V350 på et ufarligt sted.

Montering af hastighedsregulator: Montér ProBell System Logic Controller på fronten af ProBell-hastighedsregulator. Begge regulatorer skal monteres et ikke-farligt sted.

- 1. Beslaget leveres fra fabrikken allerede monteret på hastighedsregulatoren.
- 2. Tryk Logic Controller ind i beslaget til det klikker på plads.
- 3. Tilslut et CAN-/strømkabel fra en af CAN-portene på hastighedsregulatoren, luftregulatoren eller den elektrostatiske regulator til CAN-porten på Logic Controller.

# Moduloversigt

ProBell System Logic Controller styrer og overvåger et eller to ProBell-rotationsapplikatorsystemer gennem brugergrænsefladen eller via kommunikation med en PLC.

## Strømforsyning

ProBell System Logic Controller kræver en Klasse 2-strømforsyning. Se håndbogen (3A4232), *ProBell-vognsystemer* for retningslinjer for systemniveauet for strømforsyningen.

## Miljømæssige forhold

Se håndbogen (3A4232) *ProBell-vognsystemer* for retningslinjer vedrørende miljømæssige forhold for ProBell System Logic Controller.

## Display

System Logic Controller-displayet viser grafik og tekstinformationer, der er relateret til opstillingsog sprøjteopgaver.

Hvis du ønsker detaljer om displayet og individuelle skærme, kan du se **Første opstilling, side 13**, eller **Systemskærmbillede, side 13**.

Tasterne anvendes til indtastning af nummerdata, indtastning af opstillingsskærme, til at navigere på en skærm, rulle gennem skærmbilleder og vælge værdier for opstilling.

#### BEMÆRKNING

For at forhindre skader på de brugerdefinerede taster må tasterne ikke trykkes ned med skarpe objekter, som f.eks. kuglepenne, plastikkort eller negle.

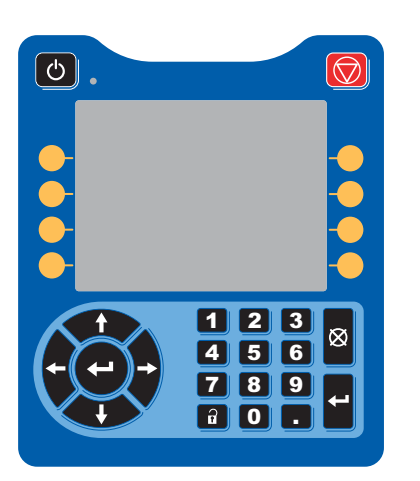

## Menulinje

Menulinjen vises øverst på hver skærm.

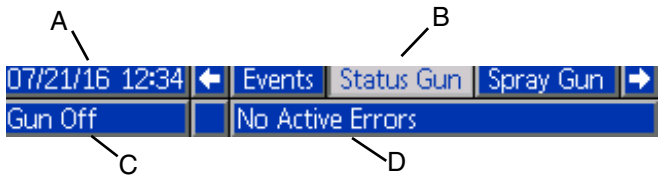

#### Dato og klokkeslæt (A)

Dato og klokkeslæt vises altid i et af følgende formater. Klokkeslæt vises altid som 24-timers ur. Se **PLC-diagnoseskærme, side 22**, for indstilling.

- DD/MM/ÅÅ TT:MM
- MM/DD/ÅÅ TT:MM
- ÅÅ/MM/DD TT:MM

#### Pile

Venstre- og højrepilene indikerer skærmnavigation.

#### Skærmmenu (B)

Skærmmenuen viser den aktuelt aktive skærm, der er fremhævet. Den viser ligeledes de tilhørende skærmbilleder, der er tilgængelige ved at rulle til venstre og højre (dvs. hændelser/sprøjtepistol).

#### Systemtilstand (C)

Den aktuelle systemtilstand vises til venstre på menulinjen. Der er fem tilstande: Pistol sluk, Opstart, Inaktiv, Sprøjt og Rens.

#### Fejlstatus (D)

Hvis der er en aktiv systemfejl, vises en af følgende ikoner i midten af menulinjen. Der er tre muligheder: Varsel, Afvigelse eller Alarm. Hvis der ikke er noget ikon, har system ingen oplysninger, eller også er der ingen fejl.

| lkon     | Funktion  | Beskrivelse                         |
|----------|-----------|-------------------------------------|
| Д        | Varsel    | Oplysninger                         |
| <u>_</u> | Afvigelse | Vigtigt, ingen<br>systemnedlukning. |
| 8        | Alarm     | Meget vigtigt,<br>systemnedlukning. |

## Nøgler og indikatorer

### BEMÆRKNING

For at forhindre skader på de brugerdefinerede taster må tasterne ikke trykkes ned med skarpe objekter, som f.eks. kuglepenne, plastikkort eller negle.

| Nøgle                                               | Funktion                                                                                                    |
|-----------------------------------------------------|----------------------------------------------------------------------------------------------------|
| Strøm                                               | Når systemer er i Pistol sluk-tilstand, skal du trykke for at aktivere applikatoren. Når<br>systemet er aktivt, skal du trykke for at deaktivere applikatoren og gå i Pistol sluk-tilstand.                                                                     |
| Stop                                                | Tryk for at standse systemet straks og deaktivere elektrostatikken, turbineluften og<br>formluften.                                                                                                    |
| Navigation                                          | Venstre/højre pile: Anvendes til at rykke fra skærm til skærm.<br>Op/ned-pile: Anvendes til at rykke rundt mellem felter på en skærm, til at rykke gennem<br>elementer på en rullelistemenu eller til at rykke rundt blandt mange skærme<br>inde i en funktion. |
| Numerisk tastatur<br>1 2 3<br>4 5 6<br>7 8 9<br>0 . | Anvendes til at indtaste værdier.                                                                                                    |
| Annuller                                            | Anvendes til at annullere et data indtastningsfelt. Annuller-tasten kan ikke anvendes til at godkende hændelser (se Enter).                                                                                                    |
| Opsætning                                           | Tryk for at gå ind i eller forlade opstillingstilstand.                                                                                                    |
| Enter                                               | Tryk for at vælge et felt, der skal opdateres, til at foretage et valg, til at gemme et valg eller<br>en værdi, til at gå ind på en skærm eller til at godkende en hændelse.                                                                                    |

## Brugerdefinerede ikoner

Tryk på en funktionstast for at vælge den specifikke skærm eller opgave, der vises på skærmen lige ved siden af hver enkelt tast.

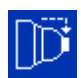

Blå ikoner viser, at en knap ikke er tilgængelig.

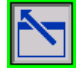

Grå ikoner med grønt omrids viser, at en knap er tilgængelig og er aktiv, eller valgt.

 $\mathbb{D}$ 

Blå ikoner med gråt omrids viser, at en knap er tilgængelig, men ikke aktiv, eller ikke valgt.

#### BEMÆRKNING

For at forhindre skader på de brugerdefinerede taster må tasterne ikke trykkes ned med skarpe objekter, som f.eks. kuglepenne, plastikkort eller negle.

| Nøgle              | Funktion                                                                                                    |
|--------------------|----------------------------------------------------------------------------------------------------|
| Gå til skærm       | Tryk for at gå til en skærm for redigering. Redigerbar data på skærmen fremhæves.<br>Anvend op/ned-pilene til at rykke rundt blandt datafelterne.                                                                                                |
| Forlad skærm       | Tryk for at forlade en skærm efter redigering.                                                                                                    |
| Pistol tændt*      | Tryk for at tænde for applikatoren. Denne funktionstast har samme funktion<br>som strømtasten, men den vises kun på sprøjteskærmen, når systemet er i Pistol<br>slukket-tilstand. Ikonet vises ikke, hvis manuel tilsidesættelse er deaktiveret. |
| Pistol slukket*    | Tryk for at slukke for applikatoren (kun 2 applikatorer)                                                                                                    |
| Inaktiv (tomgang)* | Tryk for at sætte systemet i Inaktiv tilstand.                                                                                                    |
| Rens*              | Tryk for at sætte systemet i Rensetilstand.                                                                                                    |
| Sprøjt*            | Tryk for at sætte systemet i sprøjtetilstand.                                                                                                    |
| Bægervask*         | Tryk for at aktivere/deaktivere solenoiden til bægervask ved hjælp af opløsningsmiddelventilen, når applikatoren er i Rens-tilstand.                                                                                                    |
| Afblæsningsventil* | Tryk for at aktivere/deaktivere afblæsningsventilsolenoiden, når applikatoren er i Rense- eller inaktiv tilstand.                                                                                                    |

| Nøgle                                               | Funktion                                                                                                    |
|-----------------------------------------------------|----------------------------------------------------------------------------------------------------|
| Elektrostatik*                                      | Tryk for at aktivere/deaktivere elektrostatikken, når applikatoren er i Sprøjte-tilstand.                                                                                                    |
| Malingtrigger                                       | Tryk for at aktivere/deaktivere malingtriggersolenoid (væskegennemstrømning), når<br>applikatoren er i Inaktiv-, Sprøjte- eller Rense-tilstand. Dette ikon vises kun, hvis manuel<br>tilsidesættelse er aktiveret, og malingstriggeren er defineret som Lokal i Opsætning af<br>pistol. |
| Formluft<br>(Indvendig)*                            | Tryk for at aktivere/deaktivere den indvendige formluftsolenoid, når applikatoren er i<br>Inaktiv- eller Sprøjte-tilstand.                                                                                                    |
| Formluft<br>(Udvendig)*                             | Tryk for at aktivere/deaktivere den udvendige formluftsolenoid, når applikatoren er i Inaktiv-<br>eller Sprøjte-tilstand.                                                                                                    |
| Opløsningsmiddel                                    | Tryk for at aktivere/deaktivere de(n) ekstra opløsningsmiddelventil(er), når applikatoren er i<br>Rens-tilstand. Dette ikon vises kun, hvis manuel tilsidesættelse er aktiveret, og hvis mindst<br>én ekstra solenoide er konfigureret til Opløsningsmiddel.                            |
| Kalibrer den<br>indvendige<br>formluft <sup>+</sup> | Tryk for at kalibrere tilbagekoblingsspændingen på den indvendige formluft fra tryktransduceren, når applikatoren er i Pistol sluk-tilstand.                                                                                                    |
| Kalibrer den<br>udvendige<br>formluft <sup>+</sup>  | Tryk for at kalibrere tilbagekoblingsspændingen på den udvendige formluft fra tryktransduceren, når applikatoren er i Pistol sluk-tilstand.                                                                                                    |
| Nulstil ventiltæller <sup>+</sup>                   | Tryk, og hold den nede i ca. fem (5) sekunder for at nulstille ventiltælleren.                                                                                                    |
| Kalibrer turbineluft <sup>+</sup>                   | Tryk for at kalibrere turbineluftspænding fra tryktransduceren, når applikatoren er i Pistol<br>sluk-tilstand.                                                                                                    |
| * Dette ikon vises kun,                             | hvis manuel tilsidesættelse er aktiveret. Se Systemskærmbillede, side 13.                                                                                                    |

## Navigation gennem skærmene

System Logic Controller har to sæt skærme:

- Kørselsskærmene styrer sprøjteopgaver og visning af systemstatus og data.
- Opstillingsskærmene kontrollerer systemparametre og avancerede funktioner.

Tryk på a på en hvilken som helst kørselsskærm for at gå til opstillingsskærmene. Hvis systemet har en adgangskodelås, vises adgangskodeskærmen. Hvis systemet ikke er låst (adgangskoden er indstillet til 0000), vises systemskærmen.

Tryk på **1** på en hvilken som helst opstillingsskærm for at gå til statusskærmen.

Tryk på for at få adgang til felterne og foretage ændringer.

Tryk på

for at forlade redigeringstilstanden.

Anvend de andre brugerdefinerede taster til at vælge den funktion, der er nærliggende for dem.

## Skærmikoner

Der anvendes symboler for at forenkle den globale kommunikation. De følgende beskrivelser, forklarer, hvad hvert ikon står for.

| lkon     | Funktion                                                |  |  |
|----------|---------------------------------------------------------|--|--|
| <b>†</b> | Aktiv forvalgt                                          |  |  |
|          | Omdrejningshastigheden eller                            |  |  |
| O        | trykket, hvis<br>hastighedsregulatoren er<br>tilsidesat |  |  |
| ۲        | Indvendig formlufts tilstand                            |  |  |
| \$       | Udvendig formlufts tilstand                             |  |  |
|          | Datoindikator                                           |  |  |
| O        | Tidsindikator                                           |  |  |
| <b>A</b> | Alarm-/hændelsesindikator                               |  |  |

## Første opstilling

Ved opstart vises Graco-logoet i ca. 5 sekunder, efterfulgt

af **Statusskærm, side 24**. Tryk på **a** statusskærmen for at gå til opstillingsskærmbillederne til første opstilling eller for at ændre opstillingen.

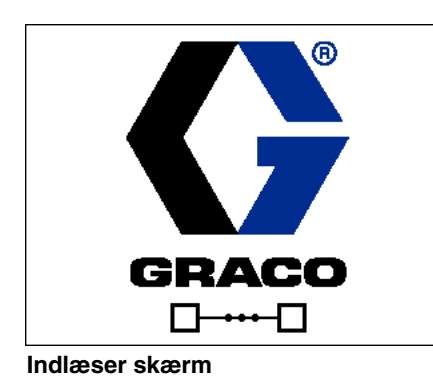

7/17/17 07:51 Status Gun un Off ₫0 ۲ ♦  $\odot$ ١k٧ μA Target 25 kRPM 0 kRPM 0 psi lo psi Actual Gun State Gun Off Inner Air 0 Outer Air 0 0 Paint Dump Ο Cup Wash 0 Auxiliary 10 20 30

Statusskærm

## Start af flere pistoler

Hvis systemet er slukket, skal du trykke på for at få vist den følgende pop-op-skærm.

| 11/10/16 15:33 System Off | Status Gun 1<br>CAI4: Comm. Erro | Spray Gun 1 |
|---------------------------|----------------------------------|-------------|
|                           | Select                           |             |
| <b>U</b> Gun 1 On         |                                  | Both On     |
| <b></b> Gun 2 On          |                                  | Both Off    |
|                           |                                  | $\boxtimes$ |

Ċ

Vælg en af applikatorerne eller begge for at tænde.

## Slukning af flere pistoler

Tryk på 🕐 på displaymodulet for at slukke for strømmen til applikatorerne. Følgende pop-op-skærm vises.

| 11/10/16 15:35<br>System On | Status Gun 1<br>CAD2: Comm. Err | Spray Gun 1<br>or Speed Ctrl. 2 |
|-----------------------------|---------------------------------|---------------------------------|
|                             | Select                          |                                 |
| O, Gun 1 Off                |                                 | Both On                         |
| <br>Gun 2 On                |                                 | Both Off                        |
|                             |                                 | N<br>N<br>N                     |
|                             |                                 |                                 |

Vælg en af applikatorerne eller begge for at slukke.

## Opstillingsskærmbilleder

Opstillingstilstanden anvendes til at indstille en adgangskode (hvis ønsket) og til at indstille parametre til drift af applikatoren. Se **Moduloversigt, side 8**, for information om, hvordan du foretager valg, indtaster data og ikonbeskrivelser.

### Systemskærmbillede

Anvend denne skærm til at indstille de grundliggende systemparametre.

| 07/17/17 07: | 52    | (        | Advanced          | System      | Gun | Preset 🔿 |
|--------------|-------|----------|-------------------|-------------|-----|----------|
| Purge        |       |          | No Active E       | irrors      |     |          |
|              | N     | lumi     | ber of Guns       | :1 <b>-</b> |     |          |
|              | р<br> | иanı<br> | ual Override<br>· |             |     |          |
| Displa       | ay I  | urb      | iine Pressure     | : <b>X</b>  |     |          |

Antal pistoler: Indstil antal pistoler i systemet. Område=1 eller 2; Standard=1 pistol.

**Manuel tilsidesættelse:** Kontrollér denne boks for at give brugere systemkontrol på System Logic Controller. Lad boksen stå uden kryds, hvis alle systemindstillinger styres via en PC, PLC eller anden netværksenhed.

**Vis turbinetryk:** Marker denne boks, så brugerne kan se visningen af turbinetrykket på sprøjteskærmen, når systemet styres til en indstillet hastighed.

## Pistolskærm 1

Anvend denne skærme til at indstille de grundliggende pistolparametre.

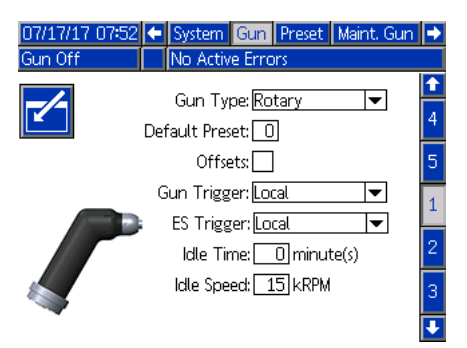

**Pistoltype**: Vælg den pistoltype, der anvendes i systemet. Valg af applikatortype prækonfigurerer systemregulatorerne.

- ProBell (standard): Luftregulering, hastighedsregulering, ES-regulering
- AirPro Auto: Luftregulator
- G40 Auto: Luftregulator
- AirPro EFX: Luftregulator
- Pro Xpc Auto: Luftregulering, ES-regulering

**Standardforvalg**: Anvend nummertastaturet til at indstille det, der er aktivt, når systemet varmer op. Område=0-98; Standard=0.

**Forskydning**: Hvis denne boks markeres, kan brugere ændre de forvalgte mål inden for et begrænset område.

BEMÆRK: Måleenhederne er:

- Psi +/- 9 trykenheder
- Bar +/- 0,62 trykenheder
- MPa +/- 0,062 trykenheder
- Hastighed +/- 9 kRPM
- Spænding +/- 20 kV
- Strøm +/- 9 μA

**Malingtrigger**: Vælg den metode, som pistolen modtager signal til udløsning af maling:

- Deaktiveret triggeren til maling styres af andet udstyr i systemet.
- Lokal (standard) malingstriggeren aktiveres ved at

trykke på funktionstasten Aktiver malingstrigger på System Logic Controller. Dette vises kun, hvis manuel tilsidesættelse er aktiveret.

• Netværk - Logic Controller udløser malingen som svar på et signal modtaget via en PC, PLC eller anden netværksenhed.

- Diskret Logic Controller udløser malingen som svar på et signal modtaget via en direkte, ledningsforbindelse.
- Kun input Logic Controller får besked via en direkte, ledningsforbindelse om at denne anden enhed har udløst malingen.

**ES-aktiveret**: Vælg den metode, hvorved pistolen modtager signalet om at aktivere elektrostatikken.

- Deaktiveret Elektrostatikken styres af andet udstyr i systemet.
- Lokal (standard) Elektrostatikken aktiveres ved at

trykke på den elektrostatiske funktionstast **f** på System Logic Controller. Dette vises kun, hvis manuel tilsidesættelse er aktiveret.

- Netværk Logic Controller udløser elektrostatikken som svar på et signal modtaget via en PC, PLC eller anden netværksenhed.
- Separat Logic Controller aktiverer elektrostatikken som svar på et signal modtaget via en direkte ledningsforbindelse til den elektrostatiske regulator.

**Inaktiv timer**: Anvend nummertastaturet til at indstille det tidsrum, som applikatoren forbliver i Sprøjtetilstand med inaktiv malingstrigger, før systemet automatisk vender tilbage til inaktiv tilstand (tomgang). Område=0-999 minutter; Standard=0 minutter (Deaktiver).

BEMÆRK: Feltet Inaktiv tid deaktiveres, hvis luftregulatoren er deaktiveret. Se **Pistolskærm 2, side 15**.

**Inaktiv hastighed**: Anvend nummertastaturet til at indstille den ønskede hastighed, hvormed klokkebægeret drejer rundt, når pistolen er i Inaktiv tilstand. Vælg en hastighed, der er lavere end den ønskede sprøjtehastighed. Område=10-30 k omdr./min.; Standard=15 k omdr./min.

### Pistolskærm 2

Anvend denne skærm til at aktivere eller deaktivere luftregulering med System Logic Controller og til at indstille parametrene, hvis aktiveret.

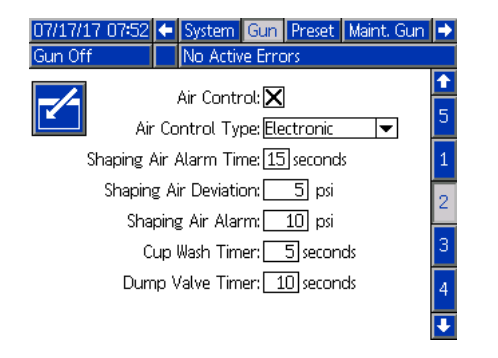

**Luftregulator:** Marker denne boks, hvis systemet anvender en af ProBell-luftregulatorerne.

**Luftkontroltype:** Vælg den type ProBell-luftregulator, der anvendes i systemet.

- Elektronisk (Standard): Anvender spænding til trykregulatorer til at styre formluft.
- Manuel: Anvend manuelle trykregulatorer til at styre formluften.

**Formluft – Alarmtid:** Kun elektronisk luftregulator. Anvend nummertastaturet til at indstille den tidsperiode, som formlufttrykket (indvendigt eller udvendigt) må være uden for området, før der udløses en afvigelse eller en alarm. Område=0-60 sekunder; Standard=0 sekunder (Deaktiveret).

**Formluft – Afvigelse:** Kun elektronisk luftregulator. Dette felt er aktivt, hvis Formluft – Alarmtid: er aktiveret (ikke 0). Indstil dette felt til den mængde tryk over eller under det mål, der udløser en afvigelse (afbryder ikke udstyret). Område=1-99 psi; Standard=5.

**Formluft – Alarm:** Kun elektronisk luftregulator. Dette felt er aktivt, hvis Formluft – Alarmtid: er aktiveret (ikke 0). Indstil dette felt til den mængde tryk over eller under det mål, der udløser en alarm (afbryder udstyret). Område=1-99 psi; Standard=10.

**Bægervask – Timer:** Anvend nummertastaturet til at indstille tiden i sekunder for bægervask. Bægervasken starter, når den udløses, og standser automatisk, når timeren udløber. Den kan standses af brugeren eller gennem en PLC, før timeren løber ud. Område=0-999 sekunder; Standard=0 sekunder (Deaktiveret) Afblæsningsventil – Timer: Anvend nummertastaturet til at indstille tiden i sekunder som afblæsningsventilen skal forblive åben. Afblæsningsventilen åbner, når den udløses, og lukker automatisk, når timeren udløber. Den kan lukkes manuelt, før timeren løber ud. Område=0-999 sekunder; Standard=0 sekunder (Deaktiveret)

### Pistolskærm 3

Anvend denne skærm til at opstille de ekstra solenoider i luftregulatorboksen. Et X indikerer de driftstilstande, hvor hver enkelt solenoide er aktiv, baseret på menuvalget. Når systemblokeringen f.eks. er valgt for Ekstra 1, er solenoiden aktiv, når tilstandene er Inaktiv, Sprøjt og Rens.

| 07/17/17 07:53 | B 🗲 Sys | stem G     | un Preset | Maint. Gun | ► |
|----------------|---------|------------|-----------|------------|---|
| Gun Off        | No      | Active B   | Errors    |            |   |
|                | ۸.,     | vilionu 1. | Interlock |            | î |
|                | Au      | xiuary I:  | Intertock |            | 1 |
|                | Au      | xiliary 2: | Paint     |            | ╞ |
|                | Au      | xiliary 3: | Solvent   | •          | 2 |
|                | Gun Off | Idle       | Spray     | Purge      | 3 |
| Auxiliary 1    |         | X          | $\times$  | X          |   |
| Auxiliary 2    |         | $\times$   | $\times$  |            | 4 |
| Auxiliary 3    |         |            |           |            | 5 |
|                |         |            |           |            | J |
|                |         |            |           |            | ÷ |

Deaktiveret: Der er aldrig tændt for den ekstra solenoid.

**Blokeret:** Den ekstra solenoide aktiveres automatisk i driftstilstandene Inaktiv, Sprøjt og Rens. Denne indstilling kan f.eks. anvendes til at standse væskegennemstrømningen, hvis systemet genererer en alarm, eller give signal til en netværksenhed om, at systemet ikke er klar til væske.

**Maling:** Den ekstra solenoide aktiveres automatisk i driftstilstandene Inaktiv og Sprøjt. Denne indstilling kan f.eks. anvendes til at åbne en malingventil i en farvestak.

**Opløsningsmiddel:** Den ekstra solenoide kan aktiveres via funktionstast i rensedriftstilstand, som kun vises, hvis den manuelle tilsidesættelse er aktiveret. Denne indstilling kan f.eks. anvendes til at åbne en opløsningsmiddelventil i en farvestak.

**Brugerdefineret:** Brugeren kan vælge de driftstilstande, hvor den ekstra solenoide er slået til. Denne indstilling kan f.eks. anvendes i omvendt logik til at give signal til PLC om at pistolen er slukket.

**PLC:** En netværksenhed styrer alle ekstra output. Ekstra output er slukket i Pistol sluk-tilstand.

### Pistolskærm 4

Anvend denne skærm til at aktivere eller deaktivere turbinehastigheden med System Logic Controller og til at indstille parametre.

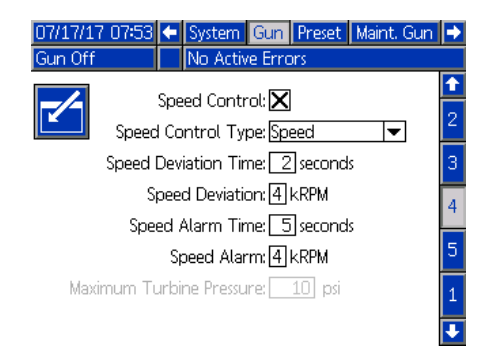

Hastighedsregulator: Marker denne boks, hvis systemet anvender ProBell-hastighedsregulatoren.

Hastighedsregulatortype: Vælg typen af hastighedsregulator.

- Hastighed Anvender feedback fra klokken til at foretage justeringer af turbinehastigheden.
- Bypass Styrer turbinen med tryk, uden feedback.

#### **BEMÆRKNING**

I bypass-tilstand uden tilbagekobling til regulatoren skal turbinehastigheden overvåges. Drift i højere hastighed end turbinens maks.hastighed beskadiger turbinen.

Hastighedsafvigelse – Tid: Anvend nummertastaturet til at indstillen længden af den tid, som turbinehastigheden kan være hurtigere eller langsommere end målet, før der udløses en afvigelse (afbryder ikke udstyret). Område=0-60 sekunder; Standard=0 sekunder (Deaktiveret)

Hastighedsafvigelse: Dette felt er aktivt, hvis Hastighedsafvigelse – Tid er aktiveret (ikke 0). Indstil antal omdrejninger over eller under det mål, der udløser en afvigelsesfejl (afbryder ikke udstyret). Område=1-5 k omdr./min.; Standard=1

Hastighedsalarm – Tid: Indstil den længde tid, som turbinehastigheden kan være hurtigere eller langsommere end målet, før der udløses en alarm (afbryder udstyret). Område=0-60 sekunder; Standard=0 sekunder (Deaktiveret) Hastighedsalarm: Dette felt er aktivt, hvis Hastighedsalarm – Tid er aktiveret (ikke 0). Indstil antal omdrejninger over eller under det mål, der udløser en alarm (afbryder udstyret). Område=1-5 k omdr./min.; Standard=2.

BEMÆRK: Systemet slukker automatisk, hvis hastigheden overstiger 65.000 omdr./min.

**Maks.tryk for turbine:** Dette felt er kun aktivt, hvis Bypass er valgt til hastighedsregulatortype. Anvend nummertastaturet til at indstille maks.tryk for turbinen. Område=7-80 psi; Standard=10 psi.

## Pistolskærm 5

Anvend denne skærm til at aktivere eller deaktivere styringen af elektrostatikken med System Logic Controller.

| 07/17/17<br>Gun Off | 07:53   | <ul> <li>System</li> <li>No Active</li> </ul> | Gun Prese<br>Errors | et Maint, Gun | •             |
|---------------------|---------|-----------------------------------------------|---------------------|---------------|---------------|
|                     | Electro | static Contro<br>trostatic Typ                | ol: 🗌<br>:e:        |               | <b>↑</b><br>3 |
|                     | Ir      | nterlock Typ                                  | e: System           | ▼             | 4             |
|                     |         |                                               |                     |               | 5             |
|                     |         |                                               |                     |               | 1             |
|                     |         |                                               |                     |               | 2             |

**Elektrostatisk kontrol:** Marker denne boks for at foretage alle elektrostatiske indstillinger og ændringer på System Logic Controller-skærmene i stedet for på den elektrostatiske regulators skærme.

**Elektrostatisk type:** Dette er et felt, der kun viser, om den elektrostatiske regulator er opløsningsmiddelbåren eller vandbåren.

**Systemblokeringstype:** Vælg typen af elektrostatisk systemblokering.

- System Brug systemblokeringen på den elektrostatiske regulator til at blokere al systemdrift. Systemet starter ikke uden at tilfredsstille den elektrostatiske regulators systemblokeringer. Hvis den elektrostatiske regulators systemblokeringer fjernes, lukker systemet ned.
- Elektrostatisk Brug systemblokeringerne på den elektrostatiske regulator til kun at blokere den elektrostatiske drift. Systemet starter uden at tilfredsstille den elektrostatiske regulators systemblokeringer. Systemet lukker ned, hvis elektrostatikken er aktiveret uden at tilfredsstille den elektrostatiske regulators systemblokeringer, eller hvis den elektrostatiske regulators systemblokeringer fjernes, mens elektrostatikken er aktiveret.

### Forvalg-skærme

Anvend Forvalg-skærmene til at konfigurere sprøjteparametre for Forvalg 0 til og med 98. Se applikatorhåndbogen for anvisninger til justering af sprøjtemønstret.

| 07/21/16 12:36 | ÷ | Gun      | Preset            | Maint, Gun |    |
|----------------|---|----------|-------------------|------------|----|
| Gun Off        |   | No Activ | e Errors          |            |    |
|                |   | Deces    | -+- [1]           |            | î  |
|                |   | Pres     |                   |            | 97 |
|                |   | Inner A  | Xir:[10] p        | osi        | 98 |
|                |   | Outer A  | Air: 🔤 🦷 p        | osi        | 00 |
|                |   | Spee     | ed: 25 kRP        | м          | 1  |
|                |   | Volta    | ge: 100 kV        |            | 2  |
|                |   | Curre    | nt: <u>150</u> μΑ |            | 3  |
|                |   |          |                   |            | 4  |

Forvalg: Vælg det ønskede Forvalg på én af to måder.

1.) Tryk på for at gå til skærmen, og indtast dernæst det ønskede forvalgsnummer med nummertastaturet.

2.) Anvend op/ned-pilene til at rulle til det ønskede

forvalg, og tryk dernæst på

**Indvendig luft:** Der er kun adgang til dette felt, hvis **Luftregulering** er aktiveret, og **Luftkontroltype** er indstillet til Elektronisk på **Pistolskærm 2, side 15**. Anvend nummertastaturet til at indstille maks.tryk for den indvendige formluft. Område=7-99 psi; Standard=10 psi.

**Udvendig luft:** Der er kun adgang til dette felt, hvis **Luftregulering** er aktiveret, og **Luftkontroltype** er indstillet til Elektronisk på **Pistolskærm 2, side 15**. Anvend nummertastaturet til at indstille det ønskede tryk for den udvendige formluft. Område=7-99 psi; Standard=10 psi.

Hastighed: Der er kun adgang til dette felt, hvis Hastighedsregulator er aktiveret på Pistolskærm 4, side 16. Anvend nummertastaturet til at indstille den ønskede turbinerotationshastighed i tilstanden Hastighedsregulator eller det ønskede turbinetryk i tilstanden Bypass. Område=10-60 k omdr./min.; Standard=25 k omdr./min.

Spænding: Der er kun adgang til dette felt, hvis Elektrostatisk kontrol er aktiveret på Pistolskærm 5, side 16. Anvend nummertastaturet til at indstille den ønskede sprøjtespænding i kilovolt (kV).

*For opløsningsmiddelbaserede modeller:* Område=0, 10-100 kV; Standard=100 kV.

*For vandbårne modeller:* Område=0 eller 10-60 kV; Standard=60 kV.

**Strøm:** Der er kun adgang til dette felt, hvis **Elektrostatisk kontrol** er aktiveret på **Pistolskærm 5, side 16**. Anvend nummertastaturet til at indstille den ønskede sprøjtestrøm i mikroampere (μA). Område=0-150 μA; Standard=150 μA

### Vedligeholdelsesskærm 1

Anvend denne skærm til at indstille påmindelser om vedligeholdelse. Når antallet af ventilcyklusser overskrider dette tal, vises det tilhørende vedligeholdelsesvarsel. En indstilling på 0 deaktiverer alle vedligeholdelsesvarsler.

| 07/17/17 | 07:53 🗲 | Preset   | Maint, Gun     | Calibrate | Ð |
|----------|---------|----------|----------------|-----------|---|
| Gun Off  |         | No Activ | e Errors       |           |   |
|          |         | Waintana | nco Intorvola  |           | Î |
|          |         |          | nce inter vals |           | 4 |
|          |         | Va       | alve: C        | cycles    | 5 |
|          |         |          |                |           | 1 |
|          |         |          |                |           | 2 |
|          |         |          |                |           | 3 |
|          |         |          |                |           | Ŧ |

## Vedligeholdelsesskærm 2\*

Anvend denne skærm til at vise og nulstille cyklustællere for malingtrigger, afblæsningsventil og opløsningsmiddelventilsolenoider (i en luftregulator). Hvis du vil nulstille cyklustælleren, skal du trykke og holde på den tilhørende brugerdefinerede tast i fem sekunder. Når systemet er i Pistol sluk-tilstand, kan disse solenoider også udløses for at kontrollere funktionaliteten. Denne skærm er kun aktiveret, hvis systemet har luftregulator aktiveret. (**Pistolskærm 2**, **side 15**).

| 07/17/1<br>Gun Off | 17 07:53 🗲<br>f | Preset<br>No Activ | Maint. Gu<br>e Errors | n Calibrate | <b>→</b> |
|--------------------|-----------------|--------------------|-----------------------|-------------|----------|
|                    |                 | Valve Res          | ets and Tes           | st          | <b>1</b> |
| 12345<br>00000     | Paint Trigg     | er                 | O cycles              |             | 1        |
| 12345<br>00000     | Dump Val        | ve                 | O cycles              |             | 3        |
| 12345<br>00000     | Solvent Val     | ve                 | 0 cycles              |             | 4        |

\*Applikatoren skal være i Pistol sluk-tilstand for at udløse en solenoide i vedligeholdelsestilstand. Tryk på 🗹 for at gå til skærmen. Vælg den ønskede solenoide, og tryk på Enter for at åbne. Der vises et X i den tilsvarende boks. Alle åbne solenoider lukker, når skærmen forlades.

## Vedligeholdelsesskærm 3\*

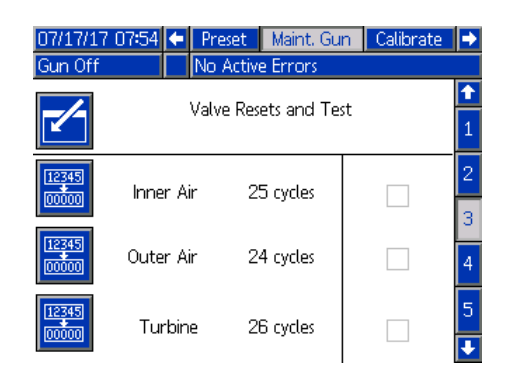

Anvend denne skærm til at vise og nulstille cyklustællere for de indvendige formluft- og udvendige

formluftsolenoider (i en luftregulator). Hvis du vil nulstille cyklustælleren, skal du trykke og holde på den tilhørende brugerdefinerede tast i fem sekunder. Når systemet er i Pistol sluk-tilstand, kan disse solenoider også udløses for at kontrollere funktionaliteten.

Denne skærm er kun aktiveret, hvis systemet har luftregulator aktiveret (**Pistolskærm 2**, **side 15**). For en elektronisk luftregulator er Indvendig luft indstillet til 15 psi, og Udvendig luft er indstillet til 20 psi til denne test.

BEMÆRK: Når systemet er indstillet til at bruge manuel luftregulering (se Opstilling af pistolen, **Pistolskærm 2, side 15** Feltet Luftreguleringstype), vises et felt kaldet Turbine til at spore turbineluftens solenoidecykler og muliggøre aktivering/deaktivering af solenoiden til kontrol af funktionaliteten.1

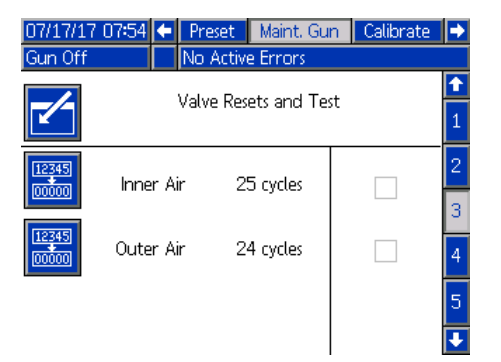

#### Vedligeholdelsesskærm 4\*

Anvend denne skærm til at vise og nulstille cyklustællere for ekstra solenoider (i en luftregulator). Hvis du vil nulstille cyklustælleren, skal du trykke og holde på den tilhørende brugerdefinerede tast i fem sekunder. Når systemet er i Pistol sluk-tilstand, kan disse solenoider også udløses for at kontrollere funktionaliteten. Denne skærm er kun aktiveret, hvis systemet har luftregulator aktiveret (**Pistolskærm 2**, **side 15**).

| 07/17/17<br>Gun Off | 7 07:54 🗲 Pres | et Maint, Gu  | n Calibrate 🖡 | • |
|---------------------|----------------|---------------|---------------|---|
| -/-                 | Valve          | Resets and Te | st 🚺          | • |
| 12345               | Auviliary 1    | 0 cycles      |               | 3 |
| 12345               |                | o cycles      |               | 4 |
|                     | Auxiliary 2    | U cycles      |               | 5 |
| 00000               | Auxiliary 3    | 0 cycles      |               | ┺ |

## Vedligeholdelsesskærm 5\*

Anvend denne skærm til at vise og nulstille cyklustællere for turbineluft- og luftbremsesolenoider (i hastighedsregulatoren). Hvis du vil nulstille cyklustælleren, skal du trykke og holde på den tilhørende brugerdefinerede tast i fem sekunder. Når systemet er i Pistol sluk-tilstand, kan disse solenoider også udløses for at kontrollere funktionaliteten.

Den aktuelle turbinehastighed vises nederst på skærmen. Hvis turbinehastigheden er større end 30k o/min., deaktiverer systemet automatisk turbinen og bremsesolenoiden.

Brug feltet Fibertest til at bestemme det fiberoptiske signals styrke. Dette felt opdateres, når ProBell går ned til 0 k omdr./min. Systemet viser BESTÅET eller IKKE BESTÅET på grundlag af den sidste hastighed. Hvis IKKE BESTÅET vises, skal du udføre vedligeholdelse på registreringen af den fiberoptiske hastighed. Se håndbog 3A3953 til ProBell-hastighedsregulator for yderligere oplysninger.

Denne skærm er kun aktiveret, hvis systemet har hastighedsregulator aktiveret (**Pistolskærm 4, side 16**). Turbinetrykket er indstillet til 7 psi.

| 07/17/17 | 07:54 🗲 Pre | eset 🛛 Maint, G | un Calibrate | ₽ |
|----------|-------------|-----------------|--------------|---|
| Gun Off  | No          | Active Errors   |              |   |
|          | Mahu        | a Baratr and T  | ~~t          | Ŷ |
|          | vatv        | e Resets and T  | est          | 3 |
| 12345    | Turbine     | 26 cycles       |              | 4 |
|          |             |                 |              | 5 |
| 12345    | Brake       | 14 cycles       |              | 1 |
|          | Speed       | 25 kRPM         |              |   |
|          | Fiber Test  |                 |              | 2 |
|          |             |                 |              | Ŧ |

### Kalibreringsskærm

Anvend denne skærm til at kalibrere trykaflæsning for den indvendige og udvendige formluft og turbineluft.

| 07/21/16 12:37 🗲 M<br>Gun Off 🛛 🛛 N | laint. Gun Calibrate Gat<br>o Active Errors | eway Þ |
|-------------------------------------|---------------------------------------------|--------|
| Inner Air:                          | 972 mV                                      |        |
| Outer Air:                          | 978 mV                                      |        |
| Turbine Air:                        | 972mV                                       |        |

Hvis systemet ikke har nogen gateway installeret, vises følgende skærm, når Gateway-fanen vælges.

| 07/21/16 12:36 | Ŧ | Gateway        | PLC Diagnostic |   |
|----------------|---|----------------|----------------|---|
| Gun Off        |   | No Active Erro | ors            |   |
| <b>-</b>       |   | Gateway:       | T              | _ |

- 1. Sæt systemet i Pistol sluk-tilstand.
- Systemet må ikke være under tryk. Om nødvendigt følges Trykaflastningsprocedure i håndbogen til ProBell-rotationsapplikatoren.
- Hvis du vil kalibrere, skal du trykke på hver brugerdefinerede tast (Kalibrer indvendig luft, Kalibrer udvendig luft og Kalibrer turbineluft). Hvis luftregulering (Pistolskærm 2, side 15) er deaktiveret, vises ingen funktionstast med Indvendig luft eller Udvendig luft. Hvis hastighedsregulator (Pistolskærm 4, side 16) er deaktiveret, vises ingen funktionstast med Kalibrer turbineluft.
- 4. Værdien på skærmen opdateres, hvis kalibreringen lykkes.

BEMÆRK: Kalibrering udføres på fabrikken og bør kun være nødvendig, når en luftregulator eller spænding til trykregulator udskiftes eller efter opdatering af software.

#### Gateway-skærme

Konfigurationen af systemet bestemmer hvilke gatewayskærme, der vises. System Logic Controller registrerer automatisk, hvilken Graco-gateway, der er tilsluttet systemet, og viser de tilhørende gatewayskærme i overensstemmelse hermed. Tilgængelige Graco-gateways inkluderer:

- DeviceNet
- EtherNet I/P
- Modbus TCP
- PROFINET.

#### DeviceNet - gateway-skærm 1

Anvend denne skærm til at indtaste og gemme konfigurationsoplysninger for DeviceNet.

| 07/21/16 | 12:36 🔶 | Gateway        | PLC Diagnostic |   |
|----------|---------|----------------|----------------|---|
| Gun Off  |         | No Active Erro | ors            |   |
| -/-      |         | Gateway: Devi  | ceNet 💌        |   |
|          |         | Save:          |                | 1 |
|          | Devi    | ce Address: 2  |                |   |
|          |         | Baud Rate: 250 | •              |   |
|          |         |                |                |   |
|          |         |                |                | 2 |
|          |         |                |                |   |
|          |         |                |                |   |

- Indtast den adresse, der blev brugt til enheden på DeviceNet-netværket (0-63).
- Vælg den ønskede baud-hastighed fra rullemenuen.
  - 125 kbp/s
  - 250 kbp/s
  - 500 kbp/s
- Markér gem-boksen for at anvende indstillingerne for gateway. Vent vises på skærmen for at angive, at ændringerne anvendes.

#### DeviceNet - gateway-skærm 2

Denne skærm viser hardware-revisionsnummer, systemets serienummer, tilknytnings-ID, navn på tilknytning, kortrevisionstal og kortinstallationsdato.

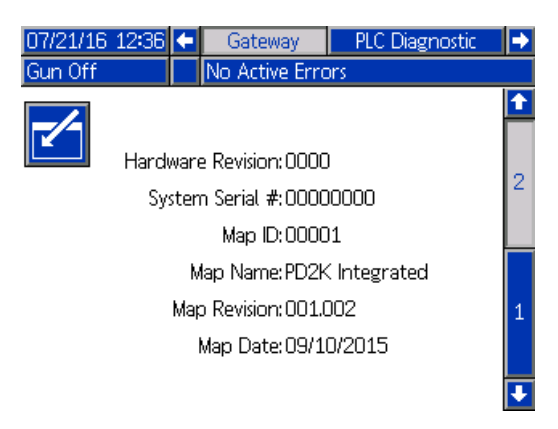

#### EtherNet/IP - gateway-skærm 1

Anvend denne skærm til at indtaste og gemme konfigurationsoplysninger for EtherNet/IP.

| 07/21/16 12:36 | ÷ | Gateway        | PLC Diagnostic | • |
|----------------|---|----------------|----------------|---|
| Gun Off        |   | No Active Erro | ors            |   |
|                | 0 | ateway: EtherN | let/IP 💌       |   |
|                |   | Save:          |                | 1 |
|                |   | DHCP:          |                | 1 |
|                |   | IP: 192 1      | 17             |   |
|                |   | Subnet: 255 2  | 255 255 0      |   |
|                | 0 | ateway: 192 1  | 168 1 1        | 2 |
|                |   | DNS1:0         | 0 0 0          |   |
|                |   | DNS2:          | 0 0 0          | Ŧ |

- Indtast DHCP -adresse, IP-adresse, undernetmaske, gateway-adresse, DNS 1 og DNS 2.
- Markér gem-boksen for at anvende indstillingerne for gateway.

#### EtherNet/IP - gateway-skærm 2

Denne skærm viser hardware-revisionsnummer, systemets serienummer, tilknytnings-ID, navn på tilknytning, kortrevisionstal og kortinstallationsdato.

| 07/21/16 | 12:36 | •    | Gateway        |      | PLC Diagnostic |   |
|----------|-------|------|----------------|------|----------------|---|
| Gun Off  |       |      | No Active E    | rors | ;              |   |
|          |       |      |                |      |                |   |
|          | Hard  | vare | e Revision: 00 | 00   |                | 2 |
|          | Sys   | sten | n Serial #:00  | 000  | 000            | 2 |
|          |       |      | Map ID:00      | 001  |                |   |
|          |       | М    | lap Name: PD   | 2K I | ntegrated      |   |
|          |       | Мар  | o Revision: 00 | 1.00 | 12             | 1 |
|          |       | ł    | Map Date: 09   | /10/ | 2015           |   |
|          |       |      |                |      |                | Ŧ |

#### Modbus TCP – gateway-skærm

Anvend denne skærm til at indtaste og gemme konfigurationsoplysninger for Modbus TCP.

| 07/21/16 12:36 | Gateway        | PLC Diagnostic | ➡ |
|----------------|----------------|----------------|---|
| Gun Off        | No Active Erro | ors            |   |
|                | Gateway: Moc   | lbus TCP - 0 💌 |   |
|                | Enable: 🗙      |                |   |
|                | DHCP:          |                |   |
|                | <b>IP:</b> 192 | 2 168 1 2      |   |
|                | Subnet: 255    | 5 255 255 0    |   |
|                | Gateway: 192   | 2 168 0 254    |   |
|                | DNS1:          |                |   |
|                | DNS2:          |                |   |

- Sørg for, at Aktivér-boksen ikke er markeret.
- Indtast DHCP -adresse, IP-adresse, undernetmaske, gateway-adresse, DNS 1 og DNS 2.
- Markér aktiver-boksen for at anvende indstillingerne for gateway.

#### PROFINET - gateway-skærm 1

Anvend denne skærm til at indtaste og gemme konfigurationsoplysninger for PROFINET.

| 07/21/16 12:36 🗲 | Gateway        | PLC Diagnostic | <b>&gt;</b> |
|------------------|----------------|----------------|-------------|
| Gun Off          | No Active Erro | ors            |             |
|                  | Gateway: PRC   | FINET -        | Ť           |
|                  | Save:          |                | 3           |
|                  | DHCP:          |                |             |
|                  | IP: 192        | 2 168 1 7      | 1           |
|                  | Subnet: 255    | 5 255 255 0    |             |
|                  | Gateway: 🛛 🕻   |                |             |
|                  | DNS1:          |                | 2           |
|                  | DNS2:          |                | Ŧ           |

- Indtast DHCP -adresse, IP-adresse, undernetmaske, gateway-adresse, DNS 1 og DNS 2.
- Markér gem-boksen for at anvende indstillingerne for gateway.

#### PROFINET - gateway-skærm 2

Denne skærm viser enhedsadresse, installationsdato, funktionsmærke og systembeskrivelse.

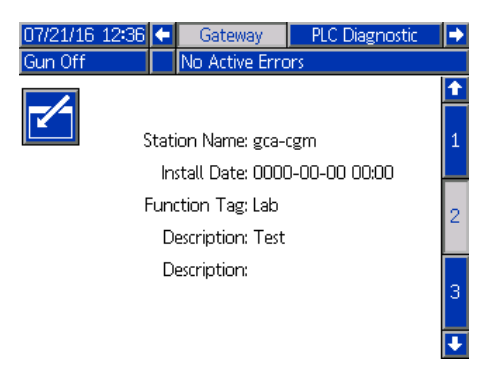

#### PROFINET – gateway-skærm 3

Denne skærm viser hardware-revisionsnummer, systemets serienummer, tilknytnings-ID, navn på tilknytning, kortrevisionstal og kortinstallationsdato.

| 07/21/16                | 12:36 | ÷    | Gateway           | PLC Diagnostic | - →                           |
|-------------------------|-------|------|-------------------|----------------|-------------------------------|
| Gun Off                 |       |      | No Active Erro    | irs            |                               |
|                         | Hardu | Nari | e Revision: 0000  |                | <ul><li>↑</li><li>2</li></ul> |
|                         | Sy:   | sten | n Serial #:0000   | 0000           |                               |
|                         |       |      | Map ID:0000       | 2              | з                             |
| Map Name:N142M - Rotary |       |      |                   |                |                               |
|                         |       | Мар  | o Revision: 002.0 | )06            |                               |
|                         |       |      | Map Date:         |                | 1                             |
|                         |       |      |                   |                |                               |
|                         |       |      |                   |                |                               |

### PLC-diagnoseskærme

Brug PLC-diagnoseskærmene til at kontrollere PLC-kommunikation. Disse skærme giver en status i realtid over alle netværksinput og -output.

#### PLC-diagnoseskærm 1-4

Disse skærme viser alle ProBell-netværksoutput med tilknyttede register-id, adresse, aktuel værdi og evt. relevant information om tilstand.

| 08/ | 29/17-09 | 9:36 🗲 🛛 PLC | Diagnostic  | Advanced | • |
|-----|----------|--------------|-------------|----------|---|
| Gu  | n Off    | No A         | tive Errors |          |   |
|     |          | Network      | < Outputs   |          | î |
| ID  | Address  | Value        |             |          | 7 |
| 0   | 40100    | 1            | Gur         | n Off    | 8 |
| 1   | 40102    | 0            |             | -        | 9 |
| 2   | 40104    | 0            |             | -        | 1 |
| 3   | 40106    | 10           |             | -        | 1 |
| 4   | 40108    | 10           |             | -        | 2 |
| 5   | 40110    | 25           |             | -        | 3 |
| 6   | 40112    | 10           |             | -        | A |
| 7   | 40114    | 0            |             | -        |   |
|     |          |              |             |          | • |

#### PLC-diagnoseskærm 5-8

Disse skærme viser alle ProBell-netværksinput med tilknyttede register-id, adresse, aktuel værdi og evt. relevant information om tilstand.

BEMÆRK: Hvis et netværksinput ikke er skrevet, viser det en værdi på 4294967295 (0xFFFFFFF), og status som ugyldig.

| 08/ | 29/17-09 | 9:50 🗲 🛛 PLC | Diagnostic 👘    | Advanced | ₽ |
|-----|----------|--------------|-----------------|----------|---|
| Gu  | n Off    | No A         | ctive Errors    |          |   |
|     |          | Netwo        | rk Inputs       |          | Î |
| ID  | Address  | Value        |                 |          | 2 |
| 0   | 40400    | 4294967295   | ln <sup>.</sup> | valid    | 3 |
| 1   | 40402    | 4294967295   | l In            | valid    | 4 |
| 2   | 40404    | 4294967295   | l In            | valid    | 5 |
| 3   | 40406    | 4294967295   | ln'             | valid    | 5 |
| 4   | 40408    | 4294967295   | ln <sup>,</sup> | valid    | 6 |
| 5   | 40410    | 4294967295   | ln <sup>.</sup> | valid    | 7 |
| 6   | 40412    | 4294967295   | ln <sup>.</sup> | valid    | 8 |
| 7   | 40414    | 4294967295   | ln'             | valid    | H |
|     |          |              |                 |          |   |

#### PLC-diagnoseskærm 9

Denne skærm sammenfatter alle de registre, der anvendes i Dynamisk kommandostruktur (DCS -Dynamic Command Structure). Argumenter og kommandoregistre vises til venstre. Godkend og Returner-registre vises til højre. Når der sendes en gyldig DCS-kommando, viser returregistrene de relevante data i højre side af skærmen. Dette data kan bruges til at teste og kontrollere DCS-kommandoer med PLC'en.

| 08/ | 29/17-09 | 8:36 🗲 | PLC   | Diag | nostic  | Advanced   | •        |
|-----|----------|--------|-------|------|---------|------------|----------|
| Gui | n Off    |        | No Ac | tive | Errors  |            |          |
|     |          |        | D     | CS   |         |            | <b>1</b> |
| ID  | Address  | Va     | ue    | ID   | Address | Value      | 6        |
| 22  | 40800    | 42949  | 67295 | 32   | 40900   | 4294967295 | 7        |
| 23  | 40802    | 42949  | 67295 | 33   | 40902   | 4294967295 | 8        |
| 24  | 40804    | 42949  | 67295 | 34   | 40904   | 4294967295 | 0        |
| 25  | 40806    | 42949  | 67295 | 35   | 40906   | 4294967295 | 9        |
|     |          |        |       |      |         |            | 1        |
|     |          |        |       |      |         |            | 2        |
|     |          |        |       |      |         |            | 3        |
|     |          |        |       |      |         |            | ÷        |

### Avanceret skærm 1

Anvend denne skærm til at indstille brugerpræferencer.

| 09/26/17 18:41 | . 🗲 📃 Advanced  | Syst      | em 🔸     |
|----------------|-----------------|-----------|----------|
| Gun Off        | No Active Erro  | ors       |          |
|                |                 |           | <b>1</b> |
|                | Language: En;   | glish     | ▼ 7      |
|                | Date Format: mr | n/dd/yy   | J 🗋      |
|                | Date: 07        | /21/16    | 1        |
|                | Time: 12        | :38       |          |
|                | Password: 00    | 00        | 2        |
|                | Screen Saver: 5 | minute(s) |          |
|                | Silent Mode: 🗙  |           | 3        |
|                |                 |           | •        |

Sprog: Vælg det ønskede sprog.

Datoformat: Vælg det ønskede datoformat.

Dato: Indtast datoen i dag med nummertastaturet.

**Tidspunkt:** Indtast det korrekte, lokale klokkeslæt med nummertastaturet. Vær opmærksom på, at klokkeslættet ikke opdateres automatisk for lokale justeringer, som f.eks. sommertid.

Adgangskode: Anvend nummertastaturet til at indstille en adgangskode, hvis ønsket, for at komme ind på opstillingsskærmene. Sæt adgangskoden til 0000 (som er standard), hvis du vil deaktivere adgangskodebeskyttelse.

**Pauseskærm:** Anvend nummertastaturet til at indstille det tidsrum, som skærmen forbliver baggrundsbelyst, hvis der ikke trykkes på nogen tast.

**Uovervåget tilstand:** Marker denne boks, så System Logic Controller ikke bipper, hver gang der trykkes på en tast, eller når hændelser er aktive.

### Avanceret skærm 2

Anvend denne skærm til at vælge trykenheder til formlufttryk og tilstanden Hastighedsbypass.

| 09/26/17 18:41 | <ul> <li>Advanced</li> </ul> | System   | • |
|----------------|------------------------------|----------|---|
| Gun Off        | No Active Errors             |          |   |
|                |                              |          | t |
| <b>~</b>       | Units                        |          | 1 |
|                | Pressure: psi                | <b>_</b> | 2 |
|                |                              |          | 3 |
|                |                              |          | 4 |
|                |                              | [        | ÷ |

#### Avanceret skærm 3

Anvend denne skærm, hvis systemet skal til at sende eller modtage data via USB. Se **Fejlfinding, side 61**, for informationer om brug af denne funktion.

| 09/26/17 18:41                  | •     | Advanced            | System  | • |  |
|---------------------------------|-------|---------------------|---------|---|--|
| Gun Off                         |       | No Active Errors    |         |   |  |
|                                 |       |                     |         | Î |  |
|                                 |       |                     |         | 2 |  |
| Enable USB Downloads/Uploads: 🗙 |       |                     |         |   |  |
| Log 90% Fi                      | ull / | Advisory Enabled: D | <u></u> | 4 |  |
|                                 |       |                     |         | 1 |  |

Aktivér download/upload med USB: Markér denne boks for at aktivere USB-download/upload af systeminformationer. Downloaddybde-feltet bliver redigerbart.

**Downloaddybde:** Indtast antallet af dage for at hente data. Hvis du f.eks. vil hente data for forrige uge, skal du indtaste 7.

Log 90 % fuld-varsel aktiveret: Dette er valgt som standard. Når det er aktiveret, udsteder systemet en varsel, når hukommelsesloggen har nået 90 % af kapaciteten. Udfør en download for at undgå tab af data.

#### Avanceret skærm 4

Denne skærm viser softwaredelnumre og -versioner for systemkomponenter. Henvis til denne skærm, når du opdaterer software, eller når du kontakter en Graco-forhandler for teknisk assistance. Denne skærm kan ikke redigeres.

| 09/26/17 18:41 🗲                                               | A      | dvanced                    | System                           | -        |
|----------------------------------------------------------------|--------|----------------------------|----------------------------------|----------|
| Gun Off                                                        | No Ad  | tive Errors                |                                  |          |
| Module                                                         |        | Software<br>Part #         | Software<br>Version              | <b>↑</b> |
| Advanced Display<br>USB Configuration                          |        | 17D005<br>17D406           | 0.10.001<br>0.06.005             |          |
| Air Control - 0<br>Air Control - 1                             |        | 17B270<br>17B270           | 0.09.007<br>0.09.007             | 4        |
| Speed Control - 0<br>Speed Control - 1<br>Electrostatic Contro | əl - O | 17B269<br>17B269<br>17I278 | 0.10.015<br>0.10.012<br>1.56.001 | 1        |
| Gateway MBTCP - 0<br>Gateway CGM                               | )      | 16V799<br>16X255           | 1.01.001<br>2.06.004             | 2        |
|                                                                |        |                            |                                  | ÷        |

# Betjening

## Kørselstilstandsskærme

Hvis systemet er på en opstillingsskærm, trykkes på

Hvis systemet allerede er opstillet, vises Graco-logoskærmen først, når som helst Logic Controller er tændt for at male, (se **Første opstilling, side 13**), efterfulgt af skærmen Kør status.

## Statusskærm

Statusskærmen er en kørselstilstandsskærm, der viser vigtige driftsparametre.

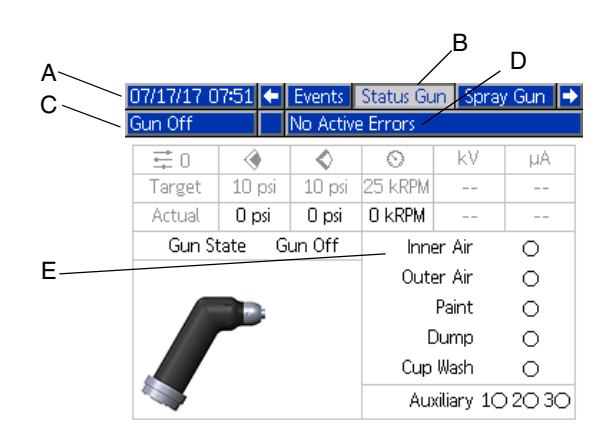

| Del | Beskrivelse                          | Detaljer                                                                                                    |  |  |
|-----|--------------------------------------|----------------------------------------------------------------------------------------------------|--|--|
| Α   | Dato og klokkeslæt                   | Se PLC-diagnoseskærme, side 22, for at indstille.                                                                                                    |  |  |
| В   | Skærmmenu                            | <ul> <li>Kørselsskærme Anvend venstre- og højrepilene til at rulle gennem<br/>de forskellige kørselsskærme:</li> <li>Status</li> <li>Sprøjt (se Sprøjteskærm, side 25.)</li> <li>Fejl (se Fejllogskærm, side 27.)</li> </ul>                                                            |  |  |
|     |                                      | Hændelser (se Hændelseslogs, side 27.)                                                                                                    |  |  |
| C   | Systemtilstand                       | Systemstatus. Viser den aktuelle driftstilstand:<br>• Pistol slukket<br>• Opstart<br>• Inaktiv<br>• Sprøjt<br>• Rens                                                                                                    |  |  |
| D   | Fejlstatus                           | Viser evt. aktiv fejlkode.                                                                                                    |  |  |
| E   | Solenoidestatus                      | Solenoidestatus. Cirklen er grøn, hvis solenoiden er aktiv.                                                                                                    |  |  |
| 11+ | Aktiv forvalgt                       | Se Pistolskærm 4, side 15, for at indstille parametre.                                                                                                    |  |  |
| ۲   | Indstilling af<br>indvendig formluft | Viser målet og det faktiske tryk for indvendig formluft i valgte trykenheder.<br>Se <b>Avanceret skærm 2, side 23</b> , for at indstille trykenheder. Streger ()<br>indikerer, at denne funktion er ikke tilgængelig. En grøn cirkel indikerer,<br>at den indvendige formluft er tændt. |  |  |
| Ŷ   | Indstilling af<br>udvendig formluft  | Viser målet og det faktiske tryk for udvendig formluft i valgte trykenheder.<br>Se <b>Avanceret skærm 2, side 23</b> , for at indstille trykenheder. Streger ()<br>indikerer, at denne funktion er ikke tilgængelig. En grøn cirkel indikerer,<br>at den udvendige formluft er tændt.   |  |  |
| 0   | Rotationshastighed                   | Viser målet for rotationshastighed og den faktiske rotationshastighed<br>i tusinder rotationer pr. minut (k omdr./min.). Viser trykket, hvis<br>Hastighedsregulatortype er sat til Bypass på Pistolskærm 4, side 16.                                                                    |  |  |

## Skema 1: Statusskærmtast

| Del | Beskrivelse                | Detaljer                                                                                             |
|-----|----------------------------|----------------------------------------------------------------------------------------------------|
| kV  | Elektrostatisk<br>spænding | Viser målet for den elektrostatiske sprøjtespænding og den faktiske sprøjtespænding i kilovolt (kV). |
| μA  | Elektrostatisk strøm       | Viser indstillingsværdien for den elektrostatiske sprøjtestrøm og det faktiske i mikroampere (µA).   |

## Sprøjteskærm

Fra statusskærmen (eller en anden kørselstilstandsskærm) skal du anvende venstre/højre

piletaster til at navigere til sprøjteskærmen. Tryk på

for at gå til skærmen. Det brugerdefinerede taster på

venstre side af skærmen svarer til driftstilstandene:

Inaktiv 💋, Sprøjt 📉 og Rens 💋. Funktionstaster

vises kun i Manuel tilsidesættelse.

Sprøjteskærmen kan vise turbinetrykket, når der styres til en indstillet hastighed. Denne er aktiveret på

**Systemskærmbillede, side 13**. Der er vist et eksempel på denne funktion i **Pistol sluk-tilstand**. Den er ikke vist for de andre driftstilstande.

BEMÆRK: Det indhold, der er tilgængeligt på sprøjteskærmen, varierer, alt afhængigt af driftstilstanden.

### Pistol sluk-tilstand

Denne skærm vises, når sprøjtepistolskærmen bliver vist,

og pistolen er slukket. Tryk på 🕐 for at tænde for applikatoren.

| 07/17/17 07:51<br>Gun Off | ← Status Gun Spray Gun Errors →<br>No Active Errors |
|---------------------------|-----------------------------------------------------|
|                           | Preset:                                             |
| Ċ                         | Inner Air: 10 psi<br>Outer Air: 10 psi              |
|                           | Speed: 25 kRPM                                      |
|                           | Voltage: [100] kV                                   |
|                           | Current: [150] µA                                   |
|                           | Turbine Air: Dinsi                                  |

#### Inaktiv tilstand

Når applikatoren er tændt, bringer systemet applikatoren op til den tomgangshastighed, der er indstillet på **Pistolskærm 1, side 14**. Systemet skifter automatisk til Inaktiv tilstand, når tomgangshastigheden nås. I Inaktiv tilstand tændes den indvendige formluft automatisk for at hjælpe med at holde bæger og luftdyseholder ren. Skærmen viser de parametre, der er indstillet for den aktive forudindstilling.

| 07/17/17 07:51<br>Idle | <ul> <li>Status Gun Spray Gu</li> <li>No Active Errors</li> </ul> | in Errors 🔿                                       |
|------------------------|-------------------------------------------------------------------|---------------------------------------------------|
|                        | Preset: 0                                                         | $oldsymbol{\mathcal{D}}^{\scriptscriptstyle (i)}$ |
| Þ                      | Inner Air: <u>10</u> psi<br>Outer Air: <u>10</u> psi              |                                                   |
| $\mathcal{T}^{c}$      | Speed: 25 kRPM<br>Voltage: 100 kV                                 |                                                   |
|                        | Current: [150] µA                                                 | Ö                                                 |

BEMÆRK: I Forvalg 0 kan den indvendige formluft, den udvendige formluft, hastighed, spænding og strøm ændres fra skærmen Sprøjtepistol. I Forvalg 1-98 er parametrene på forhånd opstillet på **Forvalg-skærme**, **side 17**.

I feltet Forvalg indtastes et af de forvalg, der er opstillet

og aktiveret på Forvalg-skærme, side 17. Tryk på

for at vælge sprøjtetilstand, eller 💋 for at vælge rensetilstand.

- Aktiver malingstrigger T er der kun adgang til, hvis Lokal er valgt for malingstrigger på Pistolskærm 1, side 14.
- Aktivér formluft (Indvendig)
  - Aktivér formluft (Udvendig)
- Aktivér afblæsningsventil

#### Sprøjtetilstand

Vælg denne tilstand for at sprøjte. Når sprøjtetilstand er valgt, tændes både Indvendig og Udvendig formluft automatisk for at hjælpe med at holde klokken ren. I sprøjtetilstand accelerer klokken til den forvalgte hastighed.

| 07/17/17 07:51    | 🗲 🛾 Status Gun 🛛 Spray Gun                           | Errors 🔿                  |
|-------------------|------------------------------------------------------|---------------------------|
| Spray             | No Active Errors                                     |                           |
|                   | Preset: 0                                            | $\mathbf{Z}^{\mathrm{s}}$ |
| Þ                 | Inner Air: <u>10</u> psi<br>Outer Air: <u>10</u> psi | <b>:</b>                  |
| $\mathcal{T}^{c}$ | Speed: 25 kRPM<br>Voltage: 100 kV                    |                           |
| 2                 | Current: 150 µA                                      | 4                         |

BEMÆRK: I Forvalg 0 kan den indvendige formluft, den udvendige formluft, hastighed, spænding og strøm ændres fra skærmen Sprøjtepistol. I Forvalg 1-98 er parametrene på forhånd opstillet på **Forvalg-skærme, side 17.** 

Hvis Luftregulator er aktiveret på Pistolskærm 2, side 15:

- Aktiver malingstrigger Der er kun adgang til dette valg, hvis Lokal er valgt for malingstrigger på Pistolskærm 1, side 14.
- Aktivér formluft (Indvendig)
- Aktivér formluft (Udvendig)

Hvis Elektrostatisk kontrol er aktiveret på Pistolskærm 5, side 16:

 Aktiver elektrostatikken *i* - Der er kun adgang til dette valg, hvis Lokal er valgt for ES aktiver på **Pistolskærm 1, side 14**.

#### **Rens-tilstand**

Vælg denne tilstand for farveskift eller for at rense pistolen. I Rens-tilstand er elektrostatikken deaktiveret, Indvendig formluft er aktiv. Operatører kan ikke tænde for elektrostatikken i Rens-tilstand. Rens-tilstand anvender de aktive forvalgte sprøjteparametre.

| 07/17/17 07:51               | ŧ  | Status Gun                        | Spray Gun        | Errors | ₽ |
|------------------------------|----|-----------------------------------|------------------|--------|---|
| Purge                        |    | No Active Er                      | rors             |        |   |
|                              |    | Preset: 0                         |                  |        | 2 |
| Þ                            | C  | nner Air: 1<br>Juter Air: 1       | izq []<br>izq [] | Ē      | 1 |
| $oldsymbol{\mathcal{D}}^{c}$ |    | Speed: 25<br>Voltage: 100         | kRPM<br>]kV      |        | Š |
| 2                            | Tu | Current: <u>150</u><br>rbine Air: | ]µA<br>11 psi    | 5      | 5 |

BEMÆRK: I Forvalg 0 kan den indvendige formluft, den udvendige formluft, hastighed, spænding og strøm ændres fra skærmen Sprøjtepistol. I Forvalg 1-98 er parametrene på forhånd opstillet på **Forvalg-skærme, side 17**.

Når Skyl 🔛 er valgt, er der adgang til ekstra brugerdefinerede taster.

Hvis Luftregulator er aktiveret på **Pistolskærm 2, side 15**:

 Aktiver malingstrigger – Der er kun adgang til dette valg, hvis Lokal er valgt for malingstrigger på Pistolskærm 1, side 14.

BEMÆRK: Funktionstasten Malingstrigger

- Aktiver afblæsningsventil
- Aktiver ventilen til bægervask
   Dette valg er

ikke tilgængeligt, før den elektrostatiske afladede timer er udløbet.

BEMÆRK: Funktionstasten Bægervaskventil er ikke tilgængelig, før den elektrostatiske afladede timer er udløbet.

 Aktiver opløsningsmiddelventil <u>S</u> – Dette valg er kun tilgængeligt, hvis en af de ekstra solenoider er konfigureret til opløsningsmiddel på **Pistolskærm 3**, side 15.

## Fejllogskærm

Systemet logger op til 200 fejl (20 sider). Ved hver fejl viser skærmen dato, klokkeslæt, fejlkode og en kort beskrivelse. Anvend OP-og NED-piletasterne til at skifte mellem fejlskærmene.

| 07/21/16 | 12:35 | 🗲 Spi    | 🗲 🛛 Spray Gun |             | Events    | •  |
|----------|-------|----------|---------------|-------------|-----------|----|
| Gun Off  |       | No /     | Active Erro   | ors         |           |    |
|          | G     | <u> </u> |               |             |           | t  |
| 07/21/16 | 12:35 | K1D1-A   | Speed Ctr     | rl. Low Gui | n 1       | 18 |
| 07/21/16 | 12:35 | K2D1-D   | Speed Ctr     | rl. Low Gui | n 1       | 10 |
| 07/20/16 | 09:00 | H421-A   | ES CAN E      | rror Gun :  | 1         | 10 |
| 07/20/16 | 07:38 | CAD1-A   | Comm. Er      | ror Speed   | Control 1 | 20 |
| 07/20/16 | 07:37 | K1D1-A   | Speed Ctr     | rl, Low Gui | n 1       | 1  |
| 07/20/16 | 07:37 | K1D1-A   | Speed Ctr     | rl. Low Gui | n 1       | 2  |
| 07/20/16 | 07:37 | K1D1-A   | Speed Ctr     | rl. Low Gui | n 1       |    |
| 07/20/16 | 07:37 | K2D1-D   | Speed Ctr     | rl. Low Gui | n 1       | 2  |
| 07/20/16 | 07:37 | K2D1-D   | Speed Ctr     | rl. Low Gui | n 1       | 4  |
| 07/20/16 | 07:34 | H421-A   | ES CAN E      | rror Gun :  | 1         | Ŧ  |

## Hændelseslogs

Systemet logger op til 200 hændelser (20 sider). Ved hver hændelse viser skærmen dato, klokkeslæt, hændelseskode og en kort beskrivelse. Anvend OPog NED-piletasterne til at skifte mellem hændelsesskærmene.

| 07/21/16 | 12:35 |                        | Errors Events |        | Events      | Status Gun | •        |
|----------|-------|------------------------|---------------|--------|-------------|------------|----------|
| Gun Off  |       |                        | No /          | Active | Errors      |            |          |
|          | Ō     | _                      | <b>}</b>      |        |             |            | <b>1</b> |
| 07/21/16 | 12:34 | EQU                    | 10-V          | USB    | Idle        |            | 18       |
| 07/21/16 | 12:34 | EQU                    | J1-R          | Sys. S | Settings Do | ownloaded  | 10       |
| 07/21/16 | 12:33 | EQU                    | J3-R          | Custi  | om Lang. D  | Downloaded | 1.0      |
| 07/21/16 | 12:33 | EQU5-R Logs Downloaded |               | ed     | 20          |            |          |
| 07/21/16 | 12:33 | EAU                    | JX-V          | USB    | Busy        |            | 1        |
| 07/20/16 | 09:05 | EBC                    | )0-R          | Stop   | Button Pr   | ressed     | 2        |
| 07/20/16 | 09:05 | ELO                    | 10-R          | Syste  | m Power (   | On         |          |
| 07/20/16 | 09:05 | EMC                    | )0-R          | Syste  | m Power (   | Off        | 2        |
| 07/20/16 | 09:00 | ELO                    | 10-R          | Syste  | m Power (   | On         | 4        |
| 07/20/16 | 09:00 | EMC                    | )0-R          | Syste  | m Power (   | Off        | ÷        |

## Netværkskommunikation og separat I/O

ProBell bruger netværkskommunikation og har valgfri separate I/O-funktioner til at drive systemet på fjernbasis.

Visse automatiseringskontrolelementer i ProBell kan drives af en lokal funktionstast, netværkskommunikation eller separate input. Disse indstillinger skal konfigureres på System Logic Controller (se **Pistolskærm 1, side 14**). Malingstriggeren kan indstilles til: 'Lokal', 'Netværk', 'Separat' eller 'Kun input'. ES-aktiver kan indstilles til: 'Lokal', 'Netværk' eller 'Separat'.

Malingstrigger – En metode til signalering til System Logic Controller om at aktivere malingstriggeren. ES-aktiver – En metode til signalering til System Logic Controller om at aktivere elektrostatikken.

BEMÆRK: Med den manuelle tilsidesættelsesfunktion kan en bruger betjene systemet, inden automatiseringen (PLC) bliver tilgængelig. Manuel tilsidesættelse kan bruges til at køre alle funktioner i systemet, hvis der gives et korrekt pistoltriggersignal. Det er ikke hensigten, at det skal være hovedkontrolmetoden. Deaktiver Manuel tilsidesættelse under normal drift for at undgå at drive systemet på en måde, som strider mod automatiseringssekvensen.

## Kommunikationsgatewaymodul

Installer et Kommunikationsgatewaymodul (CGM -Communication Gateway Module) for at få en kontrolforbindelse mellem ProBell-systemet og en udvalgt feltbus. Denne forbindelse giver en metode til fjernovervågning og kontrol fra eksterne automatiseringssystemer.

ProBell-systemet understøtter Modbus TCP, EtherNet/IP, DeviceNet og PROFINET. Én gateway kan understøtte to ProBells. Systemet kræver et ProBell System CGM-installationssæt og en gateway. Se nedenstående skemaer.

| ProBell System<br>CGM-installationssæt<br>Delnummer | Feltbus | Håndbog |
|-----------------------------------------------------|---------|---------|
| 24Z574                                              | Alle    | 3A4384  |

| Kommunikations-<br>gatewaymodul<br>Delnummer | Feltbus     | Håndbog |
|----------------------------------------------|-------------|---------|
| CGMDN0                                       | DeviceNet   | 312864  |
| DGMEP0                                       | EtherNet/IP | 312864  |
| DGMPN0                                       | PROFINET.   | 312864  |
| 24W462                                       | Modbus TCP  | 334183  |

## Separat I/O

ProBell-systemet leverer ikke strøm til Separat I/O. Eventuelle separate I/O-forbindelser er oplistet efter modul.

BEMÆRK: Hastigheds- og luftregulatorer tilvejebringer optokoblere til at isolere separate I/O-signaler. Den elektrostatiske regulator kræver ekstern strøm for at betjene separat I/O-grænseflade.

## **Digitale indgange**

• Hastighedsregulator

Systemblokeringsinput: Denne normalt åbne kontakt slukker applikatoren, når den aktiveres. Hvis ProBell-hastighedsregulatoren læser inputtet som LUKKET, afbryder den systemets drift og sætter pistolen i Pistol sluk-tilstand. Hvis input læses som ÅBEN, fungerer systemet normalt. Installer sæt 24Z226 i hastighedsregulatoren for at bruge det valgfri systemblokeringsinput.

• Luftregulator

*Systemblokeringsinput:* Denne normalt åbne kontakt slukker applikatoren, når den aktiveres. Hvis ProBell-luftregulatoren læser inputtet som LUKKET, afbryder den systemets drift og sætter pistolen i Pistol sluk-tilstand. Hvis input læses som ÅBEN, fungerer systemet normalt. Installer sæt 24Z226 i luftregulatoren for at bruge det valgfri systemblokeringsinput. *Malingstrigger:* Denne normalt åbne (vedligeholdte) kontakt leverer et signal til systemet for at angive, hvorvidt sprøjteanordningen skal udløses eller er udløst (Kun input). Hvis inputtet er ÅBENT, deaktiverer systemet malingstriggersolenoiden. Inputtet skal bevares LUKKET for at aktivere malingstriggersolenoiden.

BEMÆRK: Det separate malingstriggerinput skal aktiveres via **Pistolskærm 1, side 14** på System Logic Controller. Hvis den er indstillet til 'Lokal' eller 'Netværk', ignoreres det separate input, og sprøjteanordningens triggersignal håndteres via netværkskommunikationen eller manuelt.

· Elektrostatisk regulator

*Elektrostatisk trigger:* Bruges til at aktivere elektrostatikken.

- 0: Elektrostatikken ikke aktiv.
- 1: Aktiver elektrostatikken. Alle andre betingelser for aktivering af elektrostatik skal være opfyldt.

Sikker position, systemblokering: Systemblokeringen SIKKER POSITION og alle andre systemblokeringsinput skal tilfredsstilles, inden elektrostatikken kan aktiveres. Se *ProBell elektrostatisk regulator*-håndbog 3A3657 for yderligere oplysninger.

- 0: Blokering ikke opfyldt: Hvis elektrostatikken er slukket, er elektrostatikken ikke tilgængelig. Hvis elektrostatikken er tændt, så er der ingen ændring på elektrostatikken.
- 1: Blokering opfyldt; Aktivering af elektrostatik ikke låst af dette input.

BEMÆRK: Skift fra 1 til 0 deaktiverer ikke elektrostatikken. Symbol A10 på displayskærmen viser, at dette signal er tilfredsstillet. Se *Skærmområder* i *ProBell elektrostatisk regulator*-håndbog 3A3657 for yderligere oplysninger.

24 V DC systemblokering: Systemblokeringen 24 V DC og alle andre systemblokeringsinput skal tilfredsstilles, inden elektrostatikken kan aktiveres. Se *ProBell elektrostatisk regulator*-håndbog 3A3657 for yderligere oplysninger.

- 0: Blokering ikke opfyldt; elektrostatikken ikke tilgængelig.
- 1: Blokering opfyldt; Aktivering af elektrostatik ikke låst af dette input. Symbol A9 på displayskærmen viser, at dette signal er tilfredsstillet. Se *Skærmområder* i *ProBell elektrostatisk regulator*-håndbog 3A3657 for yderligere oplysninger.

## Digitale output

• Hastighedsregulator

*Systemstatusoutput:* Bruges til at angive, at turbinen er aktiv og snurrer rundt i øjeblikket.

- 0: Turbinen er ikke aktiv og snurrer ikke rundt.
- 1: Turbinen er aktiv og snurrer rundt i øjeblikket.
- Luftregulator ingen
- · Elektrostatisk regulator

BEMÆRK: Spændingsniveauet for et digitalt output afhænger af typen af output, der er valgt på *Opstillingsskærm 5 (Digital outputtype vælg)* i *ProBell elektrostatisk regulator*-håndbog 3A3657 for yderligere oplysninger.

*Output til sikker flytning:* Indikerer, om applikatoren kan flyttes ud af SIKKER POSITION for at påbegynde malingsopgaven. Dette output er bundet til indstillingen af slukningstid for registrering af buedannelse på Opstillingsskærm 9 for den elektrostatiske regulator. Slukningstimeren begynder nedtælling, når elektrostatikken aktiveres. Når timeren har nået nul, skifter Udgang til sikker flytning fra 0 til 1.

- 0: Applikatoren må ikke flyttes ud af SIKKER POSITION, da bueregistrering er slukket, og elektrostatikken er aktiv.
- 1: Applikatoren må godt flyttes ud af SIKKER POSITION, da bueregistrering er aktiv, eller elektrostatikken ikke er aktiv. Se *Sikker position-tilstand* i *ProBell elektrostatisk regulator*-håndbog 3A3657 for yderligere oplysninger.

BEMÆRK: Spændingsniveauet for et digitalt output afhænger af typen af output, der er valgt på *Opstillingsskærm 5 (Digital outputtype vælg)* i *ProBell elektrostatisk regulator*-håndbog 3A3657 for yderligere oplysninger.

*Fejloutput:* Anvendes til at signalere registrering af et elektrostatisk fejlforhold.

- 0: Intet elektrostatisk fejlforhold registreret.
- 1: Der er registreret og rapporteret et elektrostatisk fejlforhold.

BEMÆRK: Nulstil med Nulstilling af fejl eller ved lokal bekræftelse.

*Elektrostatisk afladningsoutput:* Anvendes til at indikere, når elektrostatikken er fuldt afladet. Indstil tiden for elektrostatisk afladning på Opstillingsskærm 10 (konfiguration C2). Afladningstimeren begynder nedtælling, når elektrostatikken er blevet deaktiveret. Når timeren er nået nul, skifter Elektrostatisk udgangsafladning fra lav (0) til høj (1).

0: Elektrostatisk spænding ikke afladet.

1: Tid for elektrostatisk afladning af spænding er forløbet.

#### Analoge indgange

- Hastighedsregulator ingen
- Luftregulator ingen
- Elektrostatisk regulator Analoge input er ikke tilgængelige i CAN-tilstand.

### Analoge output

- Hastighedsregulator ingen
- Luftregulator ingen
- · Elektrostatisk regulator

*Faktisk sprøjtespændingsoutput:* Anvendes til angive den aktuelle sprøjtespænding (0– maks. kV\*). Denne funktion er tilgængelig, når der sættes 24 VDC til stift 16. Det spændings- eller strømsignal, der er på stiften, er proportionelt med sprøjtespændingen på den elektrostatiske strømforsyning. Jo større den indtastede værdi på stiften er, jo højere er udgangsspændingen på pistolen.

- 0 maks. kV\* (pistoloutput) → 0 10 V eller 4 20 mA (stiftoutput)
  - \* maks. kV = 100 kV (opløsningsmiddelbårent) eller 60 kV (vandbårent)

Typen af output vælges på *Opstillingsskærm 4 (Analog outputtype vælg)* i *ProBell elektrostatisk regulator*-håndbog 3A3657 for yderligere oplysninger.

Aktuelt sprøjtestrømoutput: Anvendes til indikere den aktuelle sprøjtestrøm (0 – 150  $\mu$ A). Denne funktion er tilgængelig, når der sættes 24 VDC til stift 16. Det spændings- eller strømsignal, der er på stiften, er proportionel med sprøjtestrømmen på den elektrostatiske strømforsyning. Jo større den indtastede værdi på stiften er, jo højere er udgangsstrømmen på pistolen.

 $0 - 150 \ \mu\text{A} \text{ (pistoloutput)} \rightarrow 0 - 10 \text{V} \text{ eller } 4 - 20 \text{ mA} \text{ (stiftoutput)}$ 

Typen af output vælges på *Opstillingsskærm 4* (Analog outputtype vælg) i *ProBell elektrostatisk regulator*-håndbog 3A3657 for yderligere oplysninger.

## Netværkskommunikation I/O datakort

## Applikatornetværksoutput

Applikatornetværksoutputtene er læsetilstand og skal behandles som input til PLC'en eller anden netværksanordning. Disse registre leverer statusmålinger for diverse system- og komponenter samt indstillingsværdier.

## **Applikator 1**

### Outputregister 00: Nuværende applikatortilstand

Det nuværende Pistol 1-tilstandsregister indeholder et tal, som angiver applikator 1's nuværende driftstilstand.

| nummer | Driftstilstand    | Beskrivelse                                                                                                    |  |
|--------|-------------------|----------------------------------------------------------------------------------------------------|--|
| 1      | Pistol slukket    | Pistolen er lukket ned i øjeblikket, og pistolen er ikke i drift. Kun ekstra solenoider, som er konfigureret til at være aktiveret i Pistol sluk-tilstand, er aktiveret.<br>Pistolskærm 3, side 15.                                                                                                    |  |
| 2      | Pistol sluk-alarm | Pistolen har en aktiv alarm.                                                                                                    |  |
| 3      | Opstart           | Der tilføres luft til turbinen, men systemet er endnu ikke oppe på tomgangshastighed.                                                                                                    |  |
| 4      | Inaktiv           | <ul> <li>Pistolen er i tomgangstilstand - den indvendige luft aktiveres automatisk.</li> <li>Malingstrigger kan aktiveres.</li> <li>Indvendig luft kan aktiveres.</li> <li>Udvendig luft kan aktiveres.</li> <li>Afblæsningsventil kan aktiveres.</li> <li>Elektrostatikken er ikke tilgængelig.</li> </ul> |  |
| 5      | Sprøjt            | <ul> <li>Pistolen er i sprøjtetilstand - den indvendige luft og den udvendige luft aktiveres automatisk.</li> <li>Pistoltrigger kan aktiveres.</li> <li>Indvendig luft kan aktiveres.</li> <li>Udvendig luft kan aktiveres.</li> <li>Elektrostatikken kan aktiveres.</li> </ul>                             |  |
| 6      | Rens              | <ul> <li>Pistolen er i Rens-tilstand - den indvendige luft aktiveres automatisk.</li> <li>Malingstrigger kan aktiveres.</li> <li>Indvendig luft kan aktiveres.</li> <li>Udvendig luft kan aktiveres.</li> <li>Elektrostatikken er ikke tilgængelig.</li> </ul>                                              |  |

## **Outputregister 01: Aktiv forvalgt**

Det aktive forvalg-register indeholder nummeret for det aktive forvalg (0 - 98) for applikator 1.

BEMÆRK: Forvalg 0 kaldes det dynamiske forvalg. Når forvalg nul er aktivt, kan alle værdier ændres uafhængigt af hinanden.

Forvalg er tilknyttet følgende parametre:

- Indvendig luft
- Udvendig luft
- Spænding
- Strøm

#### Outputregister 02: Status for luftregulatorsolenoide

Statusregistret for luftregulatorsolenoiden indeholder den aktuelle status for afblæsningsventilen, bægervask, formluft 1, formluft 2, ekstra 1, ekstra 2 og ekstra 3 solenoider. Disse statusbit er angivet i binært format.

| Bit   | Aktuel status for luftregulatorsolenoide |
|-------|------------------------------------------|
| Bit 0 | Malingtrigger                            |
| Bit 1 | Afblæsning                               |
| Bit 2 | Bægervask                                |
| Bit 3 | Formluft 1                               |
| Bit 4 | Formluft 2                               |
| Bit 5 | Ekstra 1                                 |
| Bit 6 | Ekstra 2                                 |
| Bit 7 | Ekstra 3                                 |

 Afblæsning - angiver status for afblæsningsventil Denne værdi skal ignoreres for traditionelle og elektrostatiske pistoler.

Værdien er 0, hvis inputtet er ÅBENT (afblæsningsventilen lukket eller ikke aktiv). Værdien er 1, hvis inputtet er LUKKET (afblæsningsventilen åben eller aktiv).

• Bægervask - angiver status for bægervaskventilen. Denne værdi skal ignoreres for traditionelle og elektrostatiske pistoler.

Værdien er 0, hvis inputtet er ÅBENT (bægervaskventilen lukket eller ikke aktiv). Værdien er 1, hvis inputtet er LUKKET (bægervaskventilen åben eller aktiv).

• Formluft 1 (indvendig luft) - angiver status for formluft 1-solenoiden. For en rotationsforstøver er dette til den indvendige formluft. Dette er til forstøverluften for traditionelle og elektrostatiske pistoler.

Værdien er 0, hvis inputtet er ÅBENT (formluft 1-solenoiden lukket eller ikke aktiv). Værdien er 1, hvis inputtet er LUKKET (formluft 1-solenoiden åben eller aktiv).

• Formluft 2 (udvendig luft) - angiver status for formluft 1-solenoiden. For en rotationsforstøver er dette til den udvendige formluft. Dette er for ventilatorluften for traditionelle og elektrostatiske pistoler. Værdien er 0, hvis inputtet er ÅBENT (formluft 1-solenoiden lukket eller ikke aktiv). Værdien er 1, hvis inputtet er LUKKET (formluft 1-solenoiden åben eller aktiv).

Ekstra 1 - angiver status for ekstra 1 solenoiden.
 Denne solenoide kan konfigureres til flere formål.
 Se Pistolskærm 3, side 15, for valgmuligheder.

Værdien er 0, hvis inputtet er ÅBENT (ekstra 1-solenoiden lukket eller ikke aktiv). Værdien er 1, hvis inputtet er LUKKET (ekstra 1-solenoiden åben eller aktiv).

 Ekstra 2 - angiver status for ekstra 2 solenoiden. Denne solenoide kan konfigureres til flere formål. Se
 Pistolskærm 3, side 15, for valgmuligheder.

Værdien er 0, hvis inputtet er ÅBENT (ekstra 2-solenoiden lukket eller ikke aktiv). Værdien er 1, hvis inputtet er LUKKET (ekstra 2-solenoiden åben eller aktiv).

 Ekstra 3 - angiver status for ekstra 3 solenoiden. Denne solenoide kan konfigureres til flere formål. Se
 Pistolskærm 3, side 15, for valgmuligheder.

Værdien er 0, hvis inputtet er ÅBENT (ekstra 3-solenoiden lukket eller ikke aktiv). Værdien er 1, hvis inputtet er LUKKET (ekstra 3-solenoiden åben eller aktiv).

## Outputregister 03: Målformluft et

Målformluft 1-registret indeholder indstillingsværdien for den aktuelle pistolformluft 1. Målet justeres af forskydningsværdien, når forskydninger er aktiveret. Dette register repræsenterer den indvendige luft for en rotationsforstøver eller forstøvningsluft for traditionelle og elektrostatiske pistoler. Værdien går fra 7 – 99 psi.

## Outputregister 04: Målformluft to

Målformluft 2-registret indeholder den aktuelle indstillingsværdi for formluft 2. Målet justeres af forskydningsværdien, når forskydninger er aktiveret. Dette register repræsenterer den udvendige luft for en rotationsforstøver eller ventilatorluft for traditionelle og elektrostatiske pistoler. Værdien går fra 7 – 99 psi.

## Outputregister 05: Målturbinehastighed

Registret for målturbinehastighed indeholder den aktuelle indstillingsværdi for turbinehastighed. Målet justeres af forskydningsværdien, når forskydninger er aktiveret. Dette register bruges kun til applikatorer med rotationsforstøvning. Værdien går fra 10 – 60 k omdr./min.

# Outputregister 06: Elektrostatisk målspænding

Registret for elektrostatisk målspænding indeholder indstillingsværdien for elektrostatisk spænding. Målet justeres af forskydningsværdien, når forskydninger er aktiveret. Dette register bruges kun til rotationsforstøver og elektrostatiske applikatorer. Værdien går fra 0, 10 – 100 kV for opløsningsmiddelbårent og 60 kV for vandbårent.

## Outputregister 07: Elektrostatisk målstrøm

Registret for elektrostatisk målstrøm indeholder indstillingsværdien for elektrostatisk strøm. Målet justeres af forskydningsværdien, når forskydninger er aktiveret. Dette register bruges kun til rotationsforstøver og elektrostatiske applikatorer. Værdien går fra 0 – 150 µA.

## Outputregister 08: Faktisk formluft 1

Registret for den faktiske formluft 1 indeholder den faktiske formluft 1 i PSI ved udløbet af luftregulator V2P. Dette register repræsenterer den indvendige luft for en rotationsforstøver eller forstøvningsluft for traditionelle og elektrostatiske pistoler. Værdien går fra 0 – 99 psi.

## Outputregister 09: Faktisk formluft 2

Registret for den faktiske formluft 2 indeholder den faktiske formluft 2 i PSI ved udløbet af luftregulator V2P. Dette register repræsenterer den udvendige luft for en rotationsforstøver eller ventilatorluft for traditionelle og elektrostatiske pistoler. Værdien går fra 0 – 99 psi.

## Outputregister 10: Faktisk turbinehastighed

Registret for den faktiske turbinehastighed indeholder den faktiske turbinehastighed i 1000 omdrejninger pr. minut (k omdr./min.). Dette register bruges kun til applikatorer med rotationsforstøvning. Værdien går fra 0 – 60 k omdr./min.

# Outputregister 11: Faktisk elektrostatisk spænding

Registret for den faktiske elektrostatiske spænding indeholder den faktiske elektrostatiske spænding i kilovolt (kV). Dette register bruges kun til rotationsforstøver og elektrostatiske applikatorer. Værdien går fra 0 - 100 kV for opløsningsmiddelbårent og 60 kV for vandbårent.

# Outputregister 12: Faktisk elektrostatisk strøm

Registret for den faktiske elektrostatiske strøm indeholder den faktiske elektrostatiske strøm i mikroampere ( $\mu$ A). Dette register bruges kun til rotationsforstøver og elektrostatiske applikatorer. Værdien går fra 0 – 150  $\mu$ A.

## Outputregister 13: Status for malingstrigger

Statusregistret for malingstrigger indeholder status for malingstriggerventilen.

Værdien er 0, hvis inputtet er ÅBENT (malingen ikke udløst eller ventilen ikke aktiv). Værdien er 1, hvis inputtet er LUKKET (malingen udløst eller ventilen aktiv).

# Outputregister 14: Status for elektrostatisk trigger

Registret for status for elektrostatisk trigger indeholder status for den elektrostatiske trigger.

Værdien er 0, hvis inputtet er ÅBENT (elektrostatikken slukket eller ikke aktiv). Værdien er 1, hvis inputtet er LUKKET (elektrostatikken tændt eller aktiv).

## **Outputregister 15: Systemstatus**

Registret for systemstatus indeholder systemstatus. Se nedenstående skema for en beskrivelse af registerbitfeltet.

| Bit 0 | Blokeringssystem for<br>hastighedsregulator |
|-------|---------------------------------------------|
| Bit 1 | Blokeringssystem for luftregulator          |
| Bit 2 | ES-systemblokering                          |
| Bit 3 | ES 24 V DC systemblokering                  |
| Bit 4 | ES-systemblokering til sikker flytning      |
| Bit 5 | Alarm for hastighedsregulering              |
| Bit 6 | Alarm for luftregulering                    |
| Bit 7 | Alarm for ES-regulering                     |

| Bit 8  | Turbine ved hastighed                |
|--------|--------------------------------------|
| Bit 9  | ES-afladning udløbet                 |
| Bit 10 | Feedbackfejl for turbine omdr./min.  |
| Bit 11 | Afvigelse for turbine omdr./min. lav |
| Bit 12 | Alarm for turbine omdr./min. lav     |
| Bit 13 | Afvigelse for turbine omdr./min. høj |
| Bit 14 | Alarm for turbine omdr./min. høj     |
| Bit 15 | Turbine omdr./min. ustabil           |

| Bit 16 | Formluft 1 lav afvigelse |
|--------|--------------------------|
| Bit 17 | Formluft 1 lav alarm     |
| Bit 18 | Formluft 1 høj afvigelse |
| Bit 19 | Formluft 1 høj alarm     |
| Bit 20 | Formluft 2 lav afvigelse |
| Bit 21 | Formluft 2 lav alarm     |
| Bit 22 | Formluft 2 høj afvigelse |
| Bit 23 | Formluft 2 høj alarm     |

| Bit 24 | Statisk grænse for buedannelse  |
|--------|---------------------------------|
| Bit 25 | Dynamisk grænse for buedannelse |
| Bit 26 | Inaktiv trykafbryder            |
| Bit 27 | Ikke relevant                   |
| Bit 28 | Ikke relevant                   |
| Bit 29 | Ikke relevant                   |
| Bit 30 | Ikke relevant                   |
| Bit 31 | Ikke relevant                   |

- Bit 0 Blokeringssystem for hastighedsregulator: Fejlkode "EBP1"
- Bit 1 Blokeringssystem for luftregulator: Fejlkode "EBD1"
- Bit 2 ES-systemblokering: Fejlkode "V801"
- Bit 3 ES 24 V DC systemblokering: Fejlkode "V811"
- Bit 4 ES-systemblokering til sikker flytning: Fejlkode "V821"
- Bit 5 Alarmbit for hastighedsregulator er aktiv, når en af følgende fejlkoder er til stede:

| EBP1 | K5D1 | EBP1 |
|------|------|------|
| K1D1 | K6D1 | WJ11 |
| K2D1 | K7P1 | WJ21 |
| K3D1 | K8D1 |      |
| K4D1 | K9P1 |      |

Bit 6 – Alarmbit for luftregulator er aktiv, når en af følgende fejlkoder er til stede:

| ſ | EBD1 | P321 | P621 | WJ81 |
|---|------|------|------|------|
| ſ | P111 | P411 | WJ31 | WJ91 |
|   | P121 | P421 | WJ41 | WJA1 |
| Γ | P211 | P511 | WJ51 | WJB1 |
| Ē | P221 | P521 | WJ61 |      |
|   | P311 | P611 | WJ71 |      |

Bit 7 – Alarmbit for ES-regulering er aktiv, når en af følgende fejlkoder er til stede:

| H111 | H211 | H801 | H951 |
|------|------|------|------|
| H121 | H241 | H811 | 9021 |
| H131 | H251 | H821 | 9031 |
| H911 | H261 | H841 | 9041 |
| H151 | H271 | H851 | 9051 |
| H161 | H401 | H861 | 9991 |
| H171 | H411 | H871 | V801 |
| H181 | H421 | H901 | V811 |
| H191 | H431 | H921 | V821 |
| H201 | H441 | H941 |      |

- Bit 8 Turbine ved hastighed: Den faktiske turbinehastighed er inden for 1 k omdr./min. fra målet.
- Bit 9 ES-afladning udløbet: Anvendes til at indikere, når elektrostatikken er fuldt afladet. Indstil tiden for elektrostatisk afladning på Opstillingsskærm 10 (konfiguration C2). Afladningstimeren begynder nedtælling, når elektrostatikken er blevet deaktiveret. Når timeren er nået nul, skifter Elektrostatisk udgangsafladning fra lav (0) til høj (1).
  - 0: Elektrostatisk spænding ikke afladet
  - 1: Tid for elektrostatisk afladning af spænding er forløbet.
- Bit 10 Turbine omdr./min. feedback: Fejlkode "K8D1"
- Bit 11 Turbine omdr./min. lav afvigelse: Fejlkode "K2D1"
- Bit 12 Turbine omdr./min. lav alarm: Fejlkode "K1D1"
- Bit 13 Turbine omdr./min. høj afvigelse: Fejlkode "K3D1"
- Bit 14 Turbine omdr./min. høj alarm: Fejlkode "K4D1"
- Bit 15 Turbine omdr./min. ustabil: Fejlkode "K6D1"
- Bit 16 Formluft 1 lav afvigelse: Fejlkode "P211"
- Bit 17 Formluft 1 lav alarm: Fejlkode "P111"

- Bit 18 Formluft 1 høj afvigelse: Fejlkode "P311"
- Bit 19 Formluft 1 høj alarm: Fejlkode "P411"
- Bit 20 Formluft 2 lav afvigelse: Fejlkode "P221"
- Bit 21 Formluft 2 lav alarm: Fejlkode "P121"
- Bit 22 Formluft 2 høj afvigelse: Fejlkode "P321"
- Bit 23 Formluft 2 høj alarm: Fejlkode "P421"
- Bit 24 Statisk grænse for buedannelse: Fejlkode "H151"
- Bit 25 Dynamisk grænse for buedannelse: Fejlkode "H161"
- Bit 26 Inaktiv trykafbryder: Fejlkode "K9P1"

## Applikator 2

### Outputregister 16: Nuværende applikatortilstand

Registret for den nuværende applikatortilstand indeholder et tal, som angiver den nuværende driftstilstand

| nummer | Driftstilstand    | Beskrivelse                                                                                                    |
|--------|-------------------|----------------------------------------------------------------------------------------------------|
| 1      | Pistol slukket    | Pistolen er lukket ned i øjeblikket, og pistolen er ikke i drift. Kun ekstra solenoider,<br>som er konfigureret til at være aktiveret i Pistol sluk-tilstand, er aktiveret.<br><b>Pistolskærm 3, side 15</b> .                                                                                              |
| 2      | Pistol sluk-alarm | Pistolen har en aktiv alarm.                                                                                                    |
| 3      | Opstart           | Der tilføres luft til turbinen, men systemet er endnu ikke oppe<br>på tomgangshastighed.                                                                                                    |
| 4      | Inaktiv           | <ul> <li>Pistolen er i tomgangstilstand - den indvendige luft aktiveres automatisk.</li> <li>Malingstrigger kan aktiveres.</li> <li>Indvendig luft kan aktiveres.</li> <li>Udvendig luft kan aktiveres.</li> <li>Afblæsningsventil kan aktiveres.</li> <li>Elektrostatikken er ikke tilgængelig.</li> </ul> |
| 5      | Sprøjt            | <ul> <li>Pistolen er i sprøjtetilstand - den indvendige luft og den udvendige luft aktiveres automatisk.</li> <li>Pistoltrigger kan aktiveres.</li> <li>Indvendig luft kan aktiveres.</li> <li>Udvendig luft kan aktiveres.</li> <li>Elektrostatikken kan aktiveres.</li> </ul>                             |
| 6      | Rens              | <ul> <li>Pistolen er i Rens-tilstand - den indvendige luft aktiveres automatisk.</li> <li>Malingstrigger kan aktiveres.</li> <li>Indvendig luft kan aktiveres.</li> <li>Udvendig luft kan aktiveres.</li> <li>Elektrostatikken er ikke tilgængelig.</li> </ul>                                              |

### **Outputregister 17: Aktiv forvalgt**

Det aktive forvalg-register indeholder nummeret for det aktive forvalg (0 - 98) for applikator 1.

Forvalg er tilknyttet følgende parametre:

- Indvendig
- Udvendig
- Spænding
- Strøm

BEMÆRK: Forvalg 0 kaldes det dynamiske forvalg. Når forvalg nul er aktivt, kan alle værdier ændres uafhængigt af hinanden.

# Outputregister 18: Status for luftregulatorsolenoide

Statusregistret for luftregulatorsolenoiden indeholder den aktuelle status for afblæsningsventilen, bægervask, formluft 1, formluft 2, ekstra 1, ekstra 2 og ekstra 3 solenoider. Disse statusbit er angivet i binært format.

| Bit 0 | Malingtrigger |
|-------|---------------|
| Bit 1 | Afblæsning    |
| Bit 2 | Bægervask     |
| Bit 3 | Formluft 1    |
| Bit 4 | Formluft 2    |
| Bit 5 | Ekstra 1      |
| Bit 6 | Ekstra 2      |
| Bit 7 | Ekstra 3      |

 Afblæsning - angiver status for afblæsningsværdi. Denne værdi skal ignoreres for traditionelle og elektrostatiske pistoler.

Værdien er 0, hvis inputtet er ÅBENT (afblæsningsventilen lukket eller ikke aktiv). Værdien er 1, hvis inputtet er LUKKET (afblæsningsventilen åben eller aktiv).

 Bægervask - angiver status for bægervaskventilen. Denne værdi skal ignoreres for traditionelle og elektrostatiske pistoler.

Værdien er 0, hvis inputtet er ÅBENT (bægervaskventilen lukket eller ikke aktiv). Værdien er 1, hvis inputtet er LUKKET (bægervaskventilen åben eller aktiv). • Formluft 1 (indvendig luft) - angiver status for formluft 1-solenoiden. For en rotationsforstøver er dette til den indvendige formluft. Dette er til forstøverluften for traditionelle og elektrostatiske pistoler.

Værdien er 0, hvis inputtet er ÅBENT (formluft 1-solenoiden lukket eller ikke aktiv). Værdien er 1, hvis inputtet er LUKKET (formluft 1-solenoiden åben eller aktiv).

• Formluft 2 (udvendig luft) - angiver status for formluft 1-solenoiden. For en rotationsforstøver er dette til den udvendige formluft. Dette er for ventilatorluften for traditionelle og elektrostatiske pistoler.

Værdien er 0, hvis inputtet er ÅBENT (formluft 1-solenoiden lukket eller ikke aktiv). Værdien er 1, hvis inputtet er LUKKET (formluft 1-solenoiden åben eller aktiv).

Ekstra 1 - angiver status for ekstra 1 solenoiden.
 Denne solenoide kan konfigureres til flere formål.
 Se Pistolskærm 3, side 15, for valgmuligheder.

Værdien er 0, hvis inputtet er ÅBENT (ekstra 1-solenoiden lukket eller ikke aktiv). Værdien er 1, hvis inputtet er LUKKET (ekstra 1-solenoiden åben eller aktiv).

 Ekstra 2 - angiver status for ekstra 2 solenoiden. Denne solenoide kan konfigureres til flere formål. Se Pistolskærm 3, side 15, for valgmuligheder.

Værdien er 0, hvis inputtet er ÅBENT (ekstra 2-solenoiden lukket eller ikke aktiv). Værdien er 1, hvis inputtet er LUKKET (ekstra 2-solenoiden åben eller aktiv).

 Ekstra 3 - angiver status for ekstra 3 solenoiden. Denne solenoide kan konfigureres til flere formål. Se Pistolskærm 3, side 15, for valgmuligheder.

Værdien er 0, hvis inputtet er ÅBENT (ekstra 3-solenoiden lukket eller ikke aktiv). Værdien er 1, hvis inputtet er LUKKET (ekstra

3-solenoiden åben eller aktiv).
# Outputregister 19: Målformluft et (indvendig)

Målformluft 1-registret indeholder indstillingsværdien for den aktuelle pistolformluft 1. Målet justeres af forskydningsværdien, når forskydninger er aktiveret. Dette register repræsenterer den indvendige luft for en rotationsforstøver eller forstøvningsluft for traditionelle og elektrostatiske pistoler. Værdien går fra 7 – 99 psi.

#### Outputregister 20: Målformluft to (udvendig)

Målformluft 2-registret indeholder den aktuelle indstillingsværdi for formluft 2. Målet justeres af forskydningsværdien, når forskydninger er aktiveret. Dette register repræsenterer den udvendige luft for en rotationsforstøver eller ventilatorluft for traditionelle og elektrostatiske pistoler. Værdien går fra 7 – 99 psi.

#### Outputregister 21: Målturbinehastighed

Registret for målturbinehastighed indeholder den aktuelle indstillingsværdi for turbinehastighed. Målet justeres af forskydningsværdien, når forskydninger er aktiveret. Dette register bruges kun til applikatorer med rotationsforstøvning. Værdien går fra 10 – 60 k omdr./min.

#### Outputregister 22: Elektrostatisk målspænding

Registret for elektrostatisk målspænding indeholder indstillingsværdien for elektrostatisk spænding. Målet justeres af forskydningsværdien, når forskydninger er aktiveret. Dette register bruges kun til rotationsforstøver og elektrostatiske applikatorer. Værdien går fra 0, 10 – 100 kV for opløsningsmiddelbårent og 10-60 kV for vandbårent.

#### Outputregister 23: Elektrostatisk målstrøm

Registret for elektrostatisk målstrøm indeholder indstillingsværdien for elektrostatisk strøm. Målet justeres af forskydningsværdien, når forskydninger er aktiveret. Dette register bruges kun til rotationsforstøver og elektrostatiske applikatorer. Værdien går fra 0 – 150 µA.

#### Outputregister 24: Faktisk formluft 1

Registret for den faktiske formluft 1 indeholder den faktiske formluft 1 i PSI ved udløbet af V2P. Dette register repræsenterer den indvendige luft for en rotationsforstøver eller forstøvningsluft for traditionelle og elektrostatiske pistoler. Værdien går fra 0 – 99 psi.

#### Outputregister 25: Faktisk formluft 2

Registret for den faktiske formluft 2 indeholder den faktiske formluft 2 i PSI ved udløbet af V2P. Dette register repræsenterer den udvendige luft for en rotationsforstøver eller ventilatorluft for traditionelle og elektrostatiske pistoler. Værdien går fra 0 – 99 psi.

#### Outputregister 26: Faktisk turbinehastighed

Registret for den faktiske turbinehastighed indeholder den faktiske turbinehastighed i 1000 omdrejninger pr. minut (k omdr./min.). Dette register bruges kun til applikatorer med rotationsforstøvning. Værdien går fra 0 – 60 k omdr./min.

# Outputregister 27: Faktisk elektrostatisk spænding

Registret for den faktiske elektrostatiske spænding indeholder den faktiske elektrostatiske spænding i kilovolt (kV). Dette register bruges kun til rotationsforstøver og elektrostatiske applikatorer. Værdien går fra 0, 10 – 100 kV for opløsningsmiddelbårent og 10-60 kV for vandbårent.

# Outputregister 28: Faktisk elektrostatisk strøm

Registret for den faktiske elektrostatiske strøm indeholder den faktiske elektrostatiske strøm i mikroampere ( $\mu$ A). Dette register bruges kun til rotationsforstøver og elektrostatiske applikatorer. Værdien går fra 0 – 150  $\mu$ A.

#### Outputregister 29: Status for malingstrigger

Statusregistret for malingstrigger indeholder status for malingstriggerventilen.

- Værdien er 0, hvis inputtet er ÅBENT (malingen ikke udløst eller ventilen ikke aktiv).
- Værdien er 1, hvis inputtet er LUKKET (malingen udløst eller ventilen aktiv).

# Outputregister 30: Status for elektrostatisk trigger

Registret for status for elektrostatisk trigger indeholder status for den elektrostatiske trigger.

- Værdien er 0, hvis inputtet er ÅBENT (elektrostatikken slukket eller ikke aktiv).
- Værdien er 1, hvis inputtet er LUKKET (elektrostatikken tændt eller aktiv).

#### **Outputregister 32: Systemstatus**

Registret for systemstatus indeholder systemstatus. Se nedenstående skema for en beskrivelse af registerbitfeltet.

| Bit 0 | Blokeringssystem for<br>hastighedsregulator |
|-------|---------------------------------------------|
| Bit 1 | Blokeringssystem for luftregulator          |
| Bit 2 | ES-systemblokering                          |
| Bit 3 | ES 24 V DC systemblokering                  |
| Bit 4 | ES-systemblokering til sikker flytning      |
| Bit 5 | Alarm for hastighedsregulering              |
| Bit 6 | Alarm for luftregulering                    |
| Bit 7 | Alarm for ES-regulering                     |

| Bit 8  | Turbine ved hastighed                |  |  |
|--------|--------------------------------------|--|--|
| Bit 9  | ES-afladning udløbet                 |  |  |
| Bit 10 | Feedbackfejl for turbine omdr./min.  |  |  |
| Bit 11 | Afvigelse for turbine omdr./min. lav |  |  |
| Bit 12 | Alarm for turbine omdr./min. lav     |  |  |
| Bit 13 | Afvigelse for turbine omdr./min. høj |  |  |
| Bit 14 | Alarm for turbine omdr./min. høj     |  |  |
| Bit 15 | Turbine omdr./min. ustabil           |  |  |

| Bit 16 | Formluft 1 lav afvigelse |
|--------|--------------------------|
| Bit 17 | Formluft 1 lav alarm     |
| Bit 18 | Formluft 1 høj afvigelse |
| Bit 19 | Formluft 1 høj alarm     |
| Bit 20 | Formluft 2 lav afvigelse |
| Bit 21 | Formluft 2 lav alarm     |
| Bit 22 | Formluft 2 høj afvigelse |
| Bit 23 | Formluft 2 høj alarm     |

| Bit 24 | Statisk grænse for buedannelse  |  |  |
|--------|---------------------------------|--|--|
| Bit 25 | Dynamisk grænse for buedannelse |  |  |
| Bit 26 | Inaktiv trykafbryder            |  |  |
| Bit 27 | Ikke relevant                   |  |  |
| Bit 28 | Ikke relevant                   |  |  |
| Bit 20 | Ikke relevant                   |  |  |
| Bit 30 | Ikke relevant                   |  |  |
| Bit 31 | Ikke relevant                   |  |  |

Bit 0 - Blokeringssystem for hastighedsregulator: Fejlkode "EBP2"

- Bit 1 Blokeringssystem for luftregulator: Fejlkode "EBD2"
- Bit 2 ES-systemblokering: Fejlkode "V802"

- Bit 3 ES 24 V DC systemblokering: Fejlkode "V812"
- Bit 4 ES-systemblokering til sikker flytning: Fejlkode "V822"
- Bit 5 Alarmbit for hastighedsregulator er aktiv, når en af følgende fejlkoder er til stede:

| EBP2 | K5D2 | EBP2 |
|------|------|------|
| K1D2 | K6D2 | WJ12 |
| K2D2 | K7P2 | WJ22 |
| K3D2 | K8D2 |      |
| K4D2 | K9P2 |      |

Bit 6 – Alarmbit for luftregulator er aktiv, når en af følgende fejlkoder er til stede:

| EBD2 | P322 | P622 | WJ82 |
|------|------|------|------|
| P112 | P412 | WJ32 | WJ92 |
| P122 | P422 | WJ42 | WJA2 |
| P212 | P512 | WJ52 | WJB2 |
| P222 | P522 | WJ62 |      |
| P312 | P612 | WJ72 |      |

Bit 7 – Alarm for ES-regulering er aktiv, når en af følgende fejlkoder er til stede:

| H111 | H211 | H801 | H951 |
|------|------|------|------|
| H121 | H241 | H811 | 9021 |
| H131 | H251 | H821 | 9031 |
| H911 | H261 | H841 | 9041 |
| H151 | H271 | H851 | 9051 |
| H161 | H401 | H861 | 9991 |
| H171 | H411 | H871 | V801 |
| H181 | H421 | H901 | V811 |
| H191 | H431 | H921 | V821 |
| H201 | H841 | H941 |      |

- Bit 8 Turbine ved hastighed: Den faktiske turbinehastighed er inden for 1 k omdr./min. fra målet.
- Bit 9 ES-afladning udløbet: Anvendes til at angive, når elektrostatikken er fuldt afladet. Indstil tiden for elektrostatisk afladning på Opstillingsskærm 10 (konfiguration C2). Afladningstimeren begynder nedtælling, når elektrostatikken er blevet deaktiveret. Når timeren er nået nul, skifter Elektrostatisk udgangsafladning fra lav (0) til høj (1).
  - 0: Elektrostatisk spænding ikke afladet
  - 1: Tid for elektrostatisk afladning af spænding er forløbet.
- Bit 10 Turbine omdr./min. feedbackfejl Fejlkode "K8D2"

- Bit 11 Turbine omdr./min. lav afvigelse Fejlkode "K2D2"
- Bit 12 Turbine omdr./min. lav alarm Fejlkode "K1D2"
- Bit 13 Turbine omdr./min. høj afvigelse Fejlkode "K3D2"
- Bit 14 Turbine omdr./min. høj alarm Fejlkode "K4D2"
- Bit 15 Turbine omdr./min. ustabil Fejlkode "K6D2"
- Bit 16 Formluft 1 lav afvigelse Fejlkode "P212"
- Bit 17 Formluft 1 lav alarm Fejlkode "P112"
- Bit 18 Formluft 1 høj afvigelse Fejlkode "P312"

#### Bit 19 – Formluft 1 høj alarm Fejlkode "P412"

- Bit 20 Formluft 2 lav afvigelse Fejlkode "P222"
- Bit 21 Formluft 2 lav alarm Fejlkode "P122"
- Bit 22 Formluft 2 høj afvigelse Fejlkode "P322"
- Bit 23 Formluft 2 høj alarm Fejlkode "P422"
- Bit 24 Statisk grænse for buedannelse Fejlkode "H152"
- Bit 25 Dynamisk grænse for buedannelse Fejlkode "H162"
- Bit 25 Inaktiv trykafbryder Fejlkode "K9P2"

#### OUTPUTREGISTRE 32 – 35: DCS-kommandostruktur

#### Se Dynamisk kommandobeskrivelse, side 49.

#### Datakort over netværksoutput (læsetilstand)

| Netværks-<br>output-ID | Modbusregister | Parameternavn                                 | Datatype | Enheder      | Område                                                                                                    |
|------------------------|----------------|-----------------------------------------------|----------|--------------|----------------------------------------------------------------------------------------------------|
| 0000                   | 40100          | Aktuel pistol 1-tilstand                      | uint32   | INGEN        | 0 = NOP<br>1 = Pistol slukket<br>2 = Pistol sluk-alarm<br>3 = Start<br>4 = Tomgang<br>5 = Sprøjt<br>6 = Rens                                                                                                    |
| 0001                   | 40102          | Pistol 1 aktiv forvalgt                       | uint32   | INGEN        | 0-98                                                                                                    |
| 0002                   | 40104          | Pistol 1 Status for<br>luftregulatorsolenoide | uint32   | INGEN        | bit 0 = Pistoltrigger<br>bit 1 = Afblæsningsventil<br>bit 2 = Bægervask<br>bit 3 = Indvendig formluft<br>bit 4 = Udvendig formluft<br>bit 5 = Ekstra 1<br>bit 6 = Ekstra 2<br>bit 7 = Ekstra 3<br>bit 8 = Turbine |
| 0003                   | 40106          | Pistol 1 Målformluft et                       | uint32   | PSI          | 7-99                                                                                                    |
| 0004                   | 40108          | Pistol 1 Målformluft to                       | uint32   | PSI          | 7-99                                                                                                    |
| 0005                   | 40110          | Pistol 1 Målhastighed                         | uint32   | k omdr./min. | 10-60                                                                                                    |

| 0006 | 40112 | Pistol 1 Målspænding                     | uint32 | kV           | 0-100                                                                                                    |
|------|-------|------------------------------------------|--------|--------------|----------------------------------------------------------------------------------------------------|
| 0007 | 40114 | Pistol 1 Målstrøm                        | uint32 | μA           | 0-150                                                                                                    |
| 0008 | 40116 | Pistol 1 Faktisk formluft<br>et          | uint32 | PSI          | 0-99                                                                                                    |
| 0009 | 40118 | Pistol 1 Faktisk formluft<br>to          | uint32 | PSI          | 0-99                                                                                                    |
| 0010 | 40120 | Pistol 1 Faktisk<br>turbinehastighed     | uint32 | k omdr./min. | 0-60                                                                                                    |
| 0011 | 40122 | Pistol 1 Faktisk<br>spænding             | uint32 | kV           | 0-100                                                                                                    |
| 0012 | 40124 | Pistol 1 Faktisk strøm                   | uint32 | μΑ           | 0-150                                                                                                    |
| 0013 | 40126 | Pistol 1 Triggerstatus                   | uint32 | INGEN        | 0 = Pistoltrigger ikke aktiv<br>1 = Pistoltrigger aktiv                                                                                                    |
| 0014 | 40128 | Pistol 1 Elektrostatisk<br>triggerstatus | uint32 | INGEN        | 0 = Elektrostatikken ikke aktiv<br>1 = Elektrostatik aktiv                                                                                                    |
| 0015 | 40130 | Pistol 1 Status                          | uint32 | INGEN        | bit 0 = Hastighedsregulering<br>systemblokering<br>bit 1 = Luftregulering<br>systemblokering<br>bit 2 = ES-systemblokering<br>bit 3 = ES 24 V DC systemblokering<br>bit 4 = ES-systemblokering til sikker<br>flytning<br>bit 5 = Hastighedsregulering alarm<br>bit 6 = Luftregulering alarm<br>bit 7 = ES-regulering alarm<br>bit 8 = Turbine ved hastighed<br>bit 9 = ES-afladning udløbet<br>bit 10 = Turbine omdr./min.<br>feedbackfejl<br>bit 11 = Turbine omdr./min. lav<br>afvigelse<br>bit 12 = Turbine omdr./min. lav<br>afvigelse<br>bit 13 = Turbine omdr./min. høj<br>afvigelse<br>bit 14 = Turbine omdr./min. høj<br>afvigelse<br>bit 15 = Turbine omdr./min. høj<br>alarm<br>bit 15 = Turbine omdr./min. ustabil<br>bit 16 = Formluft 1 lav alarm<br>bit 18 = Formluft 1 lav alarm<br>bit 18 = Formluft 1 høj afvigelse<br>bit 19 = Formluft 2 lav afvigelse<br>bit 20 = Formluft 2 lav afvigelse<br>bit 21 = Formluft 2 lav alarm<br>bit 22 = Formluft 2 høj afvigelse<br>bit 23 = Formluft 2 høj alarm<br>bit 24 = Grænse for statisk<br>buedannelse<br>bit 25 = Grænse for dynamisk<br>buedannelse<br>bit 26 = Inaktiv trykafbryder |

| 0016 | 40132 | Aktuel pistol 2-tilstand                      | uint32 | INGEN        | 0 = NOP<br>1 = Pistol slukket<br>2 = Pistol sluk-alarm<br>3 = Start<br>4 = Tomgang<br>5 = Sprøjt<br>6 = Rens                                                                                                    |
|------|-------|-----------------------------------------------|--------|--------------|----------------------------------------------------------------------------------------------------|
| 0017 | 40134 | Pistol 2 aktiv forvalgt                       | uint32 | INGEN        | 0-98                                                                                                    |
| 0018 | 40136 | Pistol 2 Status for<br>luftregulatorsolenoide | uint32 | INGEN        | bit 0 = Pistoltrigger<br>bit 1 = Afblæsningsventil<br>bit 2 = Bægervask<br>bit 3 = Indvendig formluft<br>bit 4 = Udvendig formluft<br>bit 5 = Ekstra 1<br>bit 6 = Ekstra 2<br>bit 7 = Ekstra 3<br>bit 8 = Turbine |
| 0019 | 40138 | Pistol 2 Målformluft et                       | uint32 | PSI          | 7-99                                                                                                    |
| 0020 | 40140 | Pistol 2 Målformluft to                       | uint32 | PSI          | 7-99                                                                                                    |
| 0021 | 40142 | Pistol 2 Målhastighed                         | uint32 | k omdr./min. | 10-60                                                                                                    |
| 0022 | 40144 | Pistol 2 Målspænding                          | uint32 | kV           | 0-100                                                                                                    |
| 0023 | 40146 | Pistol 2 Målstrøm                             | uint32 | μA           | 150                                                                                                    |
| 0024 | 40148 | Pistol 2 Aktiv formluft<br>et                 | uint32 | PSI          | 0-60                                                                                                    |
| 0025 | 40150 | Pistol 2 aktiv formluft to                    | uint32 | PSI          | 0-60                                                                                                    |
| 0026 | 40152 | Pistol 2 aktiv hastighed                      | uint32 | k omdr./min. | 0-50                                                                                                    |
| 0027 | 40154 | Pistol 2 aktiv spænding                       | uint32 | kV           | 0-100                                                                                                    |
| 0028 | 40156 | Pistol 2 aktiv strøm                          | uint32 | μA           | 150                                                                                                    |
| 0029 | 40158 | Pistol 2 triggerstatus                        | uint32 | INGEN        | 0 = Pistoltrigger ikke aktiv<br>1 = Pistoltrigger aktiv                                                                                                    |
| 0030 | 40160 | Pistol 2 Elektrostatisk<br>triggerstatus      | uint32 | INGEN        | 0 = Elektrostatikken ikke aktiv<br>1 = Elektrostatik aktiv                                                                                                    |

| 0031 | 40162 | Pistol 2 status  | uint32 | INGEN         | bit 0 = Hastighedsregulering<br>systemblokering<br>bit 1 = Luftregulering<br>systemblokering<br>bit 2 = ES-systemblokering<br>bit 3 = ES 24 V DC systemblokering<br>bit 4 = ES-systemblokering til sikker<br>flytning<br>bit 5 = Hastighedsregulering alarm<br>bit 6 = Luftregulering alarm<br>bit 7 = ES-regulering alarm<br>bit 8 = Turbine ved hastighed<br>bit 9 = ES-afladning udløbet<br>bit 10 = Turbine omdr./min. lav<br>afvigelse<br>bit 12 = Turbine omdr./min. lav<br>afvigelse<br>bit 12 = Turbine omdr./min. lav<br>afvigelse<br>bit 13 = Turbine omdr./min. høj<br>afvigelse<br>bit 14 = Turbine omdr./min. høj<br>alarm<br>bit 15 = Turbine omdr./min. ustabil<br>bit 16 = Formluft 1 lav alarm<br>bit 18 = Formluft 1 lav alarm<br>bit 18 = Formluft 1 høj afvigelse<br>bit 19 = Formluft 1 høj afvigelse<br>bit 20 = Formluft 2 lav alarm<br>bit 20 = Formluft 2 lav alarm<br>bit 22 = Formluft 2 lav alarm<br>bit 23 = Formluft 2 høj afvigelse<br>bit 23 = Formluft 2 høj alarm<br>bit 24 = Grænse for statisk<br>buedannelse<br>bit 25 = Grænse for dynamisk<br>buedannelse<br>bit 26 = Inaktiv trykafbryder |
|------|-------|------------------|--------|---------------|----------------------------------------------------------------------------------------------------|
| 0032 | 40900 | Kommando bekræft | uint32 | INGEN         | 0 = NOP<br>1 = OPTAGET<br>2 = ACK<br>3 = NAK<br>4 = ERR                                                                                                    |
| 0033 | 40902 | Kommando retur 1 | uint32 | Ikke relevant | Ikke relevant                                                                                                    |
| 0034 | 40904 | Kommando retur 2 | uint32 | lkke relevant | Ikke relevant                                                                                                    |
| 0035 | 40906 | Kommando retur 3 | uint32 | lkke relevant | Ikke relevant                                                                                                    |

## Applikatornetværksinput

Applikatornetværksinputtene kan sættes i læsetilstand, men skal behandles som output fra en PLC eller anden netværksanordning. Med disse registre kan brugeren styre systemets drift og konfigurere systemindstillinger på fjernbasis. Ugyldige værdier (dvs. uden for de tilladte grænser eller ikke i overensstemmelse med systemkonfigurationen) ignoreres af applikatoren. Alle værdier skal skrives som heltal. Flydende pointtal understøttes ikke. Henhold dig ikke til disse registre for læsestatus undtagen for at bekræfte data, som er skrevet og accepteret.

BEMÆRK: Applikatorsystemet genopfrisker ikke værdierne for disse registre. Når systemet starter op, initialiseres alle registre til ugyldige værdier.

### Applikator 1

# Inputregister 00: Kommandoen Systemtilstand

Registret for kommandoen pistoltilstand accepterer et tal, som udgør en kommando til pistolen om at indlede en bestemt operation. Visse driftstilstande kan kun startes under visse betingelser.

| nummer | Driftstilstand | Beskrivelse                                                                       |
|--------|----------------|-----------------------------------------------------------------------------------|
| 0      | NOP            | Systemet foretager sig intet.                                                     |
| 1      | Strøm          | Pistolen varmer op.                                                               |
| 2      | Fjernstop      | Pistolen standser al<br>nuværende drift og slukker<br>pistolen.                   |
| 3      | Inaktiv        | Pistolen går over i<br>tomgangstilstand (se <b>Inaktiv</b><br>tilstand, side 25). |
| 4      | Sprøjt         | Pistolen går over i<br>sprøjtetilstand (se<br><b>Sprøjtetilstand, side 25</b> ).  |
| 5      | Rens           | Pistolen går over i<br>rensetilstand (se<br><b>Rens-tilstand, side 26</b> ).      |

#### Inputregister 01: Gåtil forvalgt

Registret Gåtil forvalgt bruges til at ændre de aktuelle sprøjteparametre. Der kan skrives et tal mellem 0 og 98 til dette register. Forvalgte værdier indeholder indstillingsværdier for indvendig luft, udvendig luft, turbinehastighed, elektrostatisk spænding og elektrostatisk strøm. Disse værdier opdateres automatisk på grundlag af den modtagne forvalgte værdi. Hvis den dynamiske forvalgte værdi '0' modtages, fastholder systemet de aktuelle sprøjteparametre, og så kan indstillingsværdierne ændres uafhængigt (referenceinputregistre 03 - 07).

#### Inputregister 02: Luftreguleringssolenoider

Registret for luftreguleringssolenoider anvendes til at aktivere luftreguleringssolenoiderne. Disse bit til luftreguleringssolenoider anvender binært format til at styre registret.

| Bit 0 | Ikke relevant |
|-------|---------------|
| Bit 1 | Afblæsning    |
| Bit 2 | Bægervask     |
| Bit 3 | Formluft 1    |
| Bit 4 | Formluft 2    |
| Bit 5 | Ekstra 1      |
| Bit 6 | Ekstra 2      |
| Bit 7 | Ekstra 3      |

- Afblæsningsventil aktiverer afblæsningsventilen, som bruges til at skylle maling gennem rotationsforstøveren. Dette ignoreres for traditionelle og elektrostatiske pistoler.
- Ventil til bægervask aktiverer bægervaskventilen, som bruges til rengøring af de indvendige og udvendige dele af bægeret med opløsningsmiddel. Dette ignoreres for traditionelle og elektrostatiske pistoler.
- Formluft 1 (indvendig luft) aktiverer formluft 1. For en rotationsforstøver er dette til den indvendige formluft. Dette er til forstøverluften for traditionelle og elektrostatiske pistoler.
- Formluft 2 (udvendig luft) aktiverer formluft 2. For en rotationsforstøver er dette til den udvendige formluft. Dette er for ventilatorluften for traditionelle og elektrostatiske pistoler.
- Ekstra 1 aktiverer ekstra 1 solenoiden. Ekstra solenoide skal konfigureres som "PLC" ved opstillingen **Pistolskærm 3, side 15**.

• Ekstra 2 - aktiverer ekstra 2 solenoiden. Ekstra solenoide skal konfigureres som "PLC" ved opstillingen **Pistolskærm 3, side 15**.

• Ekstra 3 - aktiverer ekstra 3 solenoiden. Ekstra solenoide skal konfigureres som "PLC" ved opstillingen **Pistolskærm 3, side 15**.

# Inputregister 03: Dynamisk formluft 1 indstillingsværdi (indvendig)

Registret for indstillingsværdien for dynamisk formluft 1 anvendes til at indstille indstillingsværdien for formluft 1. Der kan skrives et tal mellem 7 og 99 PSI til dette register. Det kan ændres når som helst, og systemet tilpasser sig omgående til den nye indstillingsværdi.

BEMÆRK: Aktiv forvalgt skal være lig med dynamisk forvalgt 0, for at værdien kan få virkning.

# Inputregister 04: Dynamisk formluft 2 indstillingsværdi (udvendig)

Registret for indstillingsværdien for dynamisk formluft 2 anvendes til at indstille indstillingsværdien for formluft 2. Der kan skrives et tal mellem 7 og 99 PSI til dette register. Det kan ændres når som helst, og systemet tilpasser sig omgående til den nye indstillingsværdi.

BEMÆRK: Aktiv forvalgt skal være lig med dynamisk forvalgt 0, for at værdien kan få virkning.

#### Inputregister 05: Indstillingsværdi for dynamisk turbinehastighed

Registret for indstillingsværdien for dynamisk turbineluft anvendes til at indstille indstillingsværdien for turbinehastighed. Der kan skrives et tal mellem 0 og 60 k omdr./min. til dette register. Værdien accepteres kun, hvis det aktuelle forvalg er lig med 0 (dynamisk forvalg).

BEMÆRK: Aktiv forvalgt skal være lig med dynamisk forvalgt 0, for at værdien kan få virkning.

#### Inputregister 06: Indstillingsværdi for dynamisk elektrostatisk spænding

Registret for indstillingsværdien for dynamisk elektrostatisk spænding anvendes til at opdatere indstillingsværdien for den elektrostatiske målspænding. Det kan ændres når som helst, og systemet tilpasser sig omgående til den nye indstillingsværdi. Der kan skrives et tal mellem 0 og 100 til dette register (værdier 1-9 standard til 10). Enheder i dette register er kV.

BEMÆRK: Aktiv forvalgt skal være lig med dynamisk forvalgt 0, for at værdien kan få virkning.

#### Inputregister 07: Indstillingsværdi for dynamisk elektrostatisk strøm

Registret for indstillingsværdien for dynamisk elektrostatisk strøm anvendes til at opdatere indstillingsværdien for den elektrostatiske målstrøm. Det kan ændres når som helst, og systemet tilpasser sig omgående til den nye indstillingsværdi. Der kan skrives et tal mellem 0 og 150 til dette register. Enheder i dette register er µA.

BEMÆRK: Aktiv forvalgt skal være lig med dynamisk forvalgt 0, for at værdien kan få virkning.

#### Inputregister 08: Ryd aktiv alarm

Registret for ryd aktiv alarm anvendes til at godkende en alarm på fjernbasis, så systemet kan genoptage driften. Sørg for, at alarmtilstanden er blevet lettet. Skriv et 1 til dette register for at godkende den seneste aktive alarm. Hvis mere end én alarm er aktiv i øjeblikket, godkendes kun den seneste alarm. En gentaget skrivning skal udføres for at rydde evt. tilbageværende aktive alarmer.

BEMÆRK: Dette register tjekkes ikke af applikatoren. En alarm ryddes kun, når der skrives en værdi på 1 til dette register. Det anbefales, at automatiseringen nulstiller dette register ved at skrive et 0 til det på alle andre tidspunkter for at undgå, at en alarm ryddes utilsigtet.

#### Inputregister 09: Malingtrigger

Malingstriggerregistret anvendes til at signalere til ProBell-systemet om at aktivere malingstriggerventilen.

- Skriv en værdi på '1' for at aktivere malingsventilen.
- Skriv en værdi på '0' for at deaktivere malingsventilen.

#### Inputregister 10: Elektrostatisk trigger

Registret for den elektrostatiske trigger anvendes til at signalere til ProBell-systemet om at aktivere elektrostatikken.

BEMÆRK: Robotten skal være i en sikker position for at aktivere elektrostatikken. Registrering af buedannelse er ikke aktiveret, før slukningstiden er gået.

- Skriv en værdi på '1' for at aktivere elektrostatikken.
- Skriv en værdi på '0' for at deaktivere elektrostatikken.

BEMÆRK: Dette register anvendes kun, hvis Elektrostatik aktiver er indstillet til 'Netværk' via **Pistolskærm 1, side 14**, på System Logic Controller. Hvis den er indstillet til 'Separat' eller 'Lokal', ignoreres dette register, og pistoltriggeren håndteres via det separate input eller indtastning via funktionstast.

### **Applikator 2**

## Inputregister 11: Kommandoen Systemtilstand

Registret for kommandoen pistoltilstand accepterer et tal, som udgør en kommando til pistolen om at indlede en bestemt operation. Visse driftstilstande kan kun startes under visse betingelser.

| nummer | Driftstilstand | Beskrivelse                                                                        |
|--------|----------------|------------------------------------------------------------------------------------|
| 0      | NOP            | Systemet foretager sig intet                                                       |
| 1      | Strøm          | Pistolen varmer op.                                                                |
| 2      | Fjernstop      | Pistolen standser al<br>nuværende drift og slukker<br>pistolen.                    |
| 3      | Inaktiv        | Pistolen går over<br>i tomgangstilstand<br>(se <b>Inaktiv tilstand, side 25</b> ). |
| 4      | Sprøjt         | Pistolen går over<br>i sprøjtetilstand<br>(se <b>Sprøjtetilstand, side 25</b> ).   |
| 5      | Rens           | Pistolen går over<br>i rensetilstand<br>(se <b>Rens-tilstand, side 26</b> ).       |

#### Inputregister 12: Gåtil forvalgt

Registret Gåtil forvalgt bruges til at ændre de aktuelle sprøjteparametre. Der kan skrives et tal mellem 0 og 98 til dette register. Forvalgte værdier indeholder indstillingsværdier for indvendig luft, udvendig luft, turbinehastighed, elektrostatisk spænding og elektrostatisk strøm. Disse værdier opdateres automatisk på grundlag af den modtagne forvalgte værdi. Hvis den dynamiske forvalgte værdi '0' modtages, fastholder systemet de aktuelle sprøjteparametre, og så kan indstillingsværdierne ændres uafhængigt (referenceinputregistre 14 -18).

#### Inputregister 13: Luftreguleringssolenoider

Registret for luftreguleringssolenoider anvendes til at aktivere luftreguleringssolenoiderne. Disse bit til luftreguleringssolenoider anvender binært format til at styre registret.

| Bit 0 | Ikke relevant |
|-------|---------------|
| Bit 1 | Afblæsning    |
| Bit 2 | Bægervask     |
| Bit 3 | Formluft 1    |
| Bit 4 | Formluft 2    |
| Bit 5 | Ekstra 1      |
| Bit 6 | Ekstra 2      |
| Bit 7 | Ekstra 3      |

- Afblæsningsventil aktiverer afblæsningsventilen, som bruges til at skylle maling gennem rotationsforstøveren. Dette ignoreres for traditionelle og elektrostatiske pistoler.
- Ventil til bægervask aktiverer bægervaskventilen, som bruges til rengøring af de indvendige og udvendige dele af bægeret med opløsningsmiddel. Dette ignoreres for traditionelle og elektrostatiske pistoler.
- Formluft 1 (indvendig luft) aktiverer formluft 1. For en rotationsforstøver er dette til den indvendige formluft. Dette er til forstøverluften for traditionelle og elektrostatiske pistoler.
- Formluft 2 (udvendig luft) aktiverer formluft 2. For en rotationsforstøver er dette til den udvendige formluft. Dette er for ventilatorluften for traditionelle og elektrostatiske pistoler.
- Ekstra 1 aktiverer ekstra 1 solenoiden. Ekstra solenoide skal konfigureres som "PLC" ved opstillingen **Pistolskærm 3, side 15**.

- Ekstra 2 aktiverer ekstra 2 solenoiden. Ekstra solenoide skal konfigureres som "PLC" ved opstillingen **Pistolskærm 3, side 15**.
- Ekstra 3 aktiverer ekstra 3 solenoiden. Ekstra solenoide skal konfigureres som "PLC" ved opstillingen Pistolskærm 3, side 15.

# Inputregister 14: Dynamisk formluft 1 indstillingsværdi (indvendig)

Registret for indstillingsværdien for dynamisk formluft 1 anvendes til at indstille indstillingsværdien for formluft 1. Der kan skrives et tal mellem 7 og 99 PSI til dette register. Det kan ændres når som helst, og systemet tilpasser sig omgående til den nye indstillingsværdi.

BEMÆRK: Aktiv forvalgt skal være lig med dynamisk forvalgt 0, for at værdien kan få virkning.

# Inputregister 15: Dynamisk formluft 2 indstillingsværdi (udvendig)

Registret for indstillingsværdien for dynamisk formluft 2 anvendes til at indstille indstillingsværdien for formluft 2. Der kan skrives et tal mellem 7 og 99 PSI til dette register. Det kan ændres når som helst, og systemet tilpasser sig omgående til den nye indstillingsværdi.

BEMÆRK: Aktiv forvalgt skal være lig med dynamisk forvalgt 0, for at værdien kan få virkning.

#### Inputregister 16: Indstillingsværdi for dynamisk turbinehastighed

Registret for indstillingsværdien for dynamisk turbineluft anvendes til at indstille indstillingsværdien for turbinehastighed. Der kan skrives et tal mellem 10 og 60 k omdr./min. til dette register. Værdien accepteres kun, hvis det aktuelle forvalg er lig med 0 (dynamisk forvalg).

BEMÆRK: Aktiv forvalgt skal være lig med dynamisk forvalgt 0, for at værdien kan få virkning.

#### Inputregister 17: Indstillingsværdi for dynamisk elektrostatisk spænding

Registret for indstillingsværdien for dynamisk elektrostatisk spænding anvendes til at opdatere indstillingsværdien for den elektrostatiske målspænding. Det kan ændres når som helst, og systemet tilpasser sig omgående til den nye indstillingsværdi. Der kan skrives et tal mellem 0 og 100 til dette register (værdier 1-9 standard til 10). Enheder i dette register er kV. BEMÆRK: Aktiv forvalgt skal være lig med dynamisk forvalgt 0, for at værdien kan få virkning.

#### Inputregister 18: Indstillingsværdi for dynamisk elektrostatisk strøm

Registret for indstillingsværdien for dynamisk elektrostatisk strøm anvendes til at opdatere indstillingsværdien for den elektrostatiske målstrøm. Det kan ændres når som helst, og systemet tilpasser sig omgående til den nye indstillingsværdi. Der kan skrives et tal mellem 0 og 150 til dette register. Enheder i dette register er µA.

BEMÆRK: Aktiv forvalgt skal være lig med dynamisk forvalgt 0, for at værdien kan få virkning.

#### Inputregister 19: Ryd aktiv alarm

Registret for ryd aktiv alarm anvendes til at godkende en alarm på fjernbasis, så systemet kan genoptage driften. Sørg for, at alarmtilstanden er blevet lettet. Skriv et 1 til dette register for at godkende den seneste aktive alarm. Hvis mere end én alarm er aktiv i øjeblikket, godkendes kun den seneste alarm. En gentaget skrivning skal udføres for at rydde evt. tilbageværende aktive alarmer.

BEMÆRK: Dette register tjekkes ikke af applikatoren. En alarm ryddes kun, når der skrives en værdi på '1' til dette register. Det anbefales, at automatiseringen nulstiller dette register ved at skrive et 0 til det på alle andre tidspunkter for at undgå, at en alarm ryddes utilsigtet.

#### Inputregister 20: Malingtrigger

Malingstriggerregistret anvendes til at signalere til ProBell-systemet om at aktivere malingsventilen.

- Skriv en værdi på '1' for at aktivere malingsventilen.
- Skriv en værdi på '0' for at deaktivere malingsventilen.

#### Inputregister 21: Elektrostatisk trigger

Registret for den elektrostatiske trigger anvendes til at signalere til ProBell-systemet om at aktivere elektrostatikken.

BEMÆRK: Robotten skal være i en sikker position for at aktivere elektrostatikken. Registrering af buedannelse er ikke aktiveret, før slukningstiden er gået.

- Skriv en værdi på '1' for at aktivere elektrostatikken.
- Skriv en værdi på '0' for at deaktivere elektrostatikken.

BEMÆRK: Dette register anvendes kun, hvis Elektrostatik aktiver er indstillet til 'Netværk' via Pistolskærm 1 på System Logic Controller. Hvis den er indstillet til 'Separat' eller 'Lokal', ignoreres dette register, og pistoltriggeren håndteres via det separate input eller indtastning via funktionstast.

#### INTPUTREGISTRE 22 – 25: DCS-kommandostruktur

Se Dynamisk kommandobeskrivelse, side 49.

#### Kort over netværksinputdata (skriv/læs)

| Netværks<br>input-ID | Modbusr<br>egister | Parameternavn                                               | Datatype         | Enheder         | Område                                                                                                    |
|----------------------|--------------------|-------------------------------------------------------------|------------------|-----------------|----------------------------------------------------------------------------------------------------|
| 0000                 | 40400              | Pistol 1 Kommandotilstand                                   | uint32           | INGEN           | 0 = NOP<br>1 = Strøm<br>2 = Stop<br>3 = Tomgang<br>4 = Sprøjt<br>5 = Rens                                                                                                    |
| 0001                 | 40402              | Pistol 1 Gåtil forvalgt nummer                              | uint32           | INGEN           | 0, 1 - 98                                                                                                    |
| 0002                 | 40404              | Pistol 1 luftregulatorsolenoider                            | uint32           | INGEN           | bit 0 = Pistoltrigger<br>bit 1 = Afblæsningsventil<br>bit 2 = Bægervask<br>bit 3 = Indvendig formluft<br>bit 4 = Udvendig formluft<br>bit 5 = Ekstra 1<br>bit 6 = Ekstra 2<br>bit 7 = Ekstra 3<br>bit 8 = Turbine |
| 0003                 | 40406              | Pistol 1 indstillingsværdi for dynamisk<br>formluft et      | uint32           | PSI             | 7-99                                                                                                    |
| 0004                 | 40408              | Pistol 1 indstillingsværdi for dynamisk<br>formluft to      | uint32           | PSI             | 7-99                                                                                                    |
| 0005                 | 40410              | Pistol 1 indstillingsværdi for dynamisk<br>hastighed        | uint32           | k<br>omdr./min. | 10-60                                                                                                    |
| 0006                 | 40412              | Pistol 1 indstillingsværdi for dynamisk spænding            | uint32           | kV              | 0, 10-100                                                                                                    |
| 0007                 | 40414              | Pistol 1 indstillingsværdi for dynamisk<br>strøm            | uint32           | μA              | 0-150                                                                                                    |
| 0008                 | 40416              | Pistol 1 ryd aktiv alarm                                    | uint32           | INGEN           | 1 = Ryd aktiv alarm                                                                                                    |
| 0009                 | 40418              | Pistol 1 malingstrigger                                     | uint32           | INGEN           | 0 = deaktiver<br>malingstrigger<br>1 = aktiver<br>malingstrigger                                                                                                    |
| 0010                 | 40420              | Pistol 1 elektrostatisk trigger                             | uint32           | INGEN           | 0 = deaktiver<br>elektrostatikken<br>1 = aktiver<br>elektrostatikken                                                                                                    |
| 0011                 | 40422              | Pistol 2 Kommandotilstand<br>Pistol 2 Gåtil forvalgt nummer | uint32<br>uint32 | INGEN           | 0 = NOP<br>1 = Strøm<br>2 = Stop<br>3 = Tomgang<br>4 = Sprøjt<br>5 = Rens<br>0, 1 - 98                                                                                                    |
|                      |                    |                                                             | GIINOL           |                 | -,                                                                                                    |

| 0013 | 40426 | Pistol 2 luftregulatorsolenoider                       | uint33 | INGEN           | bit 0 = Pistoltrigger<br>bit 1 = Afblæsningsventil<br>bit 2 = Bægervask<br>bit 3 = Indvendig formluft<br>bit 4 = Udvendig formluft<br>bit 5 = Ekstra 1<br>bit 6 = Ekstra 2<br>bit 7 = Ekstra 3<br>bit 8 = Turbine |
|------|-------|--------------------------------------------------------|--------|-----------------|----------------------------------------------------------------------------------------------------|
| 0014 | 40428 | Pistol 2 indstillingsværdi for dynamisk<br>formluft et | uint32 | PSI             | 7-99                                                                                                    |
| 0015 | 40430 | Pistol 2 indstillingsværdi for dynamisk<br>formluft to | uint32 | PSI             | 7-99                                                                                                    |
| 0016 | 40432 | Pistol 2 indstillingsværdi for dynamisk<br>hastighed   | uint32 | k<br>omdr./min. | 10-60                                                                                                    |
| 0017 | 40434 | Pistol 2 indstillingsværdi for dynamisk spænding       | uint32 | kV              | 0, 10-100                                                                                                    |
| 0018 | 40436 | Pistol 2 indstillingsværdi for dynamisk strøm          | uint32 | μΑ              | 0-150                                                                                                    |
| 0019 | 40438 | Pistol 2 ryd aktiv alarm                               | uint32 | INGEN           | 1 = Ryd aktiv alarm                                                                                                    |
| 0020 | 40440 | Pistol 2 malingstrigger                                | uint32 | INGEN           | 0 = deaktiver<br>malingstrigger<br>1 = aktiver<br>malingstrigger                                                                                                    |
| 0021 | 40442 | Pistol 2 elektrostatisk trigger                        | uint32 | INGEN           | 0 = deaktiver<br>elektrostatikken<br>1 = aktiver<br>elektrostatikken                                                                                                    |
| 0022 | 40800 | Kommandoargument 1                                     | uint32 | INGEN           | Ikke relevant                                                                                                    |
| 0023 | 40802 | Kommandoargument 2                                     | uint32 | INGEN           | Ikke relevant                                                                                                    |
| 0024 | 40804 | Kommandoargument 3                                     | uint32 | INGEN           | Ikke relevant                                                                                                    |
| 0025 | 40806 | Kommando                                               | uint32 | INGEN           | Se kommandoskema                                                                                                    |

# Netværkskommunikation - dynamisk kommandostruktur (DCS)

#### Dynamisk kommandobeskrivelse

Den dynamiske kommandostruktur (DCS) anvendes til at få adgang til data, som kræver en vis form for argument(er), eller konsolidere data, som kræver flere registre. DCS anvender et statisk sæt

netværkskommunikations- input- og -outputregistre (se Datakort over netværksoutput (læsetilstand), side 39 og Kort over netværksinputdata (skriv/læs), side 48. Brug følgende sekvens til DCS.

- Skriv de relevante kommandoargumenter til INPUTREGISTRE 22 – 24. Disse kommandoer kan skrives sekventielt eller sendes alle på én gang.
- 2. Når alle argumenter er bestået, skal kommandoen ID skrives til INPUTREGISTER 25.
- 3. ProBell reagerer på en gyldig kommando ved at skrive et 2 (Godkend) til OUTPUTREGISTER 32.
- 4. ProBell skriver relevante returværdier til OUTPUTREGISTRE 33 35.

#### ProBell-input (PLC-output)

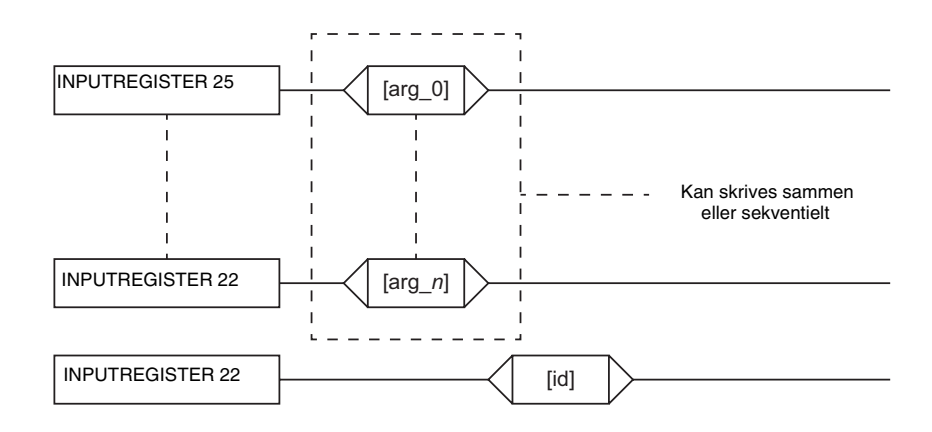

#### ProBell-output (PLC-input)

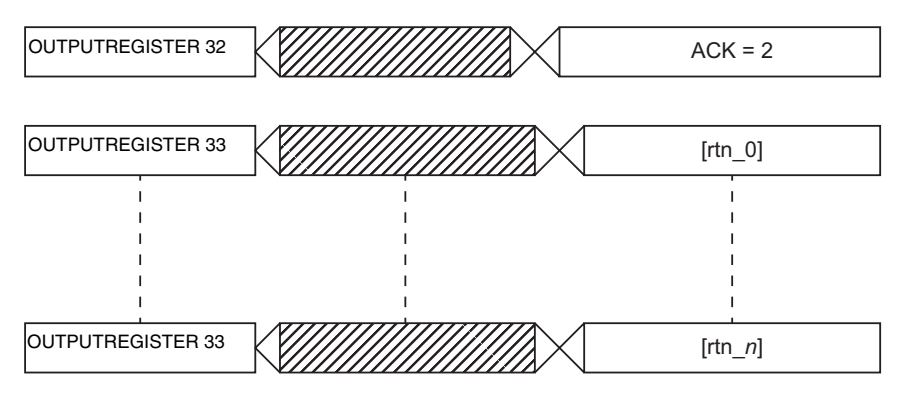

#### FIG. 2: Timing for dynamisk kommandostruktur

#### Lister over DCS-kommandoer

Skema 6 Dynamiske kommandoer med kommando-ID.

| ID | Kommando               |
|----|------------------------|
| 0  | Ingen op               |
| 15 | Læs alarminfo          |
| 16 | Læs hændelsesinfo      |
| 30 | Skriv formluft 1       |
| 31 | Skriv formluft 2       |
| 32 | Skriv turbinehastighed |
| 33 | Skriv ES-spænding      |
| 34 | Skriv ES-strøm         |
| ID | Kommando               |
| 0  | Ingen op               |
| 40 | Aflæs formluft 1       |
| 41 | Aflæs formluft 2       |
| 42 | Aflæs turbinehastighed |
| 43 | Aflæs ES-spænding      |
| 44 | Aflæs ES-strøm         |

#### Læs alarminfo

Kommandoen Læs alarminfo giver mulighed for fjernadgang til enhver af de sidste 200 alarmer, som er logget af ProBell-systemet. Argumentet er det kronologiske indeks for alarmloggen, hvor 0 er den seneste alarm, og 199 er den 200. seneste. Datoen sendes tilbage som en fire-byte pakke, hvor hver byte har en tocifret værdi for (fra MSB til LSB) år, måned, dag og ugedag (Mandag = 01). Klokkeslættet sendes tilbage som en tre-byte pakke, hvor hver byte har en tocifret værdi. Med MSB som udgangspunkt kan den første byte ignoreres, dernæst time, minut og sekund. Alarmkoden er en lille endian ASCII-streng på fire tegn.

| DCS-register | Parameterbeskrivelse | Datatype | Enheder         | Værdi                                | Område        |
|--------------|----------------------|----------|-----------------|--------------------------------------|---------------|
| DCS-kommando | Læs alarminfo        | Uint32   | INGEN           | 15                                   | 0-44          |
| Argument 0   | Alarmindeks          | Uint32   | INGEN           | 1                                    | 1-199         |
|              |                      |          |                 |                                      |               |
| Godkend      | Kommando godkendt    | Uint32   | INGEN           | 2 = ACK                              | 0-4           |
| Tilbageløb 0 | Alarmdato            | Uint32   | [ÅÅ:MM:DD:UD]   | 0x0E060302 =<br>[14:06:03:02]        | Ikke relevant |
| Tilbageløb 1 | Alarmtid             | Uint32   | [xx:TT:MM- :SS] | 0x080B0B =<br>[08:11:11]             | Ikke relevant |
| Tilbageløb 2 | Alarmkode [3:0]      | Uint32   | INGEN           | 0x31304B44 = ['1',<br>'0', 'K', 'D'] | Ikke relevant |

#### Læs hændelsesinfo

Kommandoen Læs hændelsesinfo giver mulighed for fjernadgang til enhver af de sidste 200 hændelser, som er logget af ProBell-systemet. Argumentet er det kronologiske indeks for hændelsesloggen, hvor 0 er den seneste hændelse, og 199 er den 200. seneste. Datoen sendes tilbage som en fire-byte pakke, hvor hver byte har en tocifret værdi for (fra MSB til LSB) år, måned, dag og ugedag (Mandag = 01). Klokkeslættet sendes tilbage som en tre-byte pakke, hvor hver byte har en tocifret værdi. Med MSB som udgangspunkt kan den første byte ignoreres, dernæst time, minut og sekund. Hændelseskoden er en lille endian ASCII-streng på fire tegn.

| DCS-register | Parameterbeskrivelse | Datatype | Enheder         | Værdi                                | Område        |
|--------------|----------------------|----------|-----------------|--------------------------------------|---------------|
| DCS-kommando | Læs hændelsesinfo    | Uint32   | INGEN           | 16                                   | 0-44          |
| Argument 0   | Alarmindeks          | Uint32   | INGEN           | 1                                    | 1-199         |
|              |                      |          |                 |                                      |               |
| Godkend      | Kommando godkendt    | Uint32   | INGEN           | 2 = ACK                              | 0-4           |
| Tilbageløb 0 | Hændelsesdato        | Uint32   | [ÅÅ:MM:DD:UD]   | 0x0E060302 =<br>[14:06:03:02]        | Ikke relevant |
| Tilbageløb 1 | Hændelsestid         | Uint32   | [xx:TT:MM- :SS] | 0x080B0B =<br>[08:11:11]             | Ikke relevant |
| Tilbageløb 2 | Hændelseskode [3:0]  | Uint32   | INGEN           | 0x31304B44 =<br>['1', '0', 'K', 'D'] | lkke relevant |

#### Skriv formluft 1 (indvendig)

Kommandoen Skriv formluft 1 giver brugerne mulighed for at konfigurere indstillingsværdien for den forvalgte formluft 1 på fjernbasis. Tilbageløbsregistrene sender en kopi tilbage af de modtagne argumenter.

| DCS-register | Parameterbeskrivelse         | Datatype | Enheder | Værdi | Område |
|--------------|------------------------------|----------|---------|-------|--------|
| DCS-kommando | Skriv formluft 1             | Uint32   | INGEN   | 30    | 0-44   |
| Argument 0   | Forvalgt nummer              | Uint32   | INGEN   | 1     | 0-98   |
| Argument 1   | Pistolnummer                 | Uint32   | INGEN   | 0     | 0-1    |
| Argument 2   | Formluft 1 indstillingsværdi | Uint32   | INGEN   | 25    | 7-99   |

| Godkend      | Kommando godkendt            | Uint32 | INGEN | 2 = ACK | 0-4  |
|--------------|------------------------------|--------|-------|---------|------|
| Tilbageløb 0 | Forvalgt nummer              | Uint32 | INGEN | 1       | 0-98 |
| Tilbageløb 1 | Pistolnummer                 | Uint32 | INGEN | 0       | 0-1  |
| Tilbageløb 2 | Formluft 1 indstillingsværdi | Uint32 | INGEN | 25      | 7-99 |

#### Skriv formluft 2 (udvendig)

Kommandoen Skriv formluft 2 giver brugerne mulighed for at konfigurere indstillingsværdien for den forvalgte formluft 2 på fjernbasis. Tilbageløbsregistrene sender en kopi tilbage af de modtagne argumenter.

| DCS-register | Parameterbeskrivelse                   | Datatype | Enheder | Værdi   | Område |
|--------------|----------------------------------------|----------|---------|---------|--------|
| DCS-kommando | Skriv formluft 2                       | Uint32   | INGEN   | 31      | 0-44   |
| Argument 0   | Forvalgt nummer                        | Uint32   | INGEN   | 1       | 0-98   |
| Argument 1   | Pistolnummer                           | Uint32   | INGEN   | 0       | 0-1    |
| Argument 2   | Indstillingsværdi for ventilationsluft | Uint32   | INGEN   | 22      | 7-99   |
|              | ·                                      |          |         |         |        |
| Godkend      | Kommando godkendt                      | Uint32   | INGEN   | 2 = ACK | 0-4    |
| Tilbageløb 0 | Forvalgt nummer                        | Uint32   | INGEN   | 1       | 0-98   |
| Tilbageløb 1 | Pistolnummer                           | Uint32   | INGEN   | 0       | 0-1    |
| Tilbageløb 2 | Indstillingsværdi for ventilationsluft | Uint32   | INGEN   | 22      | 7-99   |

#### Skriv turbinehastighed

Kommandoen Skriv turbinehastighed giver brugerne mulighed for at konfigurere indstillingsværdien for den forvalgte turbinehastighed på fjernbasis. Tilbageløbsregistrene sender en kopi tilbage af de modtagne argumenter.

| DCS-register | Parameterbeskrivelse   | Datatype | Enheder | Værdi | Område |
|--------------|------------------------|----------|---------|-------|--------|
| DCS-kommando | Skriv turbinehastighed | Uint32   | INGEN   | 32    | 0-44   |
| Argument 0   | Forvalgt nummer        | Uint32   | INGEN   | 1     | 0-98   |
| Argument 1   | Pistolnummer           | Uint32   | INGEN   | 0     | 0-1    |

| Argument 2   | Indstillingsværdi for<br>turbinehastighed | Uint32 | INGEN | 25      | 10-60 |
|--------------|-------------------------------------------|--------|-------|---------|-------|
|              |                                           |        |       |         |       |
| Godkend      | Kommando godkendt                         | Uint32 | INGEN | 2 = ACK | 0-4   |
| Tilbageløb 0 | Forvalgt nummer                           | Uint32 | INGEN | 1       | 0-98  |
| Tilbageløb 1 | Pistolnummer                              | Uint32 | INGEN | 0       | 0-1   |
| Tilbageløb 2 | Indstillingsværdi for<br>turbinehastighed | Uint32 | INGEN | 25      | 10-60 |

#### Skriv elektrostatisk spænding

Kommandoen Skriv elektrostatisk spænding giver brugerne mulighed for at konfigurere indstillingsværdien for den forvalgte elektrostatiske spænding på fjernbasis. Tilbageløbsregistrene sender en kopi tilbage af de modtagne argumenter.

| DCS-register | Parameterbeskrivelse                             | Datatype | Enheder | Værdi   | Område    |
|--------------|--------------------------------------------------|----------|---------|---------|-----------|
| DCS-kommando | Skriv ES-spænding                                | Uint32   | INGEN   | 33      | 0-44      |
| Argument 0   | Forvalgt nummer                                  | Uint32   | INGEN   | 1       | 0-98      |
| Argument 1   | Pistolnummer                                     | Uint32   | INGEN   | 0       | 0-1       |
| Argument 2   | Indstillingsværdi for elektrostatisk<br>spænding | Uint32   | INGEN   | 85      | 0, 10-100 |
|              |                                                  |          |         |         |           |
| Godkend      | Kommando godkendt                                | Uint32   | INGEN   | 2 = ACK | 0-4       |
| Tilbageløb 0 | Forvalgt nummer                                  | Uint32   | INGEN   | 1       | 0-98      |
| Tilbageløb 1 | Pistolnummer                                     | Uint32   | INGEN   | 0       | 0-1       |
| Tilbageløb 2 | Indstillingsværdi for elektrostatisk spænding    | Uint32   | INGEN   | 3       | 0-100     |

#### Skriv elektrostatisk strøm

Kommandoen Skriv elektrostatisk strøm giver brugerne mulighed for at konfigurere indstillingsværdien for den forvalgte elektrostatiske strøm på fjernbasis. Tilbageløbsregistrene sender en kopi tilbage af de modtagne argumenter.

| DCS-register | Parameterbeskrivelse                       | Datatype | Enheder | Værdi   | Område |
|--------------|--------------------------------------------|----------|---------|---------|--------|
| DCS-kommando | Skriv ES-strøm                             | Uint32   | INGEN   | 34      | 0-44   |
| Argument 0   | Forvalgt nummer                            | Uint32   | INGEN   | 1       | 0-98   |
| Argument 1   | Pistolnummer                               | Uint32   | INGEN   | 0       | 0-1    |
| Argument 2   | Indstillingsværdi for elektrostatisk strøm | Uint32   | INGEN   | 150     | 0-150  |
|              |                                            |          |         |         |        |
| Godkend      | Kommando godkendt                          | Uint32   | INGEN   | 2 = ACK | 0-4    |
| Tilbageløb 0 | Forvalgt nummer                            | Uint32   | INGEN   | 1       | 0-98   |
| Tilbageløb 1 | Pistolnummer                               | Uint32   | INGEN   | 0       | 0-1    |
| Tilbageløb 2 | Indstillingsværdi for elektrostatisk strøm | Uint32   | INGEN   | 150     | 0-150  |

#### Aflæs formluft 1 (indvendig)

Kommandoen Aflæs formluft 1 returnerer alle konfigurerede forvalgte parametre til et ønsket forvalgt nummer. Nummeret for de forvalgte, der skal aflæses, er det eneste argument.

| DCS-register | Parameterbeskrivelse         | Datatype | Enheder | Værdi   | Område |
|--------------|------------------------------|----------|---------|---------|--------|
| DCS-kommando | Aflæs formluft 1             | Uint32   | INGEN   | 40      | 0-44   |
| Argument 0   | Forvalgt nummer              | Uint32   | INGEN   | 1       | 0-98   |
| Argument 1   | Pistolnummer                 | Uint32   | INGEN   | 0       | 0-1    |
|              | ·                            |          |         | ·       |        |
| Godkend      | Kommando godkendt            | Uint32   | INGEN   | 2 = ACK | 0-4    |
| Tilbageløb 0 | Forvalgt nummer              | Uint32   | INGEN   | 1       | 0-98   |
| Tilbageløb 1 | Pistolnummer                 | Uint32   | INGEN   | 0       | 0-1    |
| Tilbageløb 2 | Formluft 1 indstillingsværdi | Uint32   | INGEN   | 25      | 7-99   |

#### Aflæs formluft 2 (udvendig)

Kommandoen Aflæs formluft 2 returnerer alle konfigurerede forvalgte parametre til et ønsket forvalgt nummer. Nummeret for de forvalgte, der skal aflæses, er det eneste argument.

| DCS-register | Parameterbeskrivelse         | Datatype | Enheder | Værdi   | Område |
|--------------|------------------------------|----------|---------|---------|--------|
| DCS-kommando | Aflæs formluft 2             | Uint32   | INGEN   | 41      | 0-44   |
| Argument 0   | Forvalgt nummer              | Uint32   | INGEN   | 1       | 0-98   |
| Argument 1   | Pistolnummer                 | Uint32   | INGEN   | 0       | 0-1    |
|              | ·                            |          |         |         |        |
| Godkend      | Kommando godkendt            | Uint32   | INGEN   | 2 = ACK | 0-4    |
| Tilbageløb 0 | Forvalgt nummer              | Uint32   | INGEN   | 1       | 0-98   |
| Tilbageløb 1 | Pistolnummer                 | Uint32   | INGEN   | 0       | 0-1    |
| Tilbageløb 2 | Formluft 2 indstillingsværdi | Uint32   | INGEN   | 25      | 7-99   |

#### Aflæs turbinehastighed

Kommandoen Aflæs turbinehastighed returnerer alle konfigurerede forvalgte parametre til et ønsket forvalgt nummer. Nummeret for de forvalgte, der skal aflæses, er det eneste argument.

| DCS-register | Parameterbeskrivelse   | Datatype | Enheder | Værdi   | Område |
|--------------|------------------------|----------|---------|---------|--------|
| DCS-kommando | Aflæs turbinehastighed | Uint32   | INGEN   | 42      | 0-44   |
| Argument 0   | Forvalgt nummer        | Uint32   | INGEN   | 1       | 0-98   |
| Argument 1   | Pistolnummer           | Uint32   | INGEN   | 0       | 0-1    |
|              |                        | ·        |         |         |        |
| Godkend      | Kommando godkendt      | Uint32   | INGEN   | 2 = ACK | 0-4    |

| Tilbageløb 0 | Forvalgt nummer                           | Uint32 | INGEN | 1  | 0-98  |
|--------------|-------------------------------------------|--------|-------|----|-------|
| Tilbageløb 1 | Pistolnummer                              | Uint32 | INGEN | 0  | 0-1   |
| Tilbageløb 2 | Indstillingsværdi for<br>turbinehastighed | Uint32 | INGEN | 25 | 10-60 |

#### Aflæs elektrostatisk spænding

Kommandoen Aflæs elektrostatisk spænding returnerer alle konfigurerede forvalgte parametre til et ønsket forvalgt nummer. Nummeret for de forvalgte, der skal aflæses, er det eneste argument.

| DCS-register | Parameterbeskrivelse          | Datatype | Enheder | Værdi   | Område    |
|--------------|-------------------------------|----------|---------|---------|-----------|
| DCS-kommando | Aflæs elektrostatisk spænding | Uint32   | INGEN   | 43      | 0-44      |
| Argument 0   | Forvalgt nummer               | Uint32   | INGEN   | 1       | 0-98      |
| Argument 1   | Pistolnummer                  | Uint32   | INGEN   | 0       | 0-1       |
|              | ·                             | ·        |         |         | ·         |
| Godkend      | Kommando godkendt             | Uint32   | INGEN   | 2 = ACK | 0-4       |
| Tilbageløb 0 | Forvalgt nummer               | Uint32   | INGEN   | 1       | 0-98      |
| Tilbageløb 1 | Pistolnummer                  | Uint32   | INGEN   | 0       | 0-1       |
| Tilbageløb 2 | Elektrostatisk spænding       | Uint32   | INGEN   | 100     | 0, 10-100 |

#### Aflæs elektrostatisk strøm

Kommandoen Aflæs elektrostatisk strøm returnerer alle konfigurerede forvalgte parametre til et ønsket forvalgt nummer. Nummeret for de forvalgte, der skal aflæses, er det eneste argument.

| DCS-register | Parameterbeskrivelse          | Datatype | Enheder | Værdi   | Område |
|--------------|-------------------------------|----------|---------|---------|--------|
| DCS-kommando | Aflæs elektrostatisk spænding | Uint32   | INGEN   | 44      | 0-44   |
| Argument 0   | Forvalgt nummer               | Uint32   | INGEN   | 1       | 0-98   |
| Argument 1   | Pistolnummer                  | Uint32   | INGEN   | 0       | 0-1    |
|              |                               |          |         |         |        |
| Godkend      | Kommando godkendt             | Uint32   | INGEN   | 2 = ACK | 0-4    |
| Tilbageløb 0 | Forvalgt nummer               | Uint32   | INGEN   | 1       | 0-98   |
| Tilbageløb 1 | Pistolnummer                  | Uint32   | INGEN   | 0       | 0-1    |
| Tilbageløb 2 | Elektrostatisk strøm          | Uint32   | INGEN   | 150     | 0-150  |

## USB-data

Hvis systemet er konfigureret med USB, skal du sikre, at **Aktiver download/upload med USB** er markeret på **Avanceret skærm 3, side 23**. Alle filer, der er downloaded fra USB lægges i en DOWNLOAD-mappe på drevet. For eksempel: "E:\GRACO\12345678\DOWNLOAD\"

Det 8-cifrede numeriske mappenavn matcher det 8-cifrede System Logic Controller-serienummer. Når der downloades fra mange System Logic Controllere, er der én undermappe i GRACO-mappen for hver System Logic Controller.

### **USB-logs**

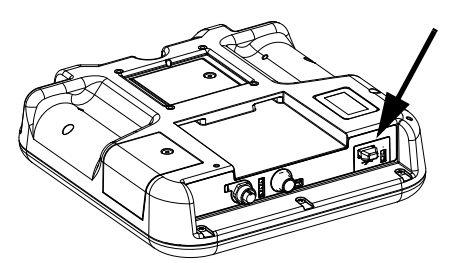

FIG. 3: System Logic Controller USB-port

Under drift lagrer ProBell system- og ydelsesrelaterede informationer i hukommelsen i form af logfiler. ProBell vedligeholder to typer logfiler: en hændelseslog og systemlogs. Følg **Download-procedure, side 57**, for at hente logfiler.

#### Hændelseslog

Hændelseslogfilnavnet er 1-EVENT.CSV og den lagres i DOWNLOAD-mappen.

Hændelsesloggen vedligeholder poster med de seneste 1.000 hændelser. Hver hændelsespost i logfilen indeholder den dato og det klokkeslæt hændelsen skete, hændelsestype, hændelseskode og beskrivelse af hændelsen.

#### Systemlog

Systemlogfilnavnet er 2-SYSTEM.CSV, og det lagres i DOWNLOAD-mappen.

Systemloggen vedligeholder moduler, der er tilsluttet systemet. Hver eneste post i logfilen indeholder dato, klokkeslæt, softwaredelnummer og softwareversion.

# Indstillingsfil til systemkonfiguration

Indstillingsfilnavnet til systemkonfiguration er SETTINGS.TXT, og det lagres i DOWNLOAD-mappen.

Der downloades en indstillingsfil til konfiguration automatisk, hver gang et USB-flash-drev isættes. Anvend denne fil til at lave backup af systemindstillingerne til fremtidig gendannelse eller let gentagelse af indstillingerne i mange ProBell-systemer. Se **Upload-procedure, side 57**, en vejledning i, hvordan filen anvendes.

Hent SETTINGS.TXT-filen, efter alle systemindstillinger er indstillet som ønsket. Lagr filen til fremtidig brug som en backup, hvis de indstillinger, der er ændret hurtigt skal skiftes tilbage til den ønskede opstilling.

BEMÆRK: Systemindstillingerne er måske ikke kompatible mellem forskellige versioner ProBell-software.

BEMÆRK: Du må ikke ændre indholdet på filen.

### Brugerdefineret sprogfil

Det brugerdefinerede filnavn er DISPTEXT.TXT, og det lagres i DOWNLOAD-mappen.

Der downloades en brugerdefineret sprogfil, hver gang der isættes et USB flash-drev. Om ønsket kan du anvende denne fil til at oprette et brugerdefineret sæt med brugerdefinerede sprogstrenge, der skal vises i System Logic Controller.

ProBell-systemet kan vise følgende Unicode-tegn. For tegn, der er uden for dette sæt, viser systemet Unicode-erstatningstegnet, der vises som et hvidt spørgsmålstegn inde i en sort ruder.

- U+0020 U+007E (Basic Latin)
- U+00A1 U+00FF (Latin-1 Supplement)
- U+0100 U+017F (Latin Extended-A)
- U+0386 U+03CE (Greek)
- U+0400 U+045F (Cyrillic)

#### Opret brugerdefinerede sprogstrenge

Den brugerdefinerede sprogfil er en tabulatorsepareret tekstfil med to kolonner. Den første kolonne består af en liste med strenge i det sprog, der var valgt på download-tidspunktet. Den anden kolonne kan bruges til at indtaste de brugerdefinerede sprogstrenge. Hvis der tidligere var installeret et brugerdefineret sprog, indeholder denne kolonne de brugerdefinerede strenge, ellers er den anden kolonne tom.

Ændr den anden kolonne på den brugerdefinerede sprogfil efter behov, og følg **Upload-procedure, side 57**, for at installere filen.

Formatet på den brugerdefinerede sprogfil er vigtig. De følgende regler skal følges for at installationsprocessen kan gennemføres.

- Filnavnet skal være DISPTEXT.TXT.
- Filformatet skal være en tabulatorsepareret tekst med Unicode (UTF-16)-tegnafbildning.
- Filen må kun indeholde to kolonner, adskilt med et enkelt tabulatortegn.
- Tilføj, eller fjern rækker på filen.
- Ændre ikke rækkefølgen af rækkerne.
- Definer en brugerdefineret streng for hver enkelt række i den anden kolonne.

### Download-procedure

- 1. Indsæt USB-flashdrevet i USB-porten. Se Fig. 3: på side 56.
- 2. Menulinjen og USB-indikatorlysene indikerer, at USB er ved at downloade filer. Vent til USB-aktiviteten er fuldført. Der er en pop-op til stede, indtil overførslen er gennemført, hvis den ikke godkendes.
- 3. Fjern USB-flashdrevet fra USB-porten (BL).
- 4. Indsæt USB-flashdrevet i computerens USB-port.
- 5. USB-flashdrev-vinduet åbner automatisk. Hvis ikke, så åbn USB-flashdrevet inde fra Windows<sup>®</sup> Explorer.
- 6. Åbn Graco-mappen.
- Åbn systemmappen. Hvis du downloader data fra mere end ét system, er der mere end én mappe. Hver enkelt mappe mærkes med det tilsvarende serienummer i System Logic Controller (Serienummeret er på bagsiden af System Logic Controller).

- 8. Åbn DOWNLOAD-mappen.
- Åbn LOGFIL-mappen, der er mærket med det højeste tal. Det højeste tal angiver den nyeste data-download.
- Åbn logfilen. Logfiler åbner i Microsoft<sup>®</sup> Excel<sup>®</sup> som standard, når programmet er installeret. Men de kan også åbnes i et hvilket som helst tekstredigeringsprogram eller i Microsoft Word.

**BEMÆRK:** Alle USB-logs lagres i Unicode (UTF-16)-format. Hvis du åbner logfilen i Microsoft Word, skal du vælge Unicode-kodning.

### **Upload-procedure**

Anvend denne procedure til at installere en systemkonfigurationsfil og/eller en brugerdefineret sprogfil.

- Om nødvendigt, så følg Download-procedure, side 57, for automatisk at skabe den korrekte mappestruktur på USB-flashdrevet.
- 2. Indsæt USB-flashdrevet i computerens USB-port.
- 3. USB-flashdrev-vinduet åbner automatisk. Hvis ikke, så åbn USB-flashdrevet inde fra Windows Explorer.
- 4. Åbn Graco-mappen.
- Åbn systemmappen. Hvis du arbejder med mere end ét system, er der mere end én mappe i Graco-mappen. Hver enkelt mappe mærkes med det tilsvarende serienummer på System Logic Controller. (Serienummeret sidder på bagsiden af modulet.)
- 6. Hvis du installerer indstillingsfilen til systemkonfiguration, skal du placere SETTINGS.TXT-filen i UPLOAD-mappen.
- 7. Hvis du installerer den brugerdefinerede sprogfil, skal du placere DISPTEXT.TXT -filen i UPLOAD-mappen.
- 8. Fjern USB-flashdrevet fra computeren.
- 9. Installer USB-flashdrevet i ProBell-systemets USB-port.

#### USB-data

- 10. Menulinjen og USB-indikatorlysene indikerer, at USB er ved at downloade filer. Vent til USB-aktiviteten er fuldført.
- 11. Fjern USB-flashdrevet fra USB-porten.

BEMÆRK: Hvis den brugerdefinerede sprogfil er installeret, kan brugerne nu vælge det nye sprog fra sprog-rullemenuen på den avancerede opstillingsskærm 1.

## Vedligeholdelse

### Udskift batteriet

Et litium-batteri opretholder uret, når strømmen ikke er tilsluttet.

Sådan udskiftes batteriet:

- 1. Afbryd strømmen til System Logic Controller.
- 2. Fjern det bageste adgangspanel.

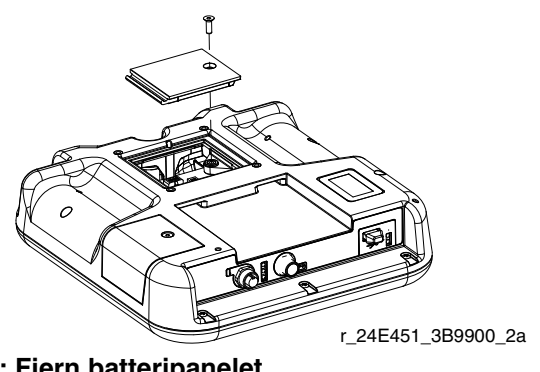

FIG. 4: Fjern batteripanelet

- 3. Tag det gamle batteri ud, og erstat med et nyt CR2032-batteri.
- 4. Sæt det bageste adgangspanel på igen.

### **Opgrader software**

BEMÆRK: Lav backup af den brugerdefinerede sprogfil (hvis installeret), før du opgraderer softwaren. Se **USB-data, side 56**, for yderligere oplysninger.

Hvis du vil opgradere systemsoftwaren, skal du købe Software Upgrade Token 17M465. Avanceret skærm 4 viser softwaredelnumre og -versioner for systemkomponenter. Du kan se de seneste softwareoplysninger på www.graco.com.

| Modul                      | Softwaredelnu<br>mre |
|----------------------------|----------------------|
| Display avanceret          | 17D005               |
| USB-konfiguration          | 17D406               |
| Luftregulator              | 17B270               |
| Hastighedsregulator        | 17B269               |
| Elektrostatiskregulator    | 17J278               |
| Kommunikationsgatewaymodul | 16X255               |

Software-opgraderingstoken opgraderer ikke softwaren på ProBell Electrostatic Controller. Hvis du vil opgradere denne software, skal du bruge et MicroSD-kort, og du kan finde de tilgængelige filer til download på www.graco.com.

- 1. Afbryd strømmen til systemet.
- 2. Fjern token-adgangspanelet.

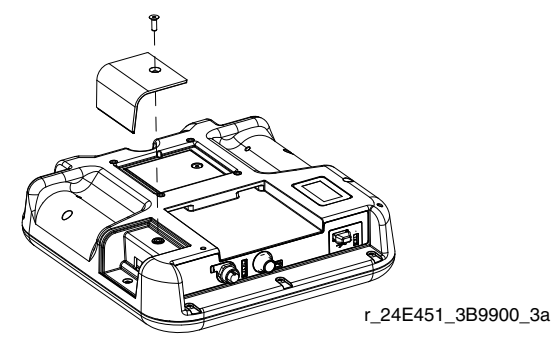

FIG. 5: Fjern adgangspanel

3. Indsæt og tryk på software-token (T), så den kommer til at sidde godt fast i rillen.

BEMÆRK: Der er ikke nogen bestemt retning for token.

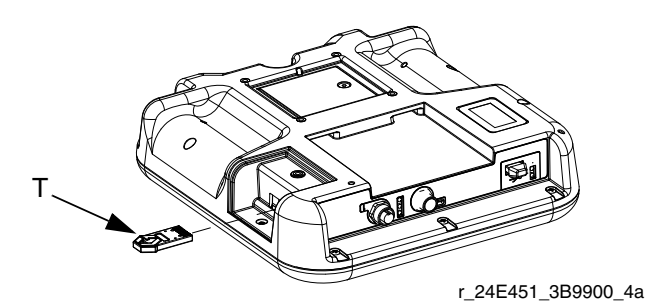

#### FIG. 6: Isæt token

- Tænd for strømmen til systemet. Det røde indikatorlys (L) blinker, indtil den nye software er helt indlæst.
- Hvis du bliver bedt om det, skal du matche Speed Controller-software til Speed Controller-kontrolmodulets serienummer og Air Controller-softwaren til Air Controller-kontrolmodulets serienummer.
- 6. Når det røde indikatorlys går ud, skal du slukke for strømmen til systemet.
- 7. Fjern software-token.
- 8. Sæt token-adgangspanelet på igen.

BEMÆRK: Opdater al systemsoftware samtidig af hensyn til systemkompatibilitet. Se *GCA Softwaretokensæt*-håndbog 3A1244 for yderligere oplysninger om al systemsoftware.

### Rengøring

Anvend et spritbaseret rengøringsmiddel fra husholdningen, som f.eks. vinduesrens, til at rengøre System Logic Controller.

## Fejlfinding

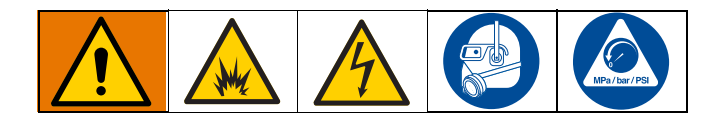

### LED-indikatorlys til diagnostisk information

De følgende LED-signaler, diagnoser og løsninger anvendes på System Logic Controller, kontrolmodulet og gateway-modulet (hvis der er installere et til PLC-integration).

| LED-lampens statussignal                                   | Diagnose                                                  | Løsning                                                                                                    |
|------------------------------------------------------------|-----------------------------------------------------------|----------------------------------------------------------------------------------------------------|
| Grøn lampe er tændt                                        | Systemet er tændt.                                        |                                                                                                    |
| Gul                                                        | Intern kommunikation er i gang.                           |                                                                                                    |
| Fast rød                                                   | Hardwarefejl.                                             | Udskift modulet.                                                                                                    |
| Rød, blinker hurtigt                                       | Softwaren uploader.                                       |                                                                                                    |
| Rød, blinker langsomt                                      | Fejl på token                                             | Fjern token, og upload softwaretoken igen.                                                                                                    |
| Rød lampe blinker tre gange, pause<br>og gentager derefter | Ugyldig position for rotationskontakt<br>(kun FCM og CGM) | Skift rotationskontaktens position<br>på kontrolmodulet (inde i luft- eller<br>hastighedsregulatoren) til en gyldig<br>position, og genstart dernæst<br>systemet. |

### Fejlfinding

| Problem                                                          | Årsag                           | Løsning                          |
|------------------------------------------------------------------|---------------------------------|----------------------------------|
| System Logic Controller er slukket.                              | Der er ikke tændt for strømmen. | Tænd for strømmen.               |
|                                                                  | Løst eller afbrudt CAN-kabel.   | Spænd, eller tilslut CAN-kablet. |
| Der er strøm på System Logic<br>Controller, men det virker ikke. | Hardwarefejl.                   | Udskift.                         |
| Den røde modulstatus-LED lyser konstant, selv efter genstart.    | Hardwarefejl.                   | Udskift.                         |

## Fejlkoder

Systemfejl alarmerer operatøren, hvis der er et problem i systemet. Når der opstår en fejl:

- Der lyder fejlsummer (medmindre der køres i uovervåget tilstand).
- Fejl-popop-skærmen viser den aktive fejlkode.
- Statuslinjen viser den aktive fejlkode.

Fejlen lagres i fejl- eller hændelsesloggen.

Der er fire fejltyper: Alarm, Afvigelse, Varsel og Registrering.

Hvis der opstår en **Alarm**, stopper driften, og der registreres en fejl i systemet.

En **Afvigelse** registrerer en fejl i systemet, men lukker ikke udstyret ned. Afvigelsen skal godkendes af brugeren. Et **Varsel** registrerer en hændelse i systemet, og sletter sig selv efter 60 sekunder.

En **Registrering** lagrer relevante systemhændelser i baggrunden. Disse oplysninger kan ses på fejllogskærmen.

### Sådan ryddes fejl og genstartes

Når der opstår en afvigelse eller en alarm, skal du fastslå fejlkoden, før den nulstilles. Gå til **Fejllogskærm, side 27** for at vise de seneste 200 fejl, med dato- og tidsstempler.

Hvis der er opstået en alarm, så ret den, før du genoptager driften.

Hvis du vil godkende en afvigelse eller rydde en alarm,

skal du trykke på 🗲

| Kode                           | Туре  | Navn                                                  | Beskrivelse                                                                                     | Løsning                                                                                                    |
|--------------------------------|-------|-------------------------------------------------------|-------------------------------------------------------------------------------------------------|----------------------------------------------------------------------------------------------------|
| CAP1<br>eller<br>CAP2          | Alarm | Kommunikationsfejl<br>på luftregulator                | Logic Controller har mistet<br>kommunikationen med<br>luftregulatoren.                          | <ul> <li>Kontrollér CAN-tilslutningen i bunden<br/>af luftregulatoren.</li> <li>Kontrollér status-LED-lysdioderne<br/>på FCM-kuben.</li> <li>Cyklusstrøm.</li> </ul>                                                                                                    |
| CAD1<br>eller<br>CAD2          | Alarm | Kommunikationsfejl<br>på<br>hastighedsregulator       | Logic Controller har mistet<br>kommunikationen med<br>hastighedsregulatoren.                    | <ul> <li>Kontrollér CAN-tilslutningen i bunden<br/>af hastighedsregulatoren.</li> <li>Kontrollér status-LED-lysdioderne<br/>på FCM-kuben.</li> <li>Cyklusstrøm</li> </ul>                                                                                                    |
| CAI1 eller<br>CAI2             | Alarm | Kommunikationsfejl<br>på elektrostatiske<br>regulator | Logic Controller har mistet<br>kommunikationen med den<br>elektrostatiske regulator.            | <ul> <li>Kontrollér CAN-tilslutningen i bunden<br/>af den elektrostatiske regulator.</li> <li>Kontrollér, at ES-regulatoren er<br/>konfigureret til at anvende CAN. Se<br/>Opstillingsskærm 2 i håndbog<br/>3A3657.</li> <li>Kontrollér, at strømkontakten står i<br/>stillingen "ON".</li> <li>Cyklusstrøm.</li> </ul> |
| CAGX,<br>CAGO<br>eller<br>CAG1 | Alarm | Kommunikationsfejl<br>på gateway                      | Systemet registrerer ikke en<br>CGM, der var registreret som<br>værende tilsluttet ved opstart. | <ul> <li>Kontrollér CAN-tilslutningen i bunden<br/>af kontrolmodulet.</li> <li>Kontrollér status-LED-indikatorerne<br/>på kontrolmodulet. Se<br/>LED-indikatorlys til diagnostisk<br/>information, side 61.</li> </ul>                                                                                                  |

### Kommunikationsfejl

| Kode                   | Туре  | Navn                                          | Beskrivelse                                                                                               | Løsning                                                                                                    |
|------------------------|-------|-----------------------------------------------|----------------------------------------------------------------------------------------------------|----------------------------------------------------------------------------------------------------|
| CA00                   | Alarm | Kommunikationsfejl<br>på Logic Controller     | Logic<br>Controller-kommunikation er<br>mistet.                                                           | <ul> <li>Kontrollér CAN-tilslutningen i bunden<br/>af System Logic Controller.</li> <li>Kontrollér status-LED-indikatorerne</li> </ul>                                                                               |
| CDOX                   | Alarm | Duplikeret Logic<br>Control                   | Systemet kan se to eller flere<br>Logic Controllere.                                                      | LED-indikatorlys til diagnostisk<br>information, side 61.                                                                                                    |
| CDP1<br>eller<br>CDP2  | Alarm | Duplikeret<br>luftregulator                   | Logic Controller ser to eller<br>flere luftregulatorer indstillet til<br>den samme pistol.                | <ul> <li>Luftregulatoren har det samme<br/>CAN-ID som et andet modul.</li> <li>Juster tænd-sluk-kontakten på<br/>kontrolmodulet. Se Justering af<br/>vælgerkontakt i håndbog 3A3954.</li> </ul>                      |
| CDD1<br>eller<br>CDD2  | Alarm | Duplikeret<br>hastighedsregulator             | Logic Controller ser to eller<br>flere hastighedsregulatorer<br>indstillet til den samme pistol.          | <ul> <li>Hastighedsregulatoren har det<br/>samme CAN-ID som et andet modul.</li> <li>Juster tænd-sluk-kontakten på<br/>kontrolmodulet. Se Justering af<br/>vælgerkontakt i håndbog 3A3953.</li> </ul>                |
| CDI1 eller<br>CDI2     | Alarm | Duplikeret<br>elektrostatisk<br>regulator     | Logic Controller ser to eller<br>flere elektrostatiske<br>regulatorer indstillet til den<br>samme pistol. | <ul> <li>Kontrollér, at CAN-ID ikke er det<br/>samme som CAN-ID'et på en anden<br/>elektrostatisk regulator</li> <li>Se Opstillingsskærm 6 i håndbog<br/>for elektrostatisk regulator.</li> </ul>                    |
| CDGX,<br>CDG0,<br>CDG1 | Alarm | Duplikeret<br>kommunikationsgate<br>way-modul | Logic Controller ser to eller<br>flere gateway-moduler<br>indstillet til det samme ID.                    | <ul> <li>Systemet understøtter ikke to<br/>CGM'er. Fjern det andet modul<br/>fra systemet.</li> <li>Modbus TCP-modulet har det<br/>samme CAN-ID som et andet modul.</li> <li>Juster den roterende kontakt</li> </ul> |
| WSCX,<br>WSC1,<br>WSC2 | Alarm | Ukorrekt<br>konfiguration af<br>luftregulator | Luftregulatoren angiver et<br>V2P-feedbacksignal på en<br>manuel luftregulator.                           | <ul> <li>Kontroller, at luftkontroltypen er<br/>korrekt. Se <b>Pistolskærm 2, side 15</b>.</li> <li>Udskift kontrolmodulet om<br/>nødvendigt.</li> </ul>                                                             |

### Elektrostatisk regulator – Fejl

| Kode               | ES-<br>kode | Туре  | Navn                   | Beskrivelse                                                                     | Løsning                                                                                                    |
|--------------------|-------------|-------|------------------------|---------------------------------------------------------------------------------|----------------------------------------------------------------------------------------------------|
| H201 eller<br>H202 | H20         | Alarm | Fejl i<br>ES-regulator | Den genererede spænding er<br>uden for tolerancen.                              | <ul> <li>Kontrollér, at alle tilslutninger inde i<br/>regulatoren er udført korrekt.</li> </ul>                                                                                                    |
| H211 eller<br>H212 | H21         | Alarm | Fejl i<br>ES-regulator | 24V-tilførslen er faldet til<br>under 21V. Bemærk: Der<br>vises ingen fejlkode. | <ul> <li>Kontroller, om strømkilden er i orden.</li> <li>Udskift evt. 24 V DC-kortet eller<br/>strømkortet.</li> </ul>                                                                                                    |
| H241 eller<br>H242 | H24         | Alarm | Fejl i<br>ES-regulator | Magisk nummer matcher ikke med den forventede værdi.                            | <ul> <li>Kontrollér, at alle tilslutninger inde i<br/>regulatoren er udført korrekt.</li> </ul>                                                                                                    |
| H251 eller<br>H252 | H25         | Alarm | Fejl i<br>ES-regulator | Skrivning til EEPROM varer<br>længere end 10 minutter                           | Udskift evt. bundkortet                                                                                                    |
| H261 eller<br>H262 | H26         | Alarm | Fejl i<br>ES-regulator | Data, der skal skrives ved<br>nedlukning, er ikke gemt på<br>EEPROM.            | <ul> <li>Afbryd ikke for regulatoren hurtigt,<br/>efter der er foretaget<br/>ændringsindstillinger.</li> <li>Kontrollér, at alle tilslutninger inde i<br/>regulatoren er udført korrekt.</li> <li>Udskift evt. bundkortet.</li> </ul> |

| Kode               | ES-<br>kode | Туре   | Navn                                                    | Beskrivelse                                                                                                    | Løsning                                                                                                    |
|--------------------|-------------|--------|---------------------------------------------------------|----------------------------------------------------------------------------------------------------|----------------------------------------------------------------------------------------------------|
| H271 eller<br>H272 | H27         | Alarm  | Fejl i<br>ES-regulator                                  | Bekræftelse af de data, der<br>blev skrevet på EEPROM<br>mislykkedes.                                                    | <ul> <li>Kontrollér, at alle tilslutninger inde i<br/>regulatoren er udført korrekt.</li> <li>Udskift evt. bundkortet.</li> </ul>                                                                                                    |
| H801 eller<br>H802 | H80         | Alarm  | Fejl i<br>ES-regulator                                  | Intet svar/timeout på en<br>forespørgsel. Fejlrapport på<br>udførelse af kommando.<br>Datauoverensstemmelsessv<br>ar.    | <ul> <li>Kontrollér, at alle tilslutninger inde i regulatoren er udført korrekt.</li> </ul>                                                                                                    |
| H811 eller<br>H812 | H81         | Alarm  | Fejl i<br>ES-regulator                                  | Den selvtest, der blev udført<br>af sikkerhedskontrollen,<br>registrerede en fejl.                                       | <ul> <li>Kontroller softwareversionen, og<br/>opgrader, hvis der er behov for det.</li> <li>Udskift evt. bundkortet.</li> </ul>                                                                                                    |
| H821 eller<br>H822 | H82         | Alarm  | Fejl i<br>ES-regulator                                  | Timeout for impulsmeddelelse.                                                                                            |                                                                                                    |
| H831 eller<br>H832 | H83         | Alarm  | 24 V DC<br>systemblokeri<br>ng mangler                  | 24 V DC systemblokering<br>fjernet, mens elektrostatikken<br>var i drift                                                 | <ul> <li>Kontroller tilslutninger af DIO-kabler.</li> <li>Kontroller, at forbundne<br/>systemblokerede anordninger<br/>fungerer.</li> <li>Kontrollér, at alle tilslutninger inde i<br/>regulatoren er udført korrekt.</li> <li>Udskift evt. bundkortet.</li> </ul> |
| H841 eller<br>H842 | H84         | Alarm  | Fejl i<br>ES-regulator                                  | Firmwaren kræver<br>opdatering.                                                                                          |                                                                                                    |
| H851 eller<br>H852 | H85         | Alarm  | Fejl i<br>ES-regulator                                  | Forsøg at tænde for<br>elektrostatikken., mens<br>applikatoren ikke er i sikker<br>position.                             | <ul> <li>Kontrollér, at alle tilslutninger inde i<br/>regulatoren er udført korrekt.</li> </ul>                                                                                                    |
| H861 eller<br>H862 | H86         | Alarm  | Fejl i<br>ES-regulator                                  | Forsøg på at tænde for<br>elektrostatikken, uden at<br>gyldig registrering af<br>buedannelsesparametre er<br>indstillet. | <ul> <li>Kontrollér softwareversionen, og<br/>opgrader, hvis der er behov for det.</li> <li>Udskift evt. bundkortet.</li> </ul>                                                                                                    |
| H871 eller<br>H872 | H87         | Alarm  | Fejl i<br>ES-regulator                                  | For mange anmodninger om<br>beskedoverførsel på samme<br>tid.                                                            |                                                                                                    |
| H881 eller<br>H882 | H88         | Alarm  | Digital<br>outputtype<br>ikke indstillet                | Der er forsøgt at tænde for<br>elektrostatikken, uden af den<br>digitale outputtype er<br>konfigureret.                  | <ul> <li>Kontrollér, at alle tilslutninger inde i</li> </ul>                                                                                                    |
| H901 eller<br>H902 | H90         | Varsel | Kommunikatio<br>nsfejl på<br>pistolens<br>styringsenhed | Fejl på intern styringsenhed.                                                                                            | <ul> <li>regulatoren er udført korrekt.</li> <li>Kontrollér softwareversionen, og<br/>opgrader, hvis der er behov for det.</li> <li>Udskift evt. bundkortet.</li> </ul>                                                                                            |
| H921 eller<br>H922 | H92         | Varsel | Pistolens<br>styringsenhed<br>ikke aktiv                | Fejl på intern styringsenhed.                                                                                            |                                                                                                    |
| H941 eller<br>H942 | H94         | Alarm  | Fejl i<br>ES-regulator                                  | Firmwaren kræver<br>opdatering.                                                                                          | Kontrollér softwareversionen, og<br>opdater.                                                                                                    |

| Kode               | ES-<br>kode | Туре      | Navn                    | Beskrivelse                                                    | Løsning                                                                                                    |
|--------------------|-------------|-----------|-------------------------|----------------------------------------------------------------|----------------------------------------------------------------------------------------------------|
| H951 eller<br>H952 | H95         | Alarm     | Fejl i<br>ES-regulator  | Uoverensstemmelse mellem<br>type overlap og type<br>applikator | Kontakt Gracos tekniske assistance.                                                                                           |
| 9011 eller<br>9012 | H901        | Alarm     | Påstand<br>mislykkedes  | Overtrædelse af en<br>obligatorisk forudsætning                |                                                                                                    |
| 9021 eller<br>9022 | H902        | Afvigelse | lkke mere<br>hukommelse | Tildeling af hukommelse<br>mislykkedes.                        | Kontrollér, at alle tilslutninger inde i                                                                                      |
| 9031 eller<br>9032 | H903        | Afvigelse | Watchdog-tim<br>eout    | Watchdog er ikke serviceret rettidigt.                         | <ul><li>regulatoren er udført korrekt.</li><li>Genstart regulatoren.</li></ul>                                                |
| 9041 eller<br>9042 | H904        | Afvigelse | Stakoverløb             | Stakoverløb registreret.                                       | <ul> <li>Kontrollér softwareversionen, og<br/>opgrader, hvis der er behov for det.</li> <li>Udekift out hundkortot</li> </ul> |
| 9051 eller<br>9052 | H905        | Afvigelse | Hard fault-fejl         | CPU'en registrerede en hard fault.                             |                                                                                                    |
| 9991 eller<br>9992 | H999        | Afvigelse | Anden fatal fejl        | Ikke-specificeret, alvorlig fejl                               |                                                                                                    |

### Elektrostatisk regulator fejl

| Kode               | ES-<br>kode | Туре  | Navn                             | Beskrivelse                                                                                               | Løsning                                                                                                    |
|--------------------|-------------|-------|----------------------------------|----------------------------------------------------------------------------------------------------|----------------------------------------------------------------------------------------------------|
| H111 eller<br>H112 | H11         | Alarm | ES – svag strøm                  | Regulatoren registrerer ikke<br>strøm fra applikatoren, eller<br>registrerer en strøm, der er<br>for lav. | <ul> <li>Kontrollér tilslutning af<br/>pistolstrømkablet, og test<br/>kontinuiteten på strømkablet.</li> <li>Udskift evt. pistolens<br/>strømkabel eller pistolens<br/>strømforsyning.</li> </ul>                                                                                                    |
| H121 eller<br>H122 | H12         | Alarm | Sprøjtestrømsforsk<br>ydning høj | Regulatoren har registreret<br>en høj strøm i slukket tilstand.                                           | <ul> <li>Kontrollér tilslutning af<br/>pistolstrømkablet, og test<br/>kontinuiteten på strømkablet.</li> <li>Udskift evt. pistolens<br/>strømkabel eller pistolens<br/>strømforsyning.</li> <li>Kontroller alle forbindelser inde<br/>i regulatoren.</li> <li>Udskift hovedkortet om<br/>nødvendigt.</li> </ul> |
| H131 eller<br>H132 | H13         | Alarm | ES<br>DC-overspænding            | Pistolspændingen er for høj.                                                                              | <ul> <li>Kontrollér tilslutning af<br/>pistolstrømkablet, og test<br/>kontinuiteten på strømkablet.</li> <li>Udskift evt. pistolens<br/>strømkabel eller pistolens<br/>strømforsyning.</li> </ul>                                                                                                    |

| Kode               | ES-<br>kode | Туре   | Navn                               | Beskrivelse                                                               | Løsning                                                                                                    |
|--------------------|-------------|--------|------------------------------------|---------------------------------------------------------------------------|----------------------------------------------------------------------------------------------------|
| H141 eller<br>H142 | H14         | Alarm  | Jordfejl i<br>sprøjtestrøm         | Regulatoren har registreret<br>en kortslutning mellem<br>chassis og jord. | <ul> <li>Kontroller tilslutningen for<br/>pistolens strømkabel, og test<br/>kontinuiteten på strømkablet.</li> <li>Udskift evt. pistolens<br/>strømkabel eller pistolens<br/>strømforsyning.</li> <li>Kontroller alle forbindelser inde<br/>i regulatoren.</li> <li>Udskift hovedkortet om<br/>nødvendigt.</li> </ul> |
| H911 eller<br>H912 | H91         | Varsel | Overlappende<br>kommunikationsfejl | Kommunikationsfejl med<br>overlap.                                        | <ul> <li>Kontrollér tilslutning af<br/>pistolstrømkablet, og test<br/>kontinuiteten på strømkablet.</li> <li>Udskift evt. pistolens<br/>strømkabel eller pistolens<br/>strømforsyning.</li> </ul>                                                                                                    |

### Elektrostatisk regulator – Fejl ved registrering af buedannelse

| Kode               | ES-<br>kode | Туре  | Navn                                             | Beskrivelse                                                                                                    | Løsning                                                                                                    |
|--------------------|-------------|-------|--------------------------------------------------|----------------------------------------------------------------------------------------------------|----------------------------------------------------------------------------------------------------|
| H151 eller<br>H152 | H15         | Alarm | Statisk grænse for<br>ES-buedannelse             | Tærskel for registrering af<br>statisk buedannelse er<br>overskredet. En<br>jordforbundet genstand kom<br>for tæt på applikatoren.                        | <ul> <li>Kontrollér den tætteste afstand<br/>til delene.</li> <li>Kontrollér malingens<br/>ledningsevne.</li> <li>Kontrollér de sprøjteparametre,<br/>der er knyttet til registrering<br/>af statisk buedannelse, se<br/>Kørselsskærm 2 (Buegrænser)<br/>i håndbog til ES-regulator.</li> </ul>  |
| H161 eller<br>H162 | H16         | Alarm | Dynamisk grænse<br>for ES-buedannelse            | Tærskel for registrering af<br>dynamisk buedannelse er<br>overskredet. En<br>jordforbundet genstand<br>nærmede sig applikatoren<br>med for høj hastighed. | <ul> <li>Kontrollér den tætteste tilgang<br/>til delene.</li> <li>Kontrollér malingens<br/>ledningsevne.</li> <li>Kontrollér de sprøjteparametre,<br/>der er knyttet til registrering af<br/>dynamisk buedannelse, se<br/>Kørselsskærm 2 (Buegrænser)<br/>i håndbog til ES-regulator.</li> </ul> |
| H171 eller<br>H172 | H17         | Alarm | Begge grænser for<br>ES-buedannelse              | En jordforbundet genstand<br>kom for tæt på applikatoren<br>med for høj hastighed.                                                                        | <ul> <li>Kontrollér den tætteste afstand<br/>til delene.</li> <li>Kontrollér den tætteste tilgang<br/>til delene.</li> </ul>                                                                                                    |
| H181 eller<br>H182 | H18         | Alarm | Ikke specificeret<br>ES-bue                      | Registrering af buedannelse<br>er udløst af en ikke angiven<br>årsag.                                                                                     | <ul> <li>Kontrollér malingens<br/>ledningsevne.</li> <li>Kontrollér de sprøjteparametre,</li> </ul>                                                                                                    |
| H191 eller<br>H192 | H19         | Alarm | Registrering af<br>buedannelse –<br>drivspænding | Strømforsyningens<br>drivspænding steg for hurtigt.                                                                                                    | der er knyttet til registrering<br>af buedannelse, se<br>Kørselsskærm 2 (Buegrænser)<br>i håndbog til ES-regulator.                                                                                                    |

### Elektrostatisk regulator – Fejl ved CAN-bus

| Kode               | ES-<br>kode | Туре   | Navn          | Beskrivelse                                                                     | Løsning                                                                                                    |
|--------------------|-------------|--------|---------------|---------------------------------------------------------------------------------|----------------------------------------------------------------------------------------------------|
| H401 eller<br>H402 | H40         | Varsel | Fejl i ES CAN | CAN-controller gik i bus<br>off-status på grund af en<br>permanent bus-fejl.    | Kontrollér, at parameter P02 på                                                                                                    |
| H411 eller<br>H402 | H41         | Varsel |               | CAN-controller gik i passiv<br>fejlstatus på grund af<br>gentagne bus-fejl.     | til CAN-tilstand, og at<br>parameter P06 på<br>Opstillingsskærm 6 er korrekt.                                                            |
| H421 eller<br>H422 | H42         | Varsel |               | CAN-meddelelser ankommer for hurtigt.                                           | Se håndbogen til den elektrostatiske regulator.                                                                                          |
| H431 eller<br>H432 | H43         | Varsel |               | CAN-meddelelser ankommer<br>hurtigere, end de kan<br>overføres til modtagekøen. | <ul> <li>Kontroller tilslutning af<br/>CAN-kabler</li> <li>Kontrollér, at CAN-enhederne<br/>er tilsluttet, og at de fungerer.</li> </ul> |
| H441 eller<br>H442 | H44         | Varsel | ES CAN-impuls | Aktiveret CAN-fjernstyring af<br>impulser har stoppet<br>overførsel.            | Udskift evt.CAN-kortet.                                                                                                    |

### Blokeringsfejl

| Kode                  | Туре   | Navn                          | Beskrivelse                                                 | Løsning                                                                                                    |
|-----------------------|--------|-------------------------------|-------------------------------------------------------------|----------------------------------------------------------------------------------------------------|
| EBD1<br>eller<br>EBD2 | Alarm  | Blokering                     | Blokeringsinput på<br>luftregulering 1 eller 2 er<br>aktiv. | Denne normalt åbne kontakt<br>fungere som en blød<br>nødstopknap. Hvis<br>ProBell-luftregulator eller<br>hastighedsregulator læser input<br>som LUKKET, standser den<br>systemdriften og afbryder.<br>Hvis input læses som ÅBEN,<br>fungerer systemet normalt. |
| EBP1<br>eller<br>EBP2 | Alarm  | Blokering                     | Blokering på<br>hastighedsregulator 1 eller 2<br>er aktiv.  |                                                                                                    |
| V801 eller<br>V802    | Alarm  | ES blokerer systemet          | Blokering af systemstrøm er ikke opfyldt.                   |                                                                                                    |
| V811 eller<br>V812    | Alarm  | ES-systemblokering 24 V<br>DC | 24 VDS blokering er ikke<br>opfyldt.                        | Se Tabel 1.i håndbog til ProBell<br>elektrostatik for krav til blokering.                                                                                                    |
| V821 eller<br>V822    | Varsel | Sikker ES-blokering           | Sikker position af blokering er ikke opfyldt.               |                                                                                                    |

### Fejl på hastighedsregulator

| Kode               | Туре      | Navn                         | Beskrivelse                                                                                                    | Løsning                                                                                                    |
|--------------------|-----------|------------------------------|----------------------------------------------------------------------------------------------------|----------------------------------------------------------------------------------------------------|
| K1D1 eller<br>K1D2 | Alarm     | Lav hastighed –<br>Alarm:    | Den aktuelle turbinehastighed er<br>lavere end alarmgrænsen i længere<br>tid end alarmtiden (som indstillet på<br>Pistolskærm 4).           | <ul> <li>Kontrollér, at indgangslufttryk:<br/>og gennemstrømning er<br/>tilstrækkelig. (Trykket er højere<br/>end 70 psi)</li> </ul> |
| K2D1 eller<br>K2D2 | Afvigelse | Lav hastighed –<br>Afvigelse | Den aktuelle turbinehastighed er<br>lavere end afvigelsesgrænsen i<br>længere tid end afvigelsestiden (som<br>indstillet på Pistolskærm 4). | på hastighedsregulatoren ikke<br>er klemt.                                                                                           |

| Kode               | Туре      | Navn                                         | Beskrivelse                                                                                                    | Løsning                                                                                                    |
|--------------------|-----------|----------------------------------------------|----------------------------------------------------------------------------------------------------|----------------------------------------------------------------------------------------------------|
| K3D1 eller<br>K3D2 | Afvigelse | Høj hastighed –<br>Afvigelse                 | Den aktuelle turbinehastighed er<br>højere end afvigelsesgrænsen i<br>længere tid end afvigelsestiden (som<br>indstillet på Pistolskærm 4).                                                    | <ul> <li>Høj væskegennemstrømning<br/>mens triggeren til maling<br/>afbrydes.</li> <li>Kontrollér, at spændingen<br/>til traknervleteren i</li> </ul>                                                                                            |
| K4D1 eller<br>K4D2 | Alarm     | Høj hastighed –<br>Alarm                     | Den aktuelle turbinehastighed er<br>højere end alarmgrænsen i længere<br>tid end alarmtiden (som indstillet på<br>Pistolskærm 4), eller også har<br>hastigheden overskredet 65 k<br>omdr./min. | <ul> <li>In frykregulatoren i<br/>hastighedsregulatoren fungerer<br/>korrekt.</li> <li>Kontrollér, at bremsesolenoiden<br/>fungerer korrekt.</li> </ul>                                                                                          |
| K5D1 eller<br>K5D2 | Alarm     | Kalibrering af<br>hastighedsregulat<br>or    | Når turbinespændingen skal<br>kalibreres til<br>tryktilbagekoblingsspændingen,<br>registrerer kontrolmodulet en fejl i<br>spændingen.                                                          | <ul> <li>Løsn indgangslufttrykket<br/>på afskærmning til<br/>hastighedsregulatoren.<br/>Prøv kalibrering igen.</li> <li>Kontrollér tilslutning af kablet<br/>mellem tedvagulatoren og</li> </ul>                                                 |
| K6D1 eller<br>K6D2 | Alarm     | Turbine V2P<br>feedbackfejl                  | Systemet kan ikke registrere<br>feedback fra turbine V2P.                                                                                                    | <ul> <li>inelien trykregulatoren og<br/>tilslutning 6 på<br/>hastighedsregulatoren på FCM.<br/>Prøv kalibrering igen.</li> <li>Udskift kabel 17K902.</li> <li>Udskift spænding til<br/>trykregulatorer.</li> </ul>                               |
| K7P1 eller<br>K7P2 | Alarm     | Ukendt tryk på<br>hastighedsregulat<br>or    | Kun manuel luftregulator. Systemet<br>kan ikke bestemme status for<br>trykkontakten.                                                                                                    | Kontrollér ledningsføring på<br>trykkontakten.                                                                                                    |
| K8D1 eller<br>K8D2 | Alarm     | Tilbagekobling på<br>hastighedsregulat<br>or | Tilbagekobling på turbinehastighed<br>blev ikke registreret                                                                                                    | <ul> <li>Kontrollér den fiberoptiske<br/>tilslutning på<br/>hastighedsregulatorboksen.</li> <li>Kontrollér den fiberoptiske<br/>tilslutning på applikatoren.</li> <li>Kontrollér, at enderne på det<br/>fiberoptisk kabel er i orden.</li> </ul> |

### Fejl på elektronisk formluft

BEMÆRK: Luft 1 er i indvendig formluft til ProBell-applikatorer, forstøvningsluft er til alle andre pistoler. Luft 2 er i udvendig formluft til ProBell-applikatorer, ventilatorluft er til alle andre pistoler.

| Kode               | Туре      | Navn                             | Beskrivelse                                                                                                    | Løsning                                                                           |
|--------------------|-----------|----------------------------------|----------------------------------------------------------------------------------------------------|-----------------------------------------------------------------------------------|
| P111 eller<br>P112 | Alarm     | Tryk lavt, Luft 1<br>(indvendig) | Det aktuelle lufttryk 1 er lavere end<br>alarmgrænsen i længere tid end<br>alarmtiden (som indstillet på<br>Pistolskærm 2).           | Kontroller, at formluft 1<br>(indvendig)-slangen ikke er skåret<br>eller spaltet. |
| P121 eller<br>P122 | Alarm     | Tryk lavt, Luft 2<br>(udvendig)  | Det aktuelle lufttryk 2 er lavere end<br>alarmgrænsen i længere tid end<br>alarmtiden (som indstillet på<br>Pistolskærm 2).           | Kontroller, at formluft 2<br>(udvendig)-slangen ikke er skåret<br>eller spaltet.  |
| P211 eller<br>P212 | Afvigelse | Tryk lavt, Luft 1<br>(indvendig) | Det aktuelle lufttryk 1 er lavere end<br>afvigelsesgrænsen i længere tid end<br>afvigelsestiden (som indstillet på<br>Pistolskærm 2). | Kontroller, at formluft 1<br>(indvendig)-slangen ikke er skåret<br>eller spaltet. |

| Kode               | Туре      | Navn                                        | Beskrivelse                                                                                                    | Løsning                                                                                                    |
|--------------------|-----------|---------------------------------------------|----------------------------------------------------------------------------------------------------|----------------------------------------------------------------------------------------------------|
| P221 eller<br>P222 | Afvigelse | Tryk lavt, Luft 2<br>(udvendig)             | Det aktuelle lufttryk 2 er lavere end<br>afvigelsesgrænsen i længere tid end<br>afvigelsestiden (som indstillet på<br>Pistolskærm 2). | Kontroller, at formluft 2<br>(udvendig)-slangen ikke er skåret<br>eller spaltet.                                                                                                    |
| P311 eller<br>P312 | Afvigelse | Tryk højt, Luft 1<br>(indvendig)            | Det aktuelle tryk 1 er højere end<br>afvigelsesgrænsen i længere tid end<br>afvigelsestiden (som indstillet på<br>Pistolskærm 2).     | <ul> <li>Kalibrer spændingen til<br/>trykregulatorer (V2P). Se<br/>Kalibreringsskærm, side 19.</li> <li>Kontrollér, at luftslangerne er<br/>tileluttet konneld.</li> </ul>                                                                                                    |
| P321eller<br>P322  | Afvigelse | Tryk højt, Luft 2<br>(udvendig)             | Det aktuelle lufttryk 2 er højere end<br>afvigelsesgrænsen i længere tid end<br>afvigelsestiden (som indstillet på<br>Pistolskærm 2). | <ul> <li>Kontrollér tilslutning af kablerne.</li> <li>Udskift spændingen til<br/>trykregulatorer (V2P).</li> </ul>                                                                                                    |
| P411 eller<br>P412 | Alarm     | Tryk højt, Luft 1<br>(indvendig)            | Det aktuelle lufttryk 1 er højere end<br>alarmgrænsen i længere tid end<br>alarmtiden (som indstillet på<br>Pistolskærm 2).           |                                                                                                    |
| P421 eller<br>P422 | Alarm     | Tryk højt, Luft 2<br>(udvendig)             | Det aktuelle lufttryk 2 er højere end<br>alarmgrænsen i længere tid end<br>alarmtiden (som indstillet på<br>Pistolskærm 2).           |                                                                                                    |
| P511 eller<br>P512 | Alarm     | Kalibreringsfejl,<br>Luft 1 (indvendig)     | Den returnerede værdi for<br>kalibrering på Luft 1 er uden for<br>rækkevidde.                                                         | <ul> <li>Løsn indgangslufttrykket på<br/>afskærmningen til<br/>luftregulatoren. Prøv kalibrering</li> </ul>                                                                                                    |
| P521 eller<br>P522 | Alarm     | Kalibreringsfejl,<br>Luft 2 (udvendig)      | Den returnerede værdi for<br>kalibrering på Luft 2 er uden for<br>rækkevidde.                                                         | <ul> <li>Igen</li> <li>Kontroller tilslutning af kablet<br/>mellem spændingen til<br/>trykregulatoren og tilslutning 6<br/>på luftregulator på modulet.<br/>Prøv kalibrering igen.</li> <li>Udskift kabel 17K902.</li> <li>Udskift spænding til<br/>trykregulatorer.</li> </ul> |
| P611 eller<br>P612 | Alarm     | Luft 1-føler er<br>slået fra<br>(indvendig) | Den returnerede værdi for<br>trykføleren for Luft 1 (indvendig) er<br>nul.                                                            | <ul> <li>Udskift kabel 17K902.</li> <li>Udskift spænding til<br/>trykregulatorer.</li> </ul>                                                                                                    |
| P621 eller<br>P622 | Alarm     | Luft 2-føler er<br>slået fra<br>(udvendig)  | Den returnerede værdi for<br>trykføleren for Luft 2 (udvendig) er<br>nul.                                                             |                                                                                                    |

## Solenoidfejl

| Kode               | Туре  | Navn                           | Beskrivelse                                                                     | Løsning                                                                                                    |
|--------------------|-------|--------------------------------|---------------------------------------------------------------------------------|----------------------------------------------------------------------------------------------------|
| WJ11 eller<br>WJ12 | Alarm | Turbineluftsolenoid<br>fjernet | Systemet registrerer ikke<br>turbineluftsolenoiden på<br>hastighedsregulatoren. | Kontrollér ledningsføring på<br>terminal 1 og 2 på<br>hastighedsregulatoren.                                                                                          |
| WJ21 eller<br>WJ22 | Alarm | Bremsesolenoid<br>fjernet      | Systemet registrerer ikke<br>luftbremsesolenoiden.                              | Kontrollér ledningsføring på<br>terminal 3 og 4 på<br>hastighedsregulatoren.                                                                                          |
| WJ31 eller<br>WJ32 | Alarm | Malingtrigger<br>fjernet       | Systemet registrerer ikke<br>pistoltriggersolenoiden.                           | Elektronisk: Kontrollér<br>ledningsføring på terminal 1 og 3 på<br>luftregulatoren.<br>Manuel: Kontrollér ledningsføring<br>på terminal 1 og 2 på<br>luftregulatoren. |

| Kode               | Туре  | Navn                                        | Beskrivelse                                                                          | Løsning                                                                                                    |
|--------------------|-------|---------------------------------------------|--------------------------------------------------------------------------------------|----------------------------------------------------------------------------------------------------|
| WJ41 eller<br>WJ42 | Alarm | Afblæsningssolen<br>oid fjernet             | Systemet registrerer ikke<br>afblæsningstriggersolenoiden.                           | <b>Elektronisk:</b> Kontrollér<br>ledningsføring på terminal 4 og 5 på<br>luftregulatoren.<br><b>Manuel:</b> Kontrollér ledningsføring<br>på terminal 5 og 6 på<br>luftregulatoren. |
| WJ51 eller<br>WJ52 | Alarm | Solenoid til<br>bægervask fjernet           | Systemet registrerer ikke solenoid til<br>bægervask.                                 | Elektronisk: Kontrollér<br>ledningsføring på terminal 6 og 7 på<br>luftregulatoren.<br>Manuel: Kontrollér ledningsføring<br>på terminal 7 og 8 på<br>luftregulatoren.               |
| WJ61 eller<br>WJ62 | Alarm | Luft 1<br>(indvendig)-soleno<br>ide fjernet | Systemet registrerer ikke Luft<br>1-solenoid.                                        | Elektronisk: Kontrollér<br>ledningsføring på terminal 13 og 14<br>på luftregulatoren.<br>Manuel: Kontrollér ledningsføring<br>på terminal 17 og 18 på<br>luftregulatoren.           |
| WJ71 eller<br>WJ72 | Alarm | Luft 2<br>(udvendig)-solenoi<br>de fjernet  | Systemet registrerer ikke Luft<br>2-solenoid.                                        | Elektronisk: Kontrollér<br>ledningsføring på terminal 20 og 21<br>på luftregulatoren.<br>Manuel: Kontrollér ledningsføring<br>på terminal 20 og 21 på<br>luftregulatoren.           |
| WJ81 eller<br>WJ82 | Alarm | Turbineluftsolenoid<br>fjernet              | Systemet registrerer ikke<br>turbineluftsolenoiden på den<br>manuelle luftregulator. | Kontrollér ledningsføring på<br>terminal 3 og 4 på manuel<br>luftregulator.                                                                                                    |
| WJ91 eller<br>WJ92 | Alarm | Ekstra 1-solenoid<br>fjernet                | Systemet registrerer ikke Ekstra<br>1-solenoid.                                      | Elektronisk: Kontrollér<br>ledningsføring på terminal 27 og 28<br>på luftregulatoren.<br>Manuel: Kontrollér ledningsføring<br>på terminal 23 og 24 på<br>luftregulatoren.           |
| WJA1 eller<br>WJA2 | Alarm | Ekstra 2-solenoid<br>fjernet                | Systemet registrerer ikke Ekstra<br>2-solenoid.                                      | Elektronisk: Kontrollér<br>ledningsføring på terminal 29 og 30.<br>Manuel: Kontrollér ledningsføring<br>på terminal 25 og 26.                                                       |
| WJB1 eller<br>WJB2 | Alarm | Ekstra 3-solenoid<br>fjernet                | Systemet registrerer ikke Ekstra<br>3-solenoid.                                      | Elektronisk: Kontroller<br>ledningsføring på terminal 31 og 32<br>Manuelt: Kontrollér ledningsføring<br>på terminal 27 og 28 på<br>luftregulatoren.                                 |

## Fejl på lufttryk til lejehus

| Kode               | Туре  | Navn                                             | Beskrivelse                                                  | Løsning                                                                                |
|--------------------|-------|--------------------------------------------------|--------------------------------------------------------------|----------------------------------------------------------------------------------------|
| K9D1 eller<br>K9D2 | Alarm | Status for<br>trykkontakt for<br>bæreluft ukendt | Status på trykkontakt kan ikke<br>bestemmes.                 | Kontroller, at indløbslufttrykket er<br>større end 70 psi,<br>luftgennemstrømningen er |
| K9P1 eller<br>K9P2 | Alarm | Lejehusluft fjernet                              | Hastighedsregulator registrerer ikke<br>længere lejehusluft. | tilstrækkelig, og ledningsføringen på trykkontakten er tilsluttet.                     |

| Kode               | Туре  | Navn                                       | Beskrivelse                                                                           | Løsning                                                                  |
|--------------------|-------|--------------------------------------------|---------------------------------------------------------------------------------------|--------------------------------------------------------------------------|
| P7P1 eller<br>P7P2 | Alarm | Ukendt<br>trykkontakt til<br>luftregulator | Status på trykkontakt kan ikke<br>bestemmes på den manuelle<br>luftregulator.         | Kontrollér ledningsføring på<br>trykkontakten.                           |
| P9P1 eller<br>P9P2 | Alarm | Luftregulatortryk<br>lavt                  | Luftregulator registrerer ikke<br>længere lejehusluft. (Kun manuel<br>luftregulator.) | Kontrollér, at indgangslufttryk og<br>gennemstrømning er tilstrækkeligt. |

### Fejl på System Logic Controller

| Kode | Туре   | Navn                       | Beskrivelse                                                                                                    | Løsning                                                      |  |
|------|--------|----------------------------|----------------------------------------------------------------------------------------------------|--------------------------------------------------------------|--|
| EVUX | Varsel | USB deaktiveret            | Bruger installerede en USB-enhed i<br>System Logic Controller<br>USB-porten, da USB-download var<br>deaktiveret. | Gå til skærm X, og aktiver USB.                              |  |
| WNOX | Alarm  | Nøgletoken FejlAdm         | Brugeren har installeret en<br>inkompatibel nøgletoken.                                                          | Fjern nøgletoken Gentag processen med kompatibel nøgletoken. |  |
| WSUX | Varsel | USB-<br>konfigurationsfejl | USB-konfigurationsfilen matcher<br>ikke som forventet; kontrolleret ved<br>opstart.                              | Geninstaller software.                                       |  |
| WXUU | Varsel | USB-uploadfejl             | Bruger installerede en inkompatibel                                                                              | Gentag processen med                                         |  |
| WXUD | Varsel | USB-downloadfejl           | USB-enhed i System Logic<br>Controller USB-porten.                                                               | en kompatibel USB-enhed.                                     |  |
| WX00 | Alarm  | Softwarefejl               | Der er opstået en uventet fejl.                                                                                  | Ring til Gracos tekniske support.                            |  |

## Registreringer og varsler

| Kode               | Туре      | Navn                           | Beskrivelse                                                                                                    |
|--------------------|-----------|--------------------------------|----------------------------------------------------------------------------------------------------|
| System             |           |                                | ·                                                                                                    |
| EB00               | Registrer | Stop-tast er trykket ned       | Registrering af tryk på stop-tast.                                                                                      |
| EC00               | Registrer | Opstillingsværdi(er) er ændret | Registrering af ændring af opstillingsvariabler                                                                         |
| EL00               | Registrer | Blokering af systemstrøm       | Registrering af strømcyklus (TÆNDT).                                                                                    |
| ELD1 eller<br>ELD2 | Registrer | Pistol tændt                   | Registrering af strømaktivering til applikator (TÆNDT).                                                                 |
| EM00               | Registrer | Systemstrøm FRA                | Registrering af strømcyklus (SLUKKET).                                                                                  |
| EMD1 eller<br>EMD2 | Registrer | Pistol SLUKKET                 | Registrering af strømcyklus (SLUKKET).                                                                                  |
| END1 eller<br>END2 | Registrer | Kalibrering af pistol          | Registrering af Pistol 1 eller Pistol 2, der kalibreres.                                                                |
| ES00               | Varsel    | Fabriksstandarder              | Registrering af systemindstillinger, der nulstilles til fabriksstandarder.                                              |
| Applikator         |           | ·                              |                                                                                                    |
| EUD1 eller<br>EUD2 | Varsel    | Inaktiv timer udløbet          | Registrering af systemet, der returnerer til inaktiv tilstand efter udløb af Inaktiv timer: på Pistol 1 eller Pistol 2. |
| USB                |           | •                              | ·                                                                                                    |
| EAUX               | Varsel    | USB-start (Drev isat)          | USB-drev isat, download er i gang.                                                                                      |
| EBUX               | Registrer | USB-stop (Drev fjernet)        | USB-drevet blev fjernet under download eller upload.                                                                    |

| Kode | Туре      | Navn                                   | Beskrivelse                                         |
|------|-----------|----------------------------------------|-----------------------------------------------------|
| EQU0 | Varsel    | USB inaktiv                            | USB-download gennemført, drevet kan fjernes.        |
| EQU1 | Registrer | Systemindstillinger er<br>downloadet   | Indstillingerne er downloadet til USB-drevet.       |
| EQU2 | Registrer | Systemindstillinger er uploadet        | Indstillingerne er uploadet til USB-drevet.         |
| EQU3 | Registrer | Brugerdefineret sprog er<br>downloadet | Brugerdefineret sprog er downloadet til USB-drevet. |
| EQU4 | Registrer | Brugerdefineret sprog er<br>uploadet   | Brugerdefineret sprog er uploadet til USB-drevet.   |
| EQU5 | Registrer | Logbøger er downloadet                 | Datalogs er downloadet til USB-drevet.              |
| EVUX | Varsel    | USB deaktiveret                        | USB-drev isat, download er deaktiveret.             |
## Varsel om vedligeholdelse

| Kode | Туре   | Navn                                          | Beskrivelse                                                     | Løsning                                                                     |
|------|--------|-----------------------------------------------|-----------------------------------------------------------------|-----------------------------------------------------------------------------|
| MD11 | Varsel | Vedligeholdelse ventil<br>malingspistol 1     | Det er tid til vedligeholdelse af<br>Pistol 1 malingsventil     |                                                                             |
| MD12 | Varsel | Vedligeholdelse ventil<br>malingspistol 2     | Det er tid til vedligeholdelse af<br>Pistol 2 malingsventil     |                                                                             |
| MD21 | Varsel | Vedligeholdelse ventil<br>afblæsning pistol 1 | Det er tid til vedligeholdelse af<br>Pistol 1 afblæsningsventil | Udfør den påkrævede<br>vedligeholdelse                                      |
| MD22 | Varsel | Vedligeholdelse ventil<br>afblæsning pistol 2 | Det er tid til vedligeholdelse af<br>Pistol 2 afblæsningsventil | <ul> <li>Ryd varslet, og ryd<br/>ventiltæller på</li> </ul>                 |
| MD31 | Varsel | Vedligeholdelse ventil<br>bægervask pistol 1  | Det er tid til vedligeholdelse af<br>Pistol 1 bægervaskventil   | tilsvarende<br>vedligeholdelsesskærm                                        |
| MD32 | Varsel | Vedligeholdelse ventil<br>bægervask pistol 2  | Det er tid til vedligeholdelse af<br>Pistol 2 bægervaskventil   |                                                                             |
| MD41 | Varsel | Vedligeholdelse ventil luft 1<br>pistol 1     | Det er tid til vedligeholdelse af<br>Pistol 1 luftventil 1      |                                                                             |
| MD42 | Varsel | Vedligeholdelse ventil luft 1<br>pistol 2     | Det er tid til vedligeholdelse af<br>Pistol 2 luftventil 1      |                                                                             |
| MD51 | Varsel | Vedligeholdelse ventil luft 2<br>pistol 1     | Det er tid til vedligeholdelse af<br>Pistol 1 luftventil 2      |                                                                             |
| MD52 | Varsel | Vedligeholdelse ventil luft 2<br>pistol 2     | Det er tid til vedligeholdelse af<br>Pistol 2 luftventil 2      |                                                                             |
| MD61 | Varsel | Vedligeholdelse ventil<br>ekstra 1 pistol 1   | Det er tid til vedligeholdelse af<br>Pistol 1 ekstra 1 ventil   |                                                                             |
| MD62 | Varsel | Vedligeholdelse ventil<br>ekstra 1 pistol 2   | Det er tid til vedligeholdelse af<br>Pistol 2 ekstra 1 ventil   |                                                                             |
| MD71 | Varsel | Vedligeholdelse ventil<br>ekstra 2 pistol 1   | Det er tid til vedligeholdelse af<br>Pistol 1 ekstra 2 ventil   | Udfør den påkrævede<br>vedligeholdelse                                      |
| MD72 | Varsel | Vedligeholdelse ventil<br>ekstra 2 pistol 2   | Det er tid til vedligeholdelse af<br>Pistol 2 ekstra 2 ventil   | <ul> <li>Ryd varslet, og<br/>ryd ventiltæller<br/>på tilsvarende</li> </ul> |
| MD81 | Varsel | Vedligeholdelse ventil<br>ekstra 3 pistol 1   | Det er tid til vedligeholdelse af<br>Pistol 1 ekstra 3 ventil   | vedligeholdelsesskærm                                                       |
| MD82 | Varsel | Vedligeholdelse ventil<br>ekstra 3 pistol 2   | Det er tid til vedligeholdelse af<br>Pistol 2 ekstra 3 ventil   |                                                                             |
| MD91 | Varsel | Vedligeholdelse ventil<br>turbine pistol 1    | Det er tid til vedligeholdelse af<br>Pistol 1 turbineventil     |                                                                             |
| MD92 | Varsel | Vedligeholdelse ventil<br>turbine pistol 2    | Det er tid til vedligeholdelse af<br>Pistol 2 turbineventil     |                                                                             |
| MDA1 | Varsel | Vedligeholdelse ventil<br>bremse pistol 1     | Det er tid til vedligeholdelse af<br>Pistol 1 bremseventil      |                                                                             |
| MDA2 | Varsel | Vedligeholdelse ventil<br>bremse pistol 2     | Det er tid til vedligeholdelse af<br>Pistol 2 bremseventil      |                                                                             |
| MMUX | Varsel | Vedligeholdelses-USB-logs<br>er fulde         | USB-vedligeholdelseslogger er fulde.                            | Brug et USB-drev til<br>at gemme<br>vedligeholdelseslogger.                 |

# Tillæg A: Integration med Allen Bradley PLC

Dette tillæg skitserer, hvordan man integrerer et ProBell-system med en Allen Bradley Studio 5000 Programmable Logic Controller (PLC).

Før denne procedure udføres skal ProBell-systemet have Ethernet/IP-protokol til PLC CGM (Graco-delnr. CGMEPO) installeret.

I PLC-softwaren udføres følgende trin:

1. Tilføj det nye Ethernet-modul.

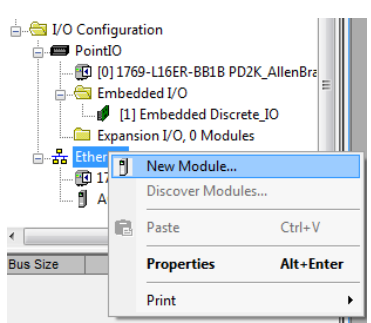

2. Skærmen Vælg modultype åbner.

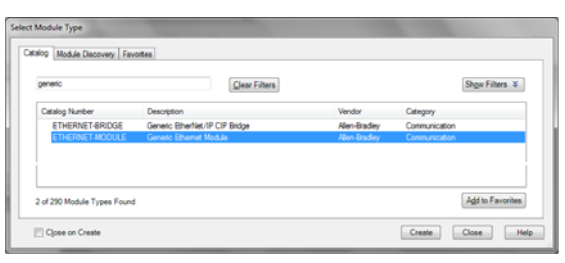

- a. Skriv "generisk" i søgefeltet.
- b. Vælg ETHERNET-MODUL Generisk Ethernet-modul. BEMÆRK: Vælg ikke Luk på Opret afkrydsningsboks.
- c. Tryk på Opret-knappen.

3. Den nye modulskærm åbnes. Konfigurer modulet ved at definere felterne som følger:

| Module Properties Report: Local (ETHERNET-MODULE 1.1) |                                                          |                       |          |               |  |  |
|-------------------------------------------------------|----------------------------------------------------------|-----------------------|----------|---------------|--|--|
| General Con                                           | nection Module Info                                      |                       |          |               |  |  |
| Type:<br>Vendor:                                      | ETHERNET-MODULE Generic Ethernet Module<br>Allen-Bradley |                       |          |               |  |  |
| Parent:                                               | Local                                                    |                       |          |               |  |  |
| Na <u>m</u> e:                                        | APPLICATOR                                               | Connection rais       | Assembly | Size:         |  |  |
| Description:                                          | *                                                        | Input:                | 100      | 36 🌲 (32-bit) |  |  |
|                                                       |                                                          | Output:               | 150      | 26 🚔 (32-bit) |  |  |
| Comm Format: Data - DINT                              |                                                          | Configuration:        | 1        | 0 🥌 (8-bit)   |  |  |
| Address / H                                           | Host Name<br>ess: 192 . 168 . 1 . 13                     | <u>S</u> tatus Input: |          |               |  |  |
| Host Name:     Status Output:                         |                                                          |                       |          |               |  |  |
| Status: Offine OK Cancel Apply Help                   |                                                          |                       |          |               |  |  |

BEMÆRK: Afkrydsningsboksen Åbn modulegenskaber skal forblive valgt, så konfigurationen kan færdiggøres, når dette skærmbillede er udfyldt.

- Navn (påkrævet): Indtast et navn for modulet (vælg et navn, der giver mening for dig, når det ses i den Ethernet-mappe, der vises i figuren i trin 1).
- b. Beskrivelse (valgfri): Anvend en beskrivelse efter eget ønske.
- c. IP-adresse (påkrævet): Indtast den statiske
   IP-adresse på den Graco EtherNet/IP CGM der er installeret i ProMix PD2K.
- Input: Assemblyforekomst (påkrævet): Indtast "100", der er et enhedsspecifikt parameter for Graco EtherNet/IP CGM.
- e. Input: Format (påkrævet): Indtast "36", der det antal 32–bit-registre, der er tilknyttet for inputvariabler i Graco EtheNet/IP CGM.
- f. Output: Assemblyforekomst (påkrævet): Indtast "150", der er det enhedsspecifikke parameter for Graco EtherNet/IP CGM.
- g. Output: Format (påkrævet): Indtast "26", der det antal 32–bit-registre, der er tilknyttet for outputvariabler i Graco EtheNet/IP CGM.

- h. Konfiguration: Assemblyforekomst (påkrævet): Indtast "1".
- i. Konfiguration: Format (påkrævet): Indtast "0".
- j. Tryk på OK-knappen. Vinduet Rapport om modulegenskaber vises.

### 4. På fanen Forbindelser:

| Module Properties Report: Local (ETHERNET-MODULE 1.1)                                                                                                    |  |  |  |  |  |
|----------------------------------------------------------------------------------------------------|--|--|--|--|--|
| General Connection Module Info                                                                                                    |  |  |  |  |  |
| Bequested Packet Interval (RPI): 40.0 mm (1.0 - 3200.0 ms)  philot Module  Major Fault On Controller if Connection Falls While in Run Mode  Muse Livicast Connection rover Elsenbled (P |  |  |  |  |  |
|                                                                                                    |  |  |  |  |  |
|                                                                                                    |  |  |  |  |  |
| Status: Offline UK Cancel Apply Help                                                                                                    |  |  |  |  |  |

BEMÆRK: Der vises en asterisk efter fanehovedet, hvis der er ikke-gemte ændringer til stede. Tryk på Anvend-knappen, hvis du vil gemme ændringer uden at forlade skærmen.

a. Indtast en værdi for Ønsket pakkeinterval (RPI -Requested Packet Interval).

BEMÆRK: Graco anbefaler en værdi på 30 ms eller derover.

b. Hvis det ønskes, så vælg de tilgængelige afkrydsningsbokse.

c. Tryk på OK-knappen, hvis du vil gemme alle ændringer og forlade skærmen.

| Fejl ved anmodning<br>om forbindelse —<br>Ugyldig<br>inputprogramværdi  | Denne fejl, der også udløser en<br>I/O-fejl på PLC'en, forårsages af,<br>at der indtastes et ugyldigt<br>nummer som Input:<br>Samlingsforekomst-parameter.<br>Den korrekte værdi for dette<br>parameter er "100".                                                                     |
|-------------------------------------------------------------------------|----------------------------------------------------------------------------------------------------|
| Fejl ved anmodning<br>om forbindelse —<br>Ugyldig<br>outputprogramværdi | Denne fejl, der også udløser en<br>I/O-fejl på PLC'en, forårsages af,<br>at der indtastes et ugyldigt<br>nummer som Output:<br>Samlingsforekomst-parameter.<br>Den korrekte værdi for dette<br>parameter er "150".                                                                    |
| Fejl ved anmodning<br>om forbindelse —<br>Ugyldigt inputformat          | Denne fejl, der også udløser en<br>I/O-fejl på PLC'en, forårsages af,<br>at der indtastes et ugyldigt<br>nummer som Input:<br>Størrelsesparameter. Den<br>korrekte værdi for dette<br>parameter er "36".                                                                              |
| Fejl ved anmodning<br>om forbindelse —<br>Ugyldigt<br>outputformat      | Denne fejl, der også udløser en<br>I/O-fejl på PLC'en, forårsages af,<br>at der indtastes et ugyldigt<br>nummer som Output:<br>Størrelsesparameter. Den<br>korrekte værdi for dette<br>parameter er "26".                                                                             |
| Afvist<br>modulkonfiguration<br>— Formatfejl                            | Denne fejl, der også udløser en<br>I/O-fejl på PLC'en, forårsages af,<br>at der indtastes et ugyldigt<br>nummer som Konfiguration:<br>Størrelsesparameter. Da der<br>ikke er nogen<br>konfigurationsregistre tilknyttet<br>modulet, er den korrekte værdi<br>for dette parameter "0". |

### Gracos standardgaranti

Graco garanterer, at alt det udstyr, der henvises til i nærværende dokument, som er fremstillet af Graco, og som bærer Gracos navn, er fri for materiale- eller fremstillingsfejl på den dato, hvor det sælges til den oprindelige køber. Med undtagelse af eventuelle særlige, udvidede eller begrænsede garantier, der er udstedt af Graco, påtager Graco sig i en periode på tolv måneder fra købsdatoen at reparere eller udskifte enhver del af udstyret, som Graco finder at være fejlbehæftet. Denne garanti gælder kun, når udstyret installeres, betjenes og vedligeholdes i henhold til de af Graco anbefalede skriftlige anvisninger.

Denne garanti dækker ikke, og Graco påtager sig intet ansvar for almindelig slitage eller eventuelle funktionsfejl, beskadigelse eller slitage, der skyldes ukorrekt installation, anvendelse til forkerte formål, slid, korrosion, utilstrækkelig eller forkert vedligeholdelse, forsømmelighed, uheld, ukorrekte teknisk indgreb eller udskiftning med komponentdele, der ikke er fremstillet af Graco. Graco påtager sig heller intet ansvar for funktionsfejl, beskadigelse eller slitage, der måtte skyldes, at det af Graco leverede udstyr ikke er foreneligt med konstruktioner, tilbehør, udstyr eller materialer, der ikke er leveret af Graco, eller som måtte skyldes ukorrekt konstruktion, fremstilling, installation, betjening eller vedligeholdelse af konstruktioner, tilbehør, udstyr og materialer, der ikke er leveret af Graco.

Denne garanti er betinget af, at det udstyr, der hævdes at være fejlbehæftet, indsendes frankeret til en autoriseret Graco-distributør til undersøgelse af den påståede fejl. Hvis den påståede fejl kan accepteres, foretager Graco reparation eller udskiftning af alle defekte dele uden beregning. Udstyret vil derefter blive sendt tilbage franko til den oprindelige køber. Såfremt en undersøgelse af udstyret ikke måtte afsløre nogen materiale- eller fabrikationsfejl, vil reparationen blive udført mod et rimeligt gebyr, der kan omfatte udgifter til dele, arbejdsløn og forsendelse.

#### DENNE GARANTI ER DEN ENESTE, OG DEN TRÆDER I STEDET FOR ENHVER ANDEN GARANTI, DET VÆRE SIG UDTRYKKELIG ELLER STILTIENDE, HERUNDER MEN IKKE BEGRÆNSET TIL GARANTI OM SALGBARHED ELLER GARANTI OM EGNETHED TIL ET BESTEMT FORMÅL.

Gracos eneste forpligtelse og købers eneste afhjælpningsret i tilfælde af garantibrud skal være som ovenfor beskrevet. Køber accepterer, at denne ikke har nogen anden afhjælpningsret (herunder, men ikke begrænset til, dermed forbunden eller deraf følgende erstatning for overskudstab, mistet omsætning, personskade eller tingsskade eller noget andet deraf afledt eller følgende tab). Ethvert søgsmål for garantibrud skal anlægges inden to (2) år fra salgsdatoen.

GRACO GIVER INGEN GARANTI OG FRASIGER SIG ENHVER STILTIENDE GARANTI OM SALGBARHED OG EGNETHED TIL ET BESTEMT FORMÅL I FORBINDELSE MED TILBEHØR, UDSTYR, MATERIALER ELLER KOMPONENTER, DER SÆLGES AF, MEN IKKE ER FREMSTILLET AF GRACO. Sådanne genstande, der sælges men ikke er fremstillet af Graco (f.eks. elektromotorer, kontakter, slanger osv.), er omfattet af sådanne eventuelle garantier, som ydes af producenterne af disse genstande. Graco vil i rimeligt omfang bistå køberen i forbindelse med krav, der rejses som følge af brud på sådanne garantiforpligtelser.

Graco påtager sig under ingen omstændigheder erstatningsansvar for indirekte, afledte, særlige skader eller følgeskader, som er et resultat af Gracos levering af udstyr i forbindelse hermed eller som følge af leverance, ydelse eller anvendelse af produkter eller andre varer, der sælges i forbindelse hermed, uanset om sådanne skader skyldes kontraktbrud, garantibrud, forsømmelighed fra Gracos side eller andre forhold.

# **Oplysninger om Graco**

For at få de seneste nyheder om Gracos produkter, bedes du venligst besøge www.graco.com.

SÅDAN AFGIVES EN ORDRE: Kontakt din Graco-forhandler, eller ring for at få oplyst nærmeste forhandler. Telefon: 1-612-623-6921 eller gratis på: 1-800-328-0211 Fax: 612 -378-3505

Dette dokument – såvel tekst som illustrationer – afspejler de senest tilgængelige produktoplysninger på tidspunktet for offentliggørelsen heraf. Graco forbeholder sig ret til at foretage ændringer når som helst uden varsel.

> Oversættelse af originale instruktioner. This manual contains Danish. MM 3A3955 Graco Headquarters: Minneapolis International Offices: Belgium, China, Japan, Korea

GRACO INC. AND SUBSIDIARIES • P.O. BOX 1441 • MINNEAPOLIS MN 55440-1441 • USA Copyright 2016, Graco Inc. Alle Gracos produktionssteder er registreret iht. ISO 9001.

www.graco.com Revision D, maj 2018